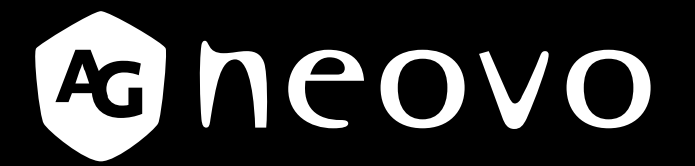

THE DISPLAY CHOICE OF PROFESSIONALS<sup>®</sup>

LED-hintergrundbeleuchtetes Display PN-46D Bedienungsanleitung

displays.agneovo.com

# Inhalt

| Sicherheitshinweise                                                       | 1  |
|---------------------------------------------------------------------------|----|
| Federal Communications Commission- (FCC) Hinweis (nur USA)                | 1  |
| Hinweis vom polnischem Zentrum für Tests und Zertifizierung               | 2  |
| Elektrische, magnetische und elektromagnetische Felder ("EMF")            | 3  |
| Informationen ausschließlich für das Vereinigte Königreich                | 4  |
| Informationen für Nordeuropa (nordische Länder)                           | 5  |
| Entsorgung am Ende der Produktlebenszeit                                  | 6  |
| Entsorgung elektrischer und elektronischer Altgeräte (WEEE)               | 6  |
| Vorsichtsmaßnahmen                                                        | 7  |
| Wichtige Hinweise zur Aufstellung                                         | 7  |
| Wichtige Hinweise zum Betrieb                                             | 8  |
| Reinigung und Wartung                                                     | 8  |
| Hinweise zu LCD-Displays                                                  | 9  |
| Kapitel 1: PRODUKTBESCHREIBUNG                                            | 10 |
| -<br>1.1 Lieferumfang                                                     | 10 |
| 1.2 Installation vorbereiten                                              | 11 |
| 1.3 Ständer installieren und entfernen (optional)                         | 11 |
| 1.4 Wandhalterung installieren                                            | 12 |
| 1.4.1 VESA-Gitter                                                         | 12 |
| 1.4.2 Anforderungen an die Belüftung bei Installation in einem Einschluss | 13 |
| 1.5 Im Hochformat montieren                                               | 13 |
| 1.6 OPS-Gerät installieren                                                | 14 |
| 1.7 LCD-Display – Überblick                                               | 15 |
| 1.7.1 Bedienfeld                                                          | 15 |
| 1.7.2 Eingänge/Ausgänge                                                   | 17 |
| 1.8 Fernbedienung                                                         | 18 |
| 1.8.1 Allgemeine Funktionen                                               | 18 |
| 1.8.2 Batterien in die Fernbedienung einlegen                             | 20 |
| 1.8.3 Richtiger Umgang mit der Fernbedienung                              | 20 |
| 1.8.4 Betriebsreichweite der Fernbedienung                                | 20 |
| Kapitel 2: Anschließen                                                    | 21 |
| 2.1 Stromversorgung anschließen                                           | 21 |
| 2.2 Schalterabdeckung verwenden                                           | 22 |
| 2.3 Computer anschließen                                                  | 23 |
| 2.3.1 VGA-Eingang verwenden                                               | 23 |
| 2.3.2 DVI-Eingang verwenden                                               | 23 |
| 2.3.3 HDMI-Eingang verwenden                                              | 24 |
| 2.3.4 DisplayPort-Eingang verwenden                                       | 24 |
| 2.4 Externe Geräte anschließen (DVD/VCR/VCD)                              | 25 |
| 2.41 Component-Video-Eingang verwenden                                    | 25 |
| 2.4.2 Videoeingang verwenden                                              | 25 |
| 2.4.3 HDMI-Videoeingang verwenden                                         | 26 |

# Inhalt

|   | 2.5 Audiogerät anschließen                                                                                                    | . 26                                                                                                    |
|---|----------------------------------------------------------------------------------------------------|----------------------------------------------------------------------------------------------------|
|   | 2.5.1 Externe Lautsprecher anschließen                                                                                                    | . 26                                                                                                    |
|   | 2.5.2 Externes Audiogerät anschließen                                                                                                    | . 27                                                                                                    |
|   | 2.6 Mehrere Displays in einer Daisy-Chain-Konfiguration anschließen                                                                                                    | . 28                                                                                                    |
|   | 2.6.1 Verbindung zur Displaysteuerung                                                                                                    | . 28                                                                                                    |
|   | 2.6.2 Digitale Videoverbindung                                                                                                    | . 28                                                                                                    |
|   | 2.6.3 Analoge Videoverbindung                                                                                                    | . 29                                                                                                    |
|   | 2.7 IR-Verbindung                                                                                                    | . 29                                                                                                    |
|   | 2.8 IR-Durchschleifen-Verbindung                                                                                                    | . 30                                                                                                    |
|   | 2.9 Mit einem Kabelnetzwerk verbinden                                                                                                    | . 31                                                                                                    |
| K | Capitel 3: LCD-Display verwenden                                                                                                    | . 32                                                                                                    |
|   | 3.1 Einschalten                                                                                                    | . 32                                                                                                    |
|   | 3.2 Eingangssignal wählen                                                                                                    | . 32                                                                                                    |
|   | 3.3 Lautstärke einstellen                                                                                                    | . 33                                                                                                    |
|   | 3.4 Bildformat ändern                                                                                                    | . 33                                                                                                    |
|   | 3.5 Ihre bevorzugten Bildeinstellungen wählen                                                                                                    | . 34                                                                                                    |
|   | 3.6 Helligkeit anpassen                                                                                                    | . 34                                                                                                    |
| K | Capitel 4: OSD-Menü                                                                                                    | . 35                                                                                                    |
|   | -<br>4.1 OSD-Menü verwenden                                                                                                    | . 35                                                                                                    |
|   | 4.2 OSD-Menübaum                                                                                                    | . 37                                                                                                    |
|   |                                                                                                    | •••                                                                                                    |
| K | Capitel 5: EINSTELLUNG DER LCD-ANZEIGE                                                                                                    | . 39                                                                                                    |
| K | 5.1 Bildeinstellungen                                                                                                    | . <b>39</b><br>. 39                                                                                                    |
| K | 5.1 Bildeinstellungen                                                                                                    | . <b>39</b><br>. 39<br>. 41                                                                                                  |
| K | 5.1 Bildeinstellungen         5.2 Bildschirmeinstellungen         5.3 Audioeinstellungen                                                                                                    | . <b>39</b><br>. 39<br>. 41<br>. 43                                                                                          |
| ĸ | 5.1 Bildeinstellungen         5.2 Bildschirmeinstellungen         5.3 Audioeinstellungen         5.4 BiB-Einstellungen                                                                                                    | . <b>39</b><br>. 39<br>. 41<br>. 43<br>. 44                                                                                  |
| ĸ | S.1 Bildeinstellungen         5.2 Bildschirmeinstellungen         5.3 Audioeinstellungen         5.4 BiB-Einstellungen         5.5 Konfiguration 1-Einstellungen                                                                                                    | . <b>39</b><br>. 41<br>. 43<br>. 44<br>. 46                                                                                  |
| ĸ | 5.1 Bildeinstellungen         5.2 Bildschirmeinstellungen         5.3 Audioeinstellungen         5.4 BiB-Einstellungen         5.5 Konfiguration 1-Einstellungen         5.6 Konfiguration 2-Einstellungen                                                                                                    | . <b>39</b><br>. 41<br>. 43<br>. 44<br>. 46<br>. 48                                                                          |
| ĸ | 5.1 Bildeinstellungen         5.2 Bildschirmeinstellungen         5.3 Audioeinstellungen         5.4 BiB-Einstellungen         5.5 Konfiguration 1-Einstellungen         5.6 Konfiguration 2-Einstellungen         5.7 Konfiguration 3-Einstellungen                                                                                                    | . 39<br>. 41<br>. 43<br>. 44<br>. 46<br>. 48<br>. 52                                                                         |
| ĸ | 5.1 Bildeinstellungen         5.2 Bildschirmeinstellungen         5.3 Audioeinstellungen         5.4 BiB-Einstellungen         5.5 Konfiguration 1-Einstellungen         5.6 Konfiguration 2-Einstellungen         5.7 Konfiguration 3-Einstellungen         5.8 Erweiterte Optionseinstellungen                                                                                                    | . 39<br>. 41<br>. 43<br>. 44<br>. 46<br>. 48<br>. 52<br>. 54                                                                 |
| ĸ | 5.1 Bildeinstellungen         5.2 Bildschirmeinstellungen         5.3 Audioeinstellungen         5.4 BiB-Einstellungen         5.5 Konfiguration 1-Einstellungen         5.6 Konfiguration 2-Einstellungen         5.7 Konfiguration 3-Einstellungen         5.8 Erweiterte Optionseinstellungen                                                                                                    | . 39<br>. 41<br>. 43<br>. 44<br>. 46<br>. 48<br>. 52<br>. 54<br>. 57                                                         |
| ĸ | 5.1 Bildeinstellungen         5.2 Bildschirmeinstellungen         5.3 Audioeinstellungen         5.4 BiB-Einstellungen         5.5 Konfiguration 1-Einstellungen         5.6 Konfiguration 2-Einstellungen         5.7 Konfiguration 3-Einstellungen         5.8 Erweiterte Optionseinstellungen         6.1 Warnmeldungen                                                                                                    | . 39<br>. 41<br>. 43<br>. 44<br>. 46<br>. 48<br>. 52<br>. 54<br>. 57                                                         |
| ĸ | 5.1 Bildeinstellungen         5.2 Bildschirmeinstellungen         5.3 Audioeinstellungen         5.4 BiB-Einstellungen         5.5 Konfiguration 1-Einstellungen         5.6 Konfiguration 2-Einstellungen         5.7 Konfiguration 3-Einstellungen         5.8 Erweiterte Optionseinstellungen         6.1 Warnmeldungen         6.2 Unterstützte Auflösungen                                                                                                    | . 39<br>. 41<br>. 43<br>. 44<br>. 46<br>. 48<br>. 52<br>. 54<br>. 57<br>. 57<br>. 58                                         |
| ĸ | 5.1 Bildeinstellungen         5.2 Bildschirmeinstellungen         5.3 Audioeinstellungen         5.4 BiB-Einstellungen         5.5 Konfiguration 1-Einstellungen         5.6 Konfiguration 2-Einstellungen         5.7 Konfiguration 3-Einstellungen         5.8 Erweiterte Optionseinstellungen         6.1 Warnmeldungen         6.1 Warnmeldungen         6.3 Reinigung                                                                                                    | . 39<br>. 41<br>. 43<br>. 44<br>. 46<br>. 48<br>. 52<br>. 54<br>. 57<br>. 58<br>. 59                                         |
| ĸ | 5.1 Bildeinstellungen         5.2 Bildschirmeinstellungen         5.3 Audioeinstellungen         5.4 BiB-Einstellungen         5.5 Konfiguration 1-Einstellungen         5.6 Konfiguration 2-Einstellungen         5.7 Konfiguration 3-Einstellungen         5.8 Erweiterte Optionseinstellungen         6.1 Warnmeldungen         6.2 Unterstützte Auflösungen         6.3 Reinigung         6.4 Fehlerbehebung                                                                                                    | . 39<br>. 41<br>. 43<br>. 44<br>. 46<br>. 48<br>. 52<br>. 54<br>. 57<br>. 58<br>. 59<br>. 60                                 |
| ĸ | 5.1 Bildeinstellungen         5.2 Bildschirmeinstellungen         5.3 Audioeinstellungen         5.4 BiB-Einstellungen         5.5 Konfiguration 1-Einstellungen         5.6 Konfiguration 2-Einstellungen         5.7 Konfiguration 3-Einstellungen         5.8 Erweiterte Optionseinstellungen         6.1 Warnmeldungen         6.2 Unterstützte Auflösungen         6.3 Reinigung         6.4 Fehlerbehebung         6.5 LCD-Display transportieren                                                                                                    | . 39<br>. 41<br>. 43<br>. 44<br>. 46<br>. 48<br>. 52<br>. 54<br>. 57<br>. 58<br>. 59<br>. 60<br>. 61                         |
| ĸ | S.1 Bildeinstellungen         5.2 Bildschirmeinstellungen         5.3 Audioeinstellungen         5.4 BiB-Einstellungen         5.5 Konfiguration 1-Einstellungen         5.6 Konfiguration 2-Einstellungen         5.7 Konfiguration 3-Einstellungen         5.8 Erweiterte Optionseinstellungen         6.1 Warnmeldungen         6.2 Unterstützte Auflösungen         6.3 Reinigung         6.4 Fehlerbehebung         6.5 LCD-Display transportieren         Kapitel 7: Technische Daten                                                                                                    | . 39<br>. 41<br>. 43<br>. 44<br>. 46<br>. 48<br>. 52<br>. 54<br>. 57<br>. 58<br>. 59<br>. 60<br>. 61<br>. 61                 |
| ĸ | Sapitel 5: EINSTELLUNG DER LCD-ANZEIGE         5.1 Bildeinstellungen         5.2 Bildschirmeinstellungen         5.3 Audioeinstellungen         5.4 BiB-Einstellungen         5.5 Konfiguration 1-Einstellungen         5.6 Konfiguration 2-Einstellungen         5.7 Konfiguration 3-Einstellungen         5.8 Erweiterte Optionseinstellungen         6.1 Warnmeldungen         6.2 Unterstützte Auflösungen         6.3 Reinigung         6.4 Fehlerbehebung         6.5 LCD-Display transportieren         Xapitel 7: Technische Daten         7.1 Technische Daten des Anzeigegerätes                                                                             | . 39<br>. 41<br>. 43<br>. 44<br>. 46<br>. 48<br>. 52<br>. 54<br>. 57<br>. 58<br>. 59<br>. 60<br>. 61<br>. 62                 |
| ĸ | Sapitel 5: EINSTELLUNG DER LCD-ANZEIGE         5.1 Bildeinstellungen         5.2 Bildschirmeinstellungen         5.3 Audioeinstellungen         5.4 BiB-Einstellungen         5.5 Konfiguration 1-Einstellungen         5.6 Konfiguration 2-Einstellungen         5.7 Konfiguration 3-Einstellungen         5.8 Erweiterte Optionseinstellungen         5.8 Erweiterte Optionseinstellungen         6.1 Warnmeldungen         6.2 Unterstützte Auflösungen         6.3 Reinigung         6.4 Fehlerbehebung         6.5 LCD-Display transportieren         Xapitel 7: Technische Daten         7.1 Technische Daten des Anzeigegerätes         7.2 Display-Abmessungen | . 39<br>. 41<br>. 43<br>. 44<br>. 46<br>. 48<br>. 52<br>. 54<br>. 57<br>. 58<br>. 59<br>. 60<br>. 61<br>. 62<br>. 62<br>. 63 |
| ĸ | Sapitel 5: EINSTELLUNG DER LCD-ANZEIGE         5.1 Bildeinstellungen         5.2 Bildschirmeinstellungen         5.3 Audioeinstellungen         5.4 BiB-Einstellungen         5.5 Konfiguration 1-Einstellungen         5.6 Konfiguration 2-Einstellungen         5.7 Konfiguration 3-Einstellungen         5.8 Erweiterte Optionseinstellungen         6.1 Warnmeldungen         6.2 Unterstützte Auflösungen         6.3 Reinigung         6.4 Fehlerbehebung         6.5 LCD-Display transportieren         Xapitel 7: Technische Daten         7.1 Technische Daten des Anzeigegerätes         7.2 Display-Abmessungen         7.2.1 Abmessungen des PN-46D        | . 39<br>. 41<br>. 43<br>. 44<br>. 46<br>. 48<br>. 52<br>. 54<br>. 57<br>. 58<br>. 59<br>. 60<br>. 61<br>. 62<br>. 63<br>. 63 |

## Federal Communications Commission- (FCC) Hinweis (nur USA)

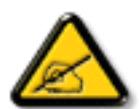

Dieses Gerät wurde getestet und als mit den Grenzwerten für Digitalgeräte der Klasse B gemäß Teil 15 der FCC-Regularien übereinstimmend befunden. Diese Grenzwerte wurden geschaffen, um angemessenen Schutz gegen Störungen beim Betrieb in Wohngebieten zu gewährleisten. Dieses Gerät erzeugt, verwendet und kann Hochfrequenzenergie abstrahlen und kann – falls nicht in Übereinstimmung mit den Bedienungsanweisungen installiert und verwendet – Störungen der Funkkommunikation verursachen. Allerdings ist nicht gewährleistet, dass es in bestimmten Installationen nicht zu Störungen kommt. Falls diese Ausrüstung Störungen des Radio- oder Fernsehempfangs verursachen sollte, was leicht durch Aus- und Einschalten der Ausrüstung herausgefunden werden kann, wird dem Anwender empfohlen, die Störung durch eine oder mehrere der folgenden Maßnahmen zu beseitigen:

- Neuausrichtung oder Neuplatzierung der Empfangsantenne(n).
- Vergrößern des Abstands zwischen Gerät und Empfänger.
- Anschluss des Gerätes an einen vom Stromkreis des Empfängers getrennten Stromkreis.
- Hinzuziehen des Händlers oder eines erfahrenen Radio-/Fernsehtechnikers.

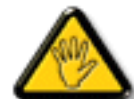

Nicht ausdrücklich von der für die Konformität verantwortlichen Partei zugelassene Änderungen oder Modifikationen können die Berechtigung des Nutzers zur Bedienung des Gerätes erlöschen lassen.

Verwenden Sie beim Anschließen dieses Displays an ein Computergerät nur ein mit dem Display geliefertes HF-geschirmtes Kabel.

Setzen Sie dieses Gerät zur Vermeidung von Schäden, die Brände und Stromschläge verursachen können, keinem Regen oder übermäßiger Feuchtigkeit aus.

Dieses Digitalgerät der Klasse B erfüllt sämtliche Anforderungen der Canadian Interference-Causing Equipment Regulation.

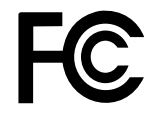

Dieses Gerät erfüllt Teil 15 der FCC-Regularien. Der Betrieb unterliegt den folgenden beiden Voraussetzungen: (1) Dieses Gerät darf keine Störungen verursachen, und 2) dieses Gerät muss jegliche empfangenen Störungen hinnehmen, einschließlich Störungen, die zu unbeabsichtigtem Betrieb führen können.

### Hinweis vom polnischem Zentrum für Tests und Zertifizierung

Das Gerät sollte Strom von einer Steckdose mit angebrachter Schutzschaltung beziehen (dreipolige Steckdose). Alle Geräte, die zusammenarbeiten (Computer, Display, Drucker etc.), sollten die gleiche Stromquelle nutzen.

Der Phasenleiter der elektrischen Installation des Raums sollte über eine Reserve-Kurzschlussschutzvorrichtung in Form einer Sicherung mit einem Nennwert von nicht mehr als 16 Ampere (A) verfügen.

Zum vollständigen Abschalten des Gerätes muss das Netzkabel aus der Steckdose gezogen werden, die sich in der Nähe des Gerätes befinden und leicht zugänglich sein sollte.

Eine Schutzkennzeichnung "B" bestätigt, dass das Gerät mit den Schutznutzungsanforderungen der Standards PN-93/T-42107 und PN-89/E-06251 übereinstimmt.

## Wymagania Polskiego Centrum Badań i Certyfikacji

Urządzenie powinno być zasilane z gniazda z przyłączonym obwodem ochronnym (gniazdo z kołkiem). Współpracujące ze sobą urządzenia (komputer, monitor, drukarka) powinny być zasilane z tego samego źródła.

Instalacja elektryczna pomieszczenia powinna zawierać w przewodzie fazowym rezerwową ochronę przed zwarciami, w postaci bezpiecznika o wartości znamionowej nie większej niż 16A (amperów).

W celu całkowitego wyłączenia urządzenia z sieci zasilania, należy wyjąć wtyczkę kabla zasilającego z gniazdka, które powinno znajdować się w pobliżu urządzenia i być łatwo dostępne.

Znak bezpieczeństwa "B" potwierdza zgodność urządzenia z wymaganiami bezpieczeństwa użytkowania zawartymi w PN-93/T-42107 i PN-89/E-06251.

# Pozostale instrukcje bezpieczeństwa

- Nie należy używać wtyczek adapterowych lub usuwać kołka obwodu ochronnego z wtyczki. Jeżeli konseczne jest użycie przedłużacza to należy użyć przedłużacza 3-żyłowego z prawidłowo połączonym przewodem ochronnym.
- System komputerowy należy zabezpieczyć przed nagłymi, chwilowymi wzrostami lub spadkami napięcia, używając eliminatora przepięć, urządzenia dopasowującego lub bezzakłóceniowego źródła zasilania.
- Należy upewnić się, aby nie nie leżało na kablach systemu komputerowego, oraz aby kable nie były umieszczone w miejscu, gdzie można byłoby na nie nadeptywać lub potykać się o nie.
- Nie należy rozlewać napojów ani innych płynów na system komputerowy.
- Nie należy wpychać żadnych przedmiotów do otworów systemu komputerowego, gdyż może to spowodować pożar lub porażenie prądem, poprzez zwarcie elementów wewnętrznych.
- System komputerowy powinien znajdować się z dala od grzejników i źródel ciepla. Ponadto, nie należy blokować otworów wentylacyjnych. Należy unikać kładzenia lużnych papierów pod komputer oraz umieszczania komputera w ciasnym miejscu bez możliwości cyrkulacji powietrza wokół niego.

## Elektrische, magnetische und elektromagnetische Felder ("EMF")

- Wir produzieren und verkaufen zahlreiche Produkte für den Verbrauchermarkt, die wie alle elektronischen Geräte generell die Fähigkeit haben, elektromagnetische Signale auszustrahlen und zu empfangen.
- Eines unserer wesentlichen Unternehmensprinzipien ist die Ergreifung aller erforderlichen Gesundheitsund Sicherheitsmaßnahmen für unsere Produkte, damit diese alle geltenden gesetzlichen Anforderungen einhalten und sicher innerhalb der zum Zeitpunkt der Produktherstellung anwendbaren EMF-Standards bleiben.
- Wir verpflichten uns der Entwicklung, Herstellung und Vermarktung von Produkten, die keine negativen Auswirkungen auf die Gesundheit haben.
- Wir bestätigen, dass die Produkte bei sachgemäßer Handhabung entsprechend dem Verwendungszweck gemäß heutigen wissenschaftlichen Erkenntnissen sicher zu benutzen sind.
- Wir spielen eine aktive Rolle in der Entwicklung internationaler EMF- und Sicherheitsstandards, wodurch wir weitere Entwicklungen in der Standardisierung zur frühzeitigen Integration in unseren Produkten vorwegnehmen können.

# Sicherheitshinweise

### Informationen ausschließlich für das Vereinigte Königreich

Warnung - dieses Gerät muss geerdet sein.

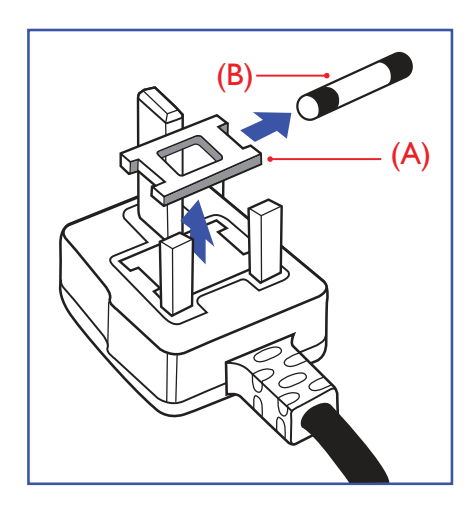

#### Wichtig:

Dieses Gerät wird mit einem zugelassenen 13-A-Spritzgussstecker geliefert. Gehen Sie zum Wechseln einer Sicherung ist diesem Steckertyp wie folgt vor:

- 1 Entfernen Sie Sicherungsabdeckung und Sicherung.
- 2 Bringen Sie die neue Sicherung an, bei der es sich um einen nach BS 1362, 5 A, A.S.T.A oder BSI zugelassenen Typ handeln sollte.
- **3** Bringen Sie die Sicherungsabdeckung wieder an.

Falls der angebrachte Stecker nicht zu Ihren Steckdosen passt, sollten er abgeschnitten und durch einen geeigneten 3-poligen Stecker ausgewechselt werden.

Falls der Netzstecker eine Sicherung beinhaltet, sollte diese einen Wert von 5 A haben. Falls ein Stecker ohne Sicherung verwendet wird, sollte die Sicherung im Verteilerkasten 5 A nicht übersteigen.

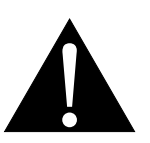

Hinweis:

Der abgetrennte Stecker muss zerstört werden, damit er nicht durch Anschließen an einer 13-A-Steckdose mögliche Stromschläge verursacht.

# Sicherheitshinweise

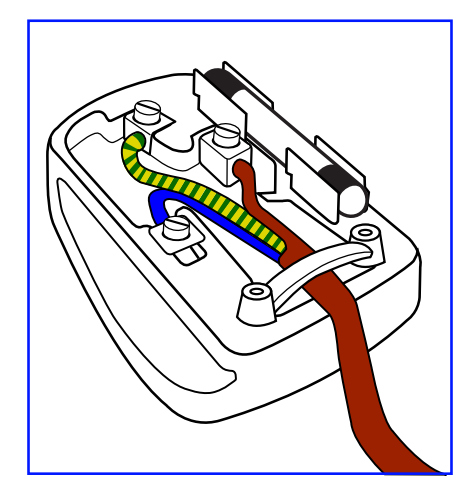

#### So schließen Sie einen Stecker an

Die Drähte in der Netzleitung sind wie folgt farblich gekennzeichnet:

Blau – neutral ("N") Braun – stromführend ("L") Grün/gelb – Erde ("E")

- Der grün/gelbe Draht muss mit dem Anschluss im Stecker verbunden werden, der mit dem Buchstaben "E", einem Erdungssymbol oder grün bzw. grün/gelb gekennzeichnet ist.
- Der blaue Draht muss mit dem Anschluss im Stecker verbunden werden, der mit dem Buchstaben "N" oder schwarz gekennzeichnet ist.
- Der braune Draht muss mit dem Anschluss im Stecker verbunden werden, der mit dem Buchstaben "L" oder rot gekennzeichnet ist.

Stellen Sie vor erneuter Anbringung der Steckerabdeckung sicher, dass die Zugentlastung über der Kabelhülle geklemmt ist (nicht einfach über den drei Drähten).

### Informationen für Nordeuropa (nordische Länder)

#### Aufstellung/Belüftung

VARNING: FÖRSÄKRA DIG OM ATT HUVUDBRYTARE OCH UTTAG ÄR LÄTÅTKOMLIGA, NÄR DU STÄLLER DIN UTRUSTNING PÅPLATS.

Placering/Ventilation

ADVARSEL: SØRG VED PLACERINGEN FOR, AT NETLEDNINGENS STIK OG STIKKONTAKT ER NEMT TILGÆNGELIGE.

Paikka/Ilmankierto

VAROITUS: SIJOITA LAITE SITEN, ETTÄ VERKKOJOHTO VOIDAAN TARVITTAESSA HELPOSTI IRROTTAA PISTORASIASTA.

Plassering/Ventilasjon

ADVARSEL: NÅR DETTE UTSTYRET PLASSERES, MÅ DU PASSE PÅ AT KONTAKTENE FOR STØMTILFØRSEL ER LETTE Å NÅ.

## Entsorgung am Ende der Produktlebenszeit

Ihr neues Gerät zur öffentlichen Informationsanzeige enthält Materialien, die wiederverwendet und recycelt werden können. Spezialisierte Unternehmen können Ihr Produkt zur Erhöhung der Menge wiederverwertbarer Materialien und zur Verringerung des zu entsorgenden Rests recyceln.

Bitte erkundigen Sie sich bei Ihrem örtlichen Händler über lokale Richtlinien zur Entsorgung Ihres alten Displays.

#### (Kunden in Kanada und den USA)

Dieses Produkt kann Blei und/oder Quecksilber enthalten. Entsorgen Sie es entsprechend den lokalen, staatlichen und bundesstaatlichen Richtlinien. Weitere Informationen zum Recycling erhalten Sie unter www. eia.org (Consumer Education Initiative).

## Entsorgung elektrischer und elektronischer Altgeräte (WEEE)

#### Hinweise für Nutzer in privaten Haushalten in der Europäischen Union

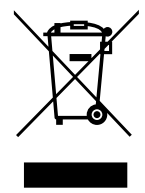

Diese Kennzeichnung am Produkt oder an seiner Verpackung zeigt an, dass dieses Produkt gemäß der europäischen Richtlinie 2012/19/EU bezüglich elektrischer und elektronischer Geräte nicht mit dem normalen Hausmüll entsorgt werden darf. Sie sind dafür verantwortlich, dieses Gerätes über eine spezielle Sammelstelle für elektrische und elektronische Altgeräte zu entsorgen. Zur Ermittlung von Sammelstellen derartiger elektrischer und elektronischer Altgeräte wenden Sie sich an Ihre örtliche Stadtverwaltung, den Entsorgungsbetrieb für Ihren Haushalt oder den Laden, bei dem Sie das Produkt erworben haben.

#### Warnhinweis für Nutzer in den Vereinigten Staaten:

Bitte entsorgen Sie das Produkt in Übereinstimmung mit allen lokalen, staatlichen und bundesstaatlichen Gesetzen. Informationen zu Entsorgung und Recycling erhalten Sie von: www.mygreenelectronics.com oder www.eiae.org.

#### Richtlinien zum Recycling am Ende der Produktlebenszeit

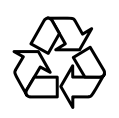

Ihr neues Gerät zur öffentlichen Informationsanzeige enthält mehrere Materialien, die recycelt werden können.

Bitte entsorgen Sie das Produkt in Übereinstimmung mit allen lokalen, staatlichen und bundesstaatlichen Gesetzen.

# Vorsichtsmaßnahmen

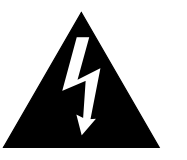

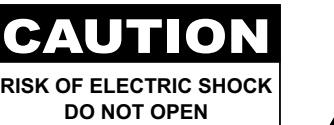

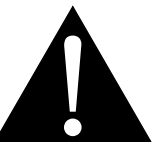

#### In dieser Anleitung verwendete Symbole

| Dieses Symbol weist auf mögliche Gefährdungen hin, die zu Verletzungen oder<br>Beschädigungen des Gerätes führen können. |
|----------------------------------------------------------------------------------------------------|
| Dieses Symbol weist auf wichtige Betriebs- oder Wartungshinweise hin.                                                    |

#### Hinweis

- Lesen Sie diese Bedienungsanleitung aufmerksam durch, bevor Sie Ihr LCD-Display benutzen. Bewahren Sie die Anleitung auf, damit Sie später darin nachlesen können.
- Die in diese Bedienungsanleitung erwähnten technischen Daten und weitere Angaben dienen lediglich Referenzzwecken. Sämtliche Angaben können sich ohne Vorankündigung ändern. Aktualisierte Inhalte können Sie über unsere Internetseiten unter <u>displays.agneovo.com</u> herunterladen.
- Zur Online-Registrierung besuchen Sie bitte displays.agneovo.com.
- Verzichten Sie zu Ihrem eigenen Vorteil auf die Entfernung sämtlicher Aufkleber vom LCD-Bildschirm. Andernfalls können sich negative Auswirkungen auf die Garantiezeit ergeben.

## Wichtige Hinweise zur Aufstellung

- Stellen Sie das LCD-Display nicht in der Nähe von Wärmequellen wie Heizungen, Entlüftungsöffnungen und nicht im prallen Sonnenlicht auf.
- Decken Sie keinerlei Belüftungsöffnungen im Gehäuse ab.
- Stellen Sie Ihr LCD-Display auf einer stabilen Unterlage auf. Achten Sie darauf, dass das Gerät keinen Vibrationen oder Stößen ausgesetzt wird.
- Wählen Sie einen gut belüfteten Ort zur Aufstellung Ihres LCD-Displays.
- Stellen Sie das LCD-Display nicht im Freien auf.
- Setzen Sie das Display zur Vermeidung von Stromschlägen und dauerhaften Schäden keinem Staub, Regen, Wasser oder übermäßiger Feuchtigkeit aus.
- Lassen Sie keine Flüssigkeiten auf oder in das Gerät gelangen, stecken Sie keinerlei Gegenstände durch die Belüftungsöffnungen in das LCD-Display. Andernfalls kann es zu Bränden, Stromschlägen und schweren Beschädigungen Ihres LCD-Displays kommen.

## Wichtige Hinweise zum Betrieb

- Nutzen Sie ausschließlich das mit dem LCD-Display gelieferte Netzkabel.
- Die Steckdose sollte sich in unmittelbarer Nähe des LCD-Displays befinden und jederzeit frei zugänglich sein.
- Falls Sie Verlängerungskabel oder Steckdosenleisten zur Stromversorgung Ihres LCD-Displays nutzen, achten Sie gut darauf, dass die Gesamtleistung sämtlicher angeschlossenen Geräte keinesfalls die zulässige Leistung der Steckdose überschreitet.
- Stellen Sie nichts auf das Netzkabel. Stellen Sie Ihr LCD-Display nicht so auf, dass auf das Netzkabel getreten werden kann.
- Falls Sie Ihr LCD-Display auf unbestimmte Zeit nicht nutzen sollten, ziehen Sie immer den Netzstecker aus der Steckdose.
- Wenn Sie den Netzstecker ziehen, fassen Sie grundsätzlich den Stecker selbst. Ziehen Sie nicht am Kabel; andernfalls kann es zu Bränden oder Stromschlägen kommen.
- Ziehen Sie den Netzstecker nicht mit feuchten oder gar nassen Händen; berühren Sie das Netzkabel möglichst nicht, wenn Sie feuchte Hände haben.
- Warten Sie beim Abschalten des Displays durch Ziehen des Netzkabels 6 Sekunden, bevor Sie das Netzkabel für den normalen Betrieb erneut anschließen.
- Schlagen Sie während des Betriebs oder Transports nicht gegen das Display, lassen Sie es nicht fallen.

# **Reinigung und Wartung**

- Üben Sie zum Schutz Ihres Displays vor möglichen Schäden keinen übermäßigen Druck auf den LCD-Bildschirm aus. Greifen Sie beim Transportieren Ihres Displays zum Anheben am Rahmen; heben Sie das Display nicht an, indem Sie Ihre Hände oder Finger am LCD-Bildschirm platzieren.
- Ziehen Sie den Netzstecker des Displays, wenn Sie es mit einem leicht angefeuchteten Tuch reinigen möchten. Der Bildschirm kann im abgeschalteten Zustand mit einem trockenen Tuch abgewischt werden. Verwenden Sie zur Reinigung Ihres Displays jedoch niemals organische Lösungsmittel wie Alkohol oder Ammoniak-basierte Flüssigkeiten.
- Falls Ihr Display feucht wird, wischen Sie es so schnell wie möglich mit einem trockenen Tuch ab.
- Falls Fremdkörper oder Wasser in Ihr Display gelangen, schalten Sie das Gerät sofort ab und ziehen Sie den Netzstecker. Beseitigen Sie die Fremdkörper oder das Wasser und senden Sie das Gerät an ein Reparaturcenter.
- Zur Gewährleistung optimaler Displayleistung und einer langen Einsatzzeit empfehlen wir dringend, das Display an einem Ort aufzustellen, der in folgende Temperatur- und Feuchtigkeitsbereiche fällt.

#### Warnung:

Un Be

Unter folgenden Bedingungen ziehen Sie sofort den Netzstecker

aus der Steckdose und lassen das Gerät von einem Fachmann überprüfen und gegebenenfalls reparieren:

- Falls das Netzkabel beschädigt ist.
- Falls das LCD-Display fallen gelassen oder das Gehäuse beschädigt wurde.
- Falls Rauch aus dem LCD-Display austritt oder das Gerät einen ungewöhnlichen Geruch von sich gibt.

- Temperatur: 0-40°C (32-104°F)
- ◆ Luftfeuchte: 20 80 % relative Luftfeuchte

## Hinweise zu LCD-Displays

- Damit die Leuchtkraft Ihres neuen Bildschirms möglichst lange erhalten bleibt, empfehlen wir Ihnen eine möglichst geringe Helligkeitseinstellung; dies tut auch Ihren Augen gut, wenn Sie in abgedunkelter Umgebung arbeiten.
- Da die Leuchtmittel in LCD-Displays im Laufe der Zeit altern, ist es völlig normal, dass die Helligkeit der Beleuchtung auf lange Sicht nachlässt.
- Falls statische, unbewegte Bilder über längere Zeit angezeigt werden, kann sich ein solches Bild dauerhaft im LCD-Display festsetzen. Dieser Effekt ist als "eingebranntes Bild" bekannt.
  - Damit es nicht zu eingebrannten Bildern kommt, beherzigen Sie bitte die folgenden Hinweise:
    - Nehmen Sie die nötigen Einstellungen vor, damit sich das LCD-Display nach einigen Minuten von selbst abschaltet, wenn Sie nicht damit arbeiten.
    - Nutzen Sie einen Bildschirmschoner, der bewegte oder wechselnde Grafiken oder ein konstant weißes Bild anzeigt.
    - Nutzen Sie die ANTI-EINBRENNEN-Funktion Ihres LCD-Displays. Siehe Abschnitt "Konfiguration 3-Einstellungen, Bildschirmschoner > ANTI-EINBREN.".
    - Wechseln Sie Ihr Desktop-Hintergrundbild regelmäßig.
    - Stellen Sie die Helligkeit Ihres LCD-Displays möglichst gering ein.
    - Schalten Sie das LCD-Display aus, wenn Sie es nicht benutzen.
  - Falls es dennoch zu eingebrannten Bildern gekommen ist:
    - Schalten Sie das LCD-Display längere Zeit komplett ab. Längere Zeit bedeutet hier: Mehrere Stunden bis mehrere Tage.
    - Stellen Sie einen Bildschirmschoner ein, lassen Sie diesen über längere Zeit laufen.
    - Lassen Sie längere Zeit abwechselnd ein komplett weißes und schwarzes Bild anzeigen.
- Ein LCD-Bildschirm besteht aus Millionen winziger Transistoren. Bei dieser riesigen Anzahl kann es vorkommen, dass einige wenige Transistoren nicht richtig funktionieren und dunkle oder helle Punkte verursachen. Dies ist ein Effekt, der die LCD-Technologie sehr häufig begleitet und nicht als Fehler angesehen werden sollte.
- Wichtig: Aktivieren Sie immer einen beweglichen Bildschirmschoner, wenn Sie Ihr Display unbeaufsichtigt zurücklassen. Aktivieren Sie immer eine Applikation zur regelmäßigen Bildschirmaktualisierung, falls das Gerät unveränderliche statische Inhalte anzeigt. Die unterbrechungsfreie Anzeige von Standoder statischen Bildern über einen längeren Zeitraum kann eingebrannte Bilder – auch Nachbilder oder Geisterbilder genannt – zur Folge haben. Dies ist ein bekanntes Phänomen in der LCD-Bildschirmtechnologie. In den meisten Fällen verschwinden eingebrannte bzw. Geister- oder Nachbilder nach Abschaltung des Gerätes allmählich mit der Zeit.
- **Warnung**: Schwere Fälle eingebrannter bzw. Geister- oder Nachbilder verschwinden nicht wieder und sind irreparabel. Dies wird zudem nicht durch unsere Garantie abgedeckt.

# Kapitel 1: PRODUKTBESCHREIBUNG

## 1.1 Lieferumfang

Überzeugen Sie sich beim Auspacken, dass die folgenden Artikel im Lieferumfang enthalten sind. Falls etwas fehlen oder beschädigt sein sollte, wenden Sie sich bitte an Ihren Händler.

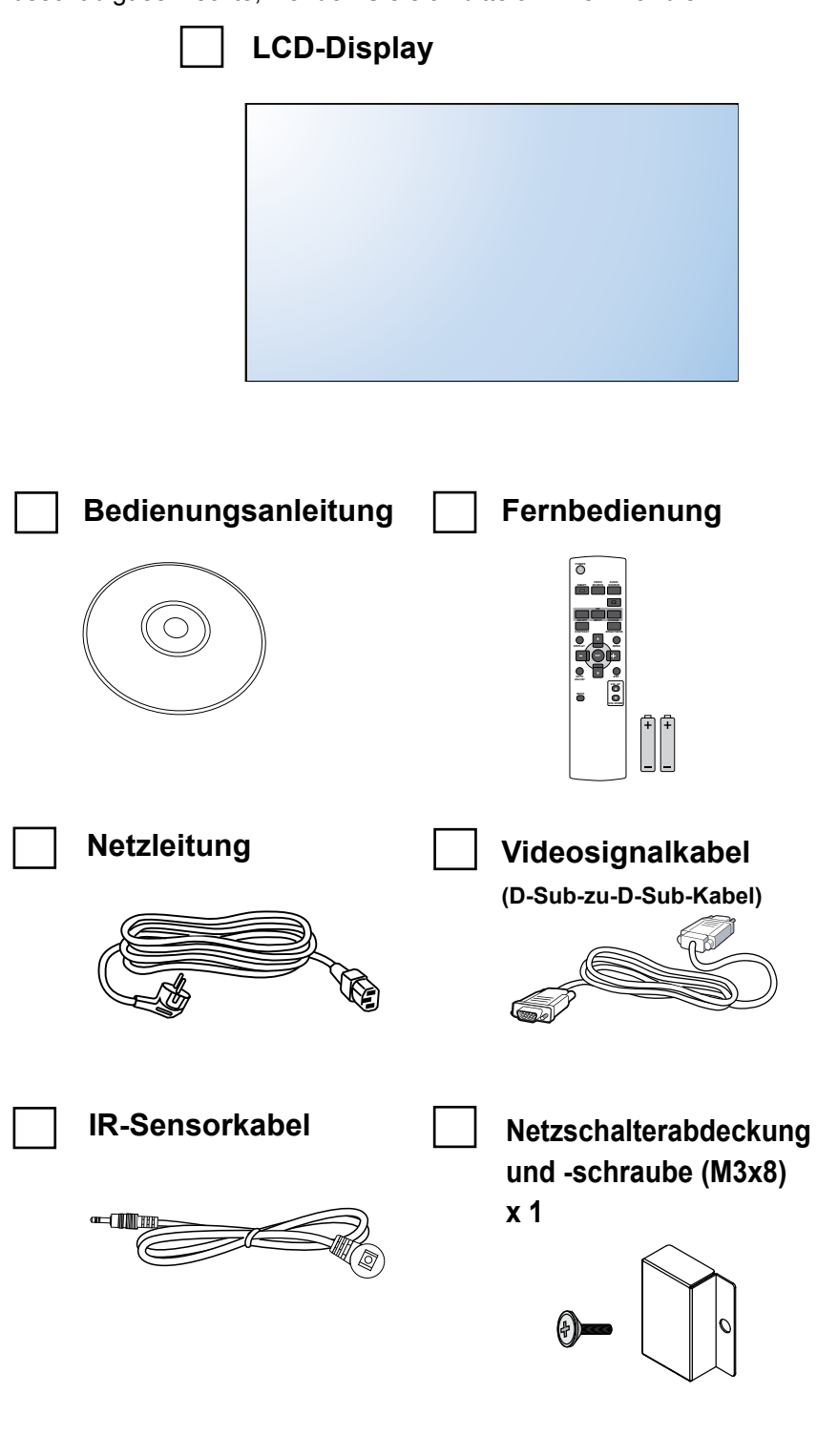

#### Hinweis:

- Die Fernbedienung wird mit AAA-Batterien geliefert.
- Bei allen anderen Regionen bringen Sie ein Netzkabel an, das der Versorgungsspannung der Steckdose entspricht, zugelassen wurde und mit den Sicherheitsrichtlinien den entsprechenden Landes übereinstimmt.
- Es empfiehlt sich, Karton und Verpackungsmaterialien aufzubewahren, falls Sie das Display künftig einmal transportieren müssen.

#### Hinweis:

 Die Abbildungen dienen lediglich der Veranschaulichung. Das tatsächliche Aussehen der Artikel kann etwas abweichen.

## 1.2 Installation vorbereiten

- Aufgrund der hohen Leistungsaufnahme verwenden Sie immer den exklusiv f
  ür dieses Produkt entwickelten Stecker. Falls ein Verl
  ängerungskabel ben
  ötigt wird, wenden Sie sich bitte an Ihren Serviceagenten.
- Das Produkt muss auf einem flachen Untergrund aufgestellt werden, damit es nicht umkippt. Halten Sie zur Gewährleistung einer angemessenen Belüftung genügend Abstand zwischen der Rückseite des Produktes und der Wand ein. Stellen Sie das Produkt nicht in der Küche, im Badezimmer oder an anderen Orten mit hoher Feuchtigkeit auf, damit sich die Einsatzdauer der elektronischen Komponenten nicht verkürzt.
- Das Produkt kann nur auf einer Höhe von weniger als 5000 m normal verwendet werden. Bei Betrieb auf einer Höhe von mehr als 3.000m können Probleme auftreten.

# 1.3 Ständer installieren und entfernen (optional)

So installieren Sie den Ständer:

- 1 Stellen Sie sicher, dass Ihr Display ausgeschaltet ist.
- 2 Breiten Sie eine Unterlage auf einem flachen Untergrund aus.
- 3 Greifen Sie das Gerät an den Tragegriffen und legen Sie das Display mit der Bildschirmseite nach unten auf die Unterlage.
- 4 Stecken Sie den Ständer in den Führungsblock, ziehen Sie dann die Schrauben an beiden Seiten des Displays fest.

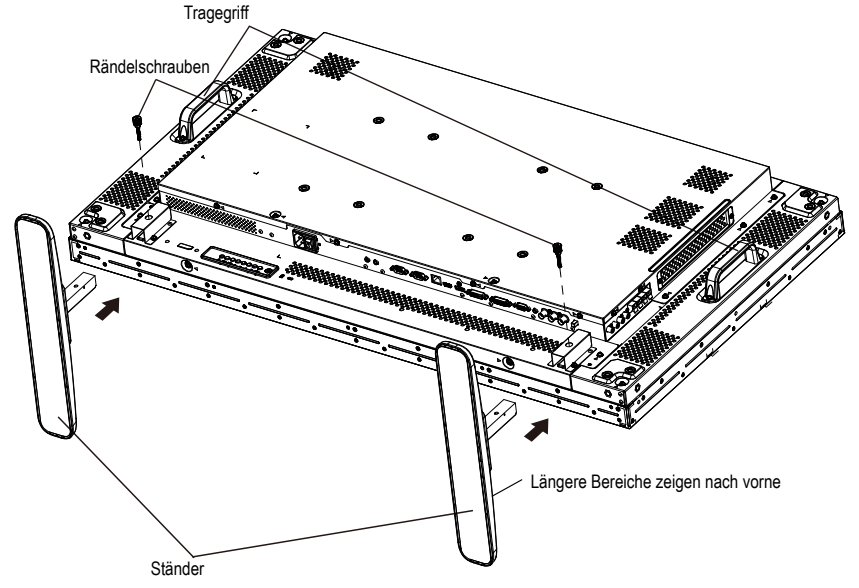

#### So entfernen Sie den Ständer:

- 1 Schalten Sie das Display aus.
- 2 Breiten Sie eine Unterlage auf einem flachen Untergrund aus.
- 3 Greifen Sie das Gerät an den Tragegriffen und legen Sie das Display mit der Bildschirmseite nach unten auf die Unterlage.
- 4 Entfernen Sie die Schrauben mit einem Schraubendreher; bewahren Sie sie an einem sicheren Ort auf.

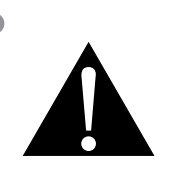

#### Warnung:

- Drücken Sie nicht zu fest gegen den LCD-Bildschirm oder den Rand des Rahmens, da andernfalls Fehlfunktionen des Gerätes auftreten können.
- Achten Sie beim Auspacken darauf, das Gerät an den Tragegriffen aus dem Karton zu heben.

#### Hinweis:

 Die längere Seite des Ständers muss Richtung Vorderseite des Displays zeigen.

## 1.4 Wandhalterung installieren

Zur Montage dieses Displays an einer Wand benötigen Sie ein standardmäßiges Wandmontageset (kommerziell erhältlich). Wir empfehlen die Verwendung einer Montageschnittstelle, die mit dem TÜV-GS- und/oder UL1678-Standard in Nordamerika übereinstimmt.

Montieren Sie das LCD-Display an der Wand, indem Sie die Montagehalterung an den VESA-Löchern auf der Rückseite des LCD-Displays festschrauben.

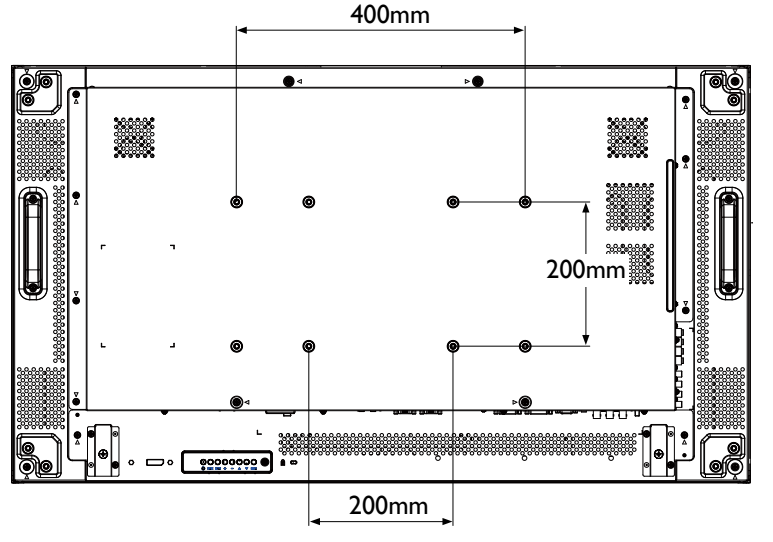

#### 1.4.1 VESA-Gitter

| Modellname | VESA-Gitter          |
|------------|----------------------|
| PN-46D     | 400 (H) x 200 (V) mm |
|            | 200 (H) x 200 (V) mm |

#### Achtung:

So verhindert Sie, dass das Display herunterfällt:

- Bei der Wand- oder Deckenmontage empfehlen wir, das Display mit kommerziell erhältlichen Metallhalterungen zu installieren.
   Detaillierte Installationsanweisungen finden Sie in der mit der entsprechenden Halterung gelieferten Anleitung.
- Zur Verringerung der Wahrscheinlichkeit von Verletzungen und Schäden aufgrund eines herunterfallenden Displays in Folge eines Erdbebens oder einer anderen Naturkatastrophe sollten Sie sich bezüglich des Installationsortes an den Hersteller der Halterung wenden.

#### Hinweis:

- Achten Sie darauf, dass die Wandhalterung die Belüftungsöffnungen an der Rückseite des Displays nicht blockiert.
- Fixieren Sie das LCD-Display an einer Wand, die das Gewicht des Gerätes mitsamt Halterung mühelos tragen kann.
- Legen Sie das Display mit der Bildschirmseite nach unten auf einen Tisch; breiten Sie zuvor die Schutzhülle, die beim Auspacken um das Display gewickelt war, auf dem Tisch aus, damit die Bildschirmfläche nicht verkratzt.
- Stellen Sie sicher, dass alle Zubehörartikel zur Montage dieses Displays vorhanden sind (Wandhalterung, Deckenhalterung, Standfuß etc.).
- Befolgen Sie die mit dem Basismontageset gelieferten Anweisungen. Werden die Schritte zur Montage nicht richtig befolgt, können Beschädigungen des Gerätes oder Verletzungen von Nutzer oder Installateur die Folge sein. Die Produktgarantie deckt keine Schäden aufgrund von unsachgemäßer Installation ab.
- Verwenden Sie beim Wandmontageset M6-Montageschrauben (diese müssen 10 mm länger sein als die Dicke der Montagehalterung) und ziehen Sie sie sicher fest.

#### 1.4.2 Anforderungen an die Belüftung bei Installation in einem Einschluss

Halten Sie wie in der nachstehenden Abbildung gezeigt genügend Abstand zu umliegenden Objekten ein, damit die Wärme abgeleitet werden kann.

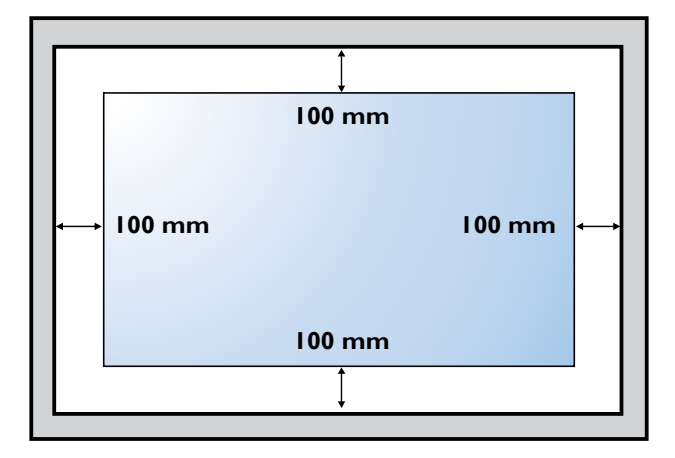

### 1.5 Im Hochformat montieren

Dieses Display kann im Hochformat installiert werden.

- 1 Entfernen Sie den Ständer, falls er angebracht ist.
- 2 Drehen Sie ihn um 90 Grad gegen den Uhrzeigesinn.

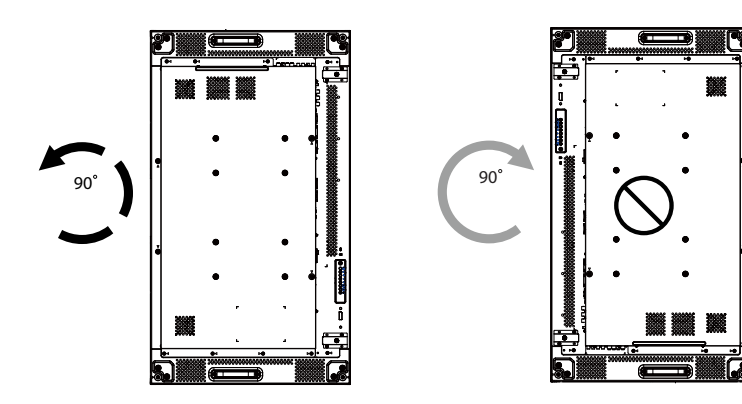

## 1.6 OPS-Gerät installieren

Gehen Sie zum Installieren des OPS-Gerätes in seinem Steckplatz am LCD-Display wie folgt vor:

- 1 Entfernen Sie die Schrauben am Griff, entfernen Sie dann den Griff.
- 2 Entfernen Sie die Schrauben an der OPS-Abdeckung, entfernen Sie dann die OPS-Abdeckung.
- 3 Installieren Sie das OPS-Gerät in seinem Steckplatz.
- 4 Befestigen Sie das OPS-Gerät mit Schrauben.
- 5 Sichern Sie den Griff mit den Schrauben.

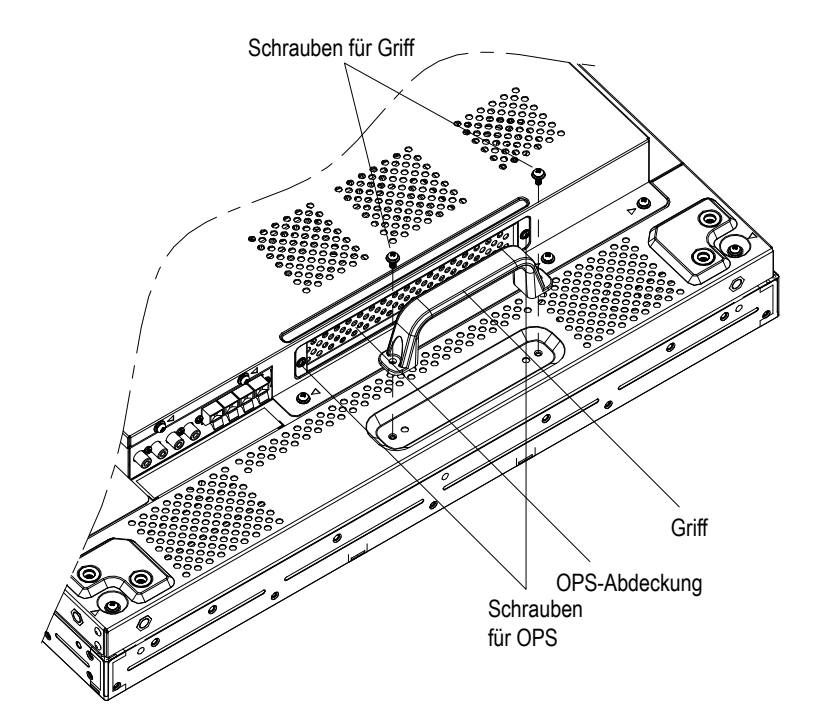

# 1.7 LCD-Display – Überblick

#### 1.7.1 Bedienfeld

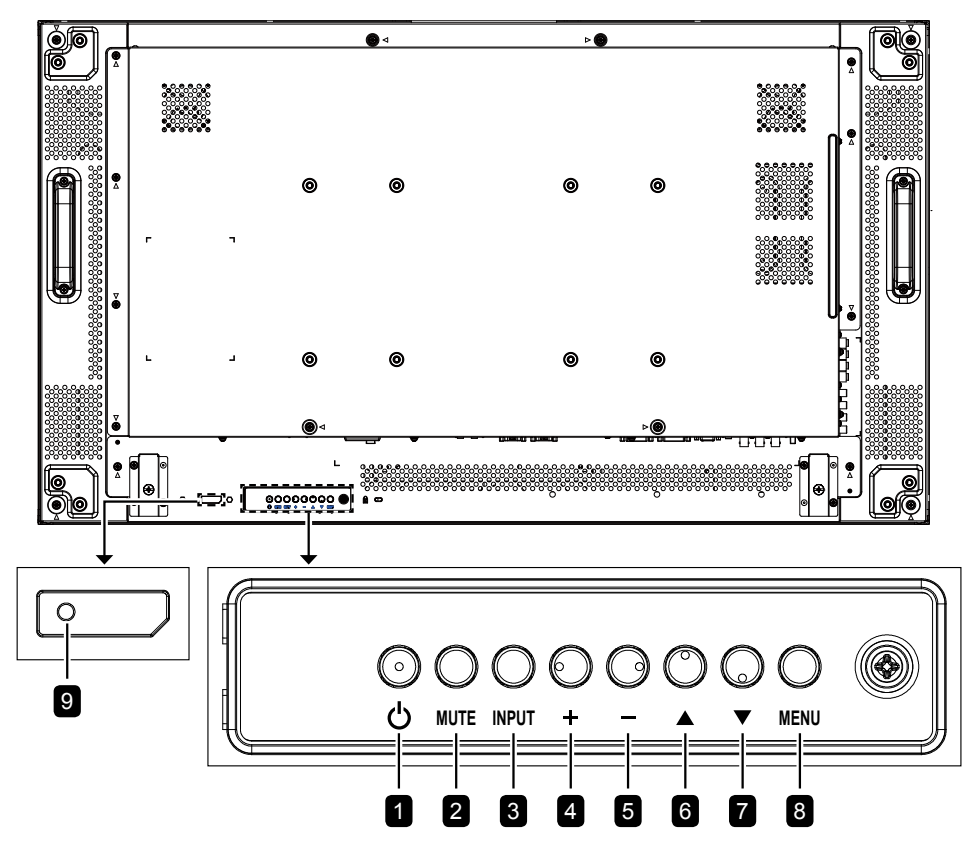

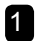

#### 1 [()] Ein/Aus

Schaltet das Display ein oder versetzt es in den Bereitschaftsmodus.

2 STUMM

Schaltet die Stummschaltung aus/ein.

#### 3 EINGANG

- Wählt die Eingangsquelle.
- · Dient bei eingeblendetem Bildschirmmenü als SET-Taste.

```
[+] Erhöhen
4
```

- · Erhöht die Einstellung oder wählt eine Option bei eingeblendetem Bildschirmmenü.
- · Erhöht die Lautstärke bei ausgeblendetem Bildschirmmenü.

#### [-] Verringern 5

- · Verringert die Einstellung oder wählt eine Option bei eingeblendetem Bildschirmmenü.
- Verringert die Lautstärke bei ausgeblendetem Bildschirmmenü.

#### 6 [▲] Aufwärts

Bewegt die Hervorhebung bei eingeblendetem Bildschirmmenü zur Auswahl einer Option nach oben.

#### 7 [▼] Abwärts

Bewegt die Hervorhebung bei eingeblendetem Bildschirmmenü zur Auswahl einer Option nach unten.

#### MENÜ 8

- Kehrt bei eingeblendetem Bildschirmmenü zum vorherigen Menü zurück.
- Aktiviert das Bildschirmmenü bei ausgeblendetem Bildschirmmenü.

#### Hinweis:

Wenn die Bedienfeldsperre aktiviert ist, werden alle Tastenfunktionen des Bedienfeldes gesperrt. Halten ٠ Sie zum Aktivieren oder Deaktivieren der Bedienfeldsperre die Tasten + und - gleichzeitig länger als drei Sekunden gedrückt.

#### 9 Fernbedienungssensor und Betriebsstatusanzeige

- Empfängt Befehlssignale von der Fernbedienung.
- Zeigt den Betriebsstatus des Anzeigegeräts ohne OPS:
  - Leuchtet grün, wenn das Display eingeschaltet ist.
  - Leuchtet rot, wenn sich das Gerät im Bereitschaftsmodus befindet.
  - Leuchtet gelb, wenn das Display den APM-Modus aufruft.
  - Wenn Zeitplan aktiviert ist, blinkt die Leuchte grün und rot
  - Wenn die Anzeige rot blinkt, zeigt dies an, dass ein Fehler erkannt wurde.
  - Erlischt, wenn die Stromversorgung des Displays ausgeschaltet ist.
- Zeigt den Betriebsstatus des Anzeigegeräts mit OPS:
  - Leuchtet grün, wenn das Display eingeschaltet und das OPS-Gerät ausgeschaltet ist.
  - Leuchtet blau, wenn Display und OPS-Gerät eingeschaltet sind.
  - Leuchtet rot, wenn sich das Gerät im Bereitschaftsmodus befindet.
  - Leuchtet gelb, wenn das Display den APM-Modus aufruft.
  - Wenn {Zeitplan} aktiviert ist, blinkt die Leuchte grün und rot
  - Wenn die Anzeige rot blinkt, zeigt dies an, dass ein Fehler erkannt wurde.
  - Erlischt, wenn die Stromversorgung des Displays ausgeschaltet ist.

### 1.7.2 Eingänge/Ausgänge

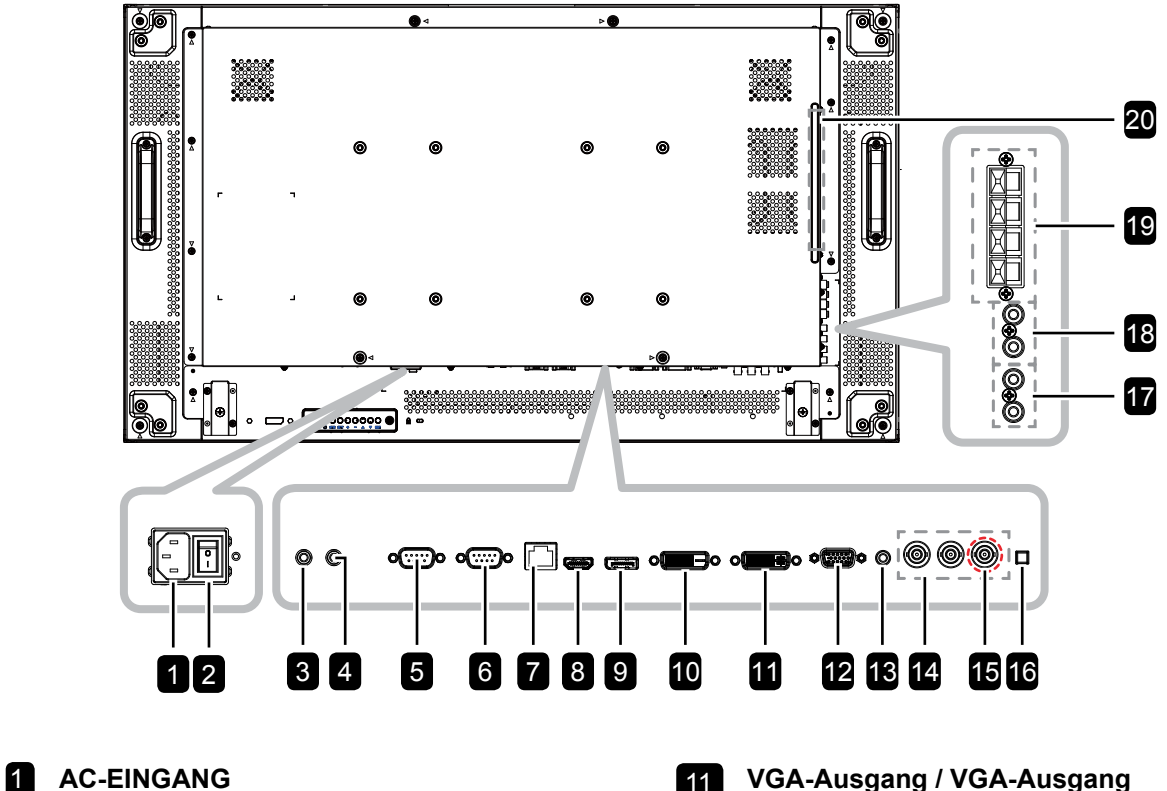

Netzeingang von der Steckdose.

#### 2 Hauptschalter

Zum Ein-/Ausschalten der Stromversorgung des Gerätes.

#### 3/4 IR-Eingang/IR-Ausgang

IR-Signaleingang/-ausgang für die Durchschleifen-Funktion.

#### Hinweis:

Der Fernbedienungssensor dieses
 Displays hört auf zu arbeiten, wenn der
 Anschluss [IR IN] verbunden ist.

### 5/6 RS232C-Eingang/RS232C-Ausgang RS232C-Netzwerkausgang / -eingang für die

Durchschleifen-Funktion.

 RJ-45
 LAN-Steuerungsfunktion f
ür die Benutzung des Fernsteuerungssignals vom Kontrollcenter.

## 8 HDMI-Eingang

HDMI-Video-/-Audioeingang.

- DisplayPort-Eingang
   DisplayPort-Videoeingang.
- 10 DVI-Eingang DVI-D-Videoeingang

- **VGA-Ausgang / VGA-Ausgang** DVI- oder VGA-Videoausgang.
- 12 VGA-Eingang (D-Sub) VGA-Videoeingang.
- **13 PC-Audioeingang** Audioeingang für PC-Quelle (3,5-mm-Stereoklinke).
- 14 Component-Eingang (BNC) Component-YPbPr-Videoeingang.
- 15 Y/CVBS

#### Videoeingang.

#### 16 Lautsprecherschalter

Zur Auswahl des internen oder externen Lautsprechers.

#### 17 AUDIOEINGANG

Audioeingang vom externen AV-Gerät (Cinch).

#### 18 Audioausgang (Cinch)

Audioausgabe vom Audioeingang an ein externes AV-Gerät.

19 EXT.- Lautsprecheranschluss

Audioausgabe an externe Lautsprecher.

#### 20 OPS-Steckplatz

Steckplatz zum Installieren des optionalen OPS-Moduls.

# 1.8 Fernbedienung

### 1.8.1 Allgemeine Funktionen

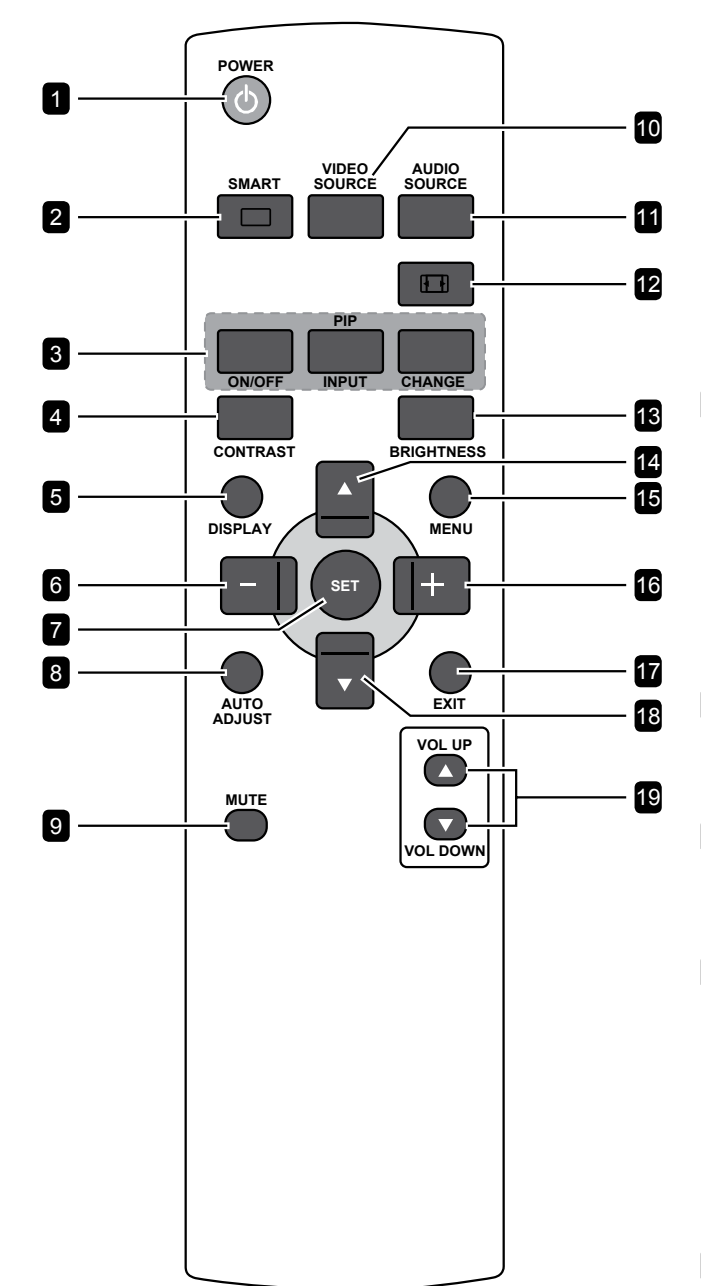

#### 1 [()] (Ein/Aus)

Schaltet das Display ein oder versetzt es in den Bereitschaftsmodus.

#### 2 [-] SMART

Aktiviert das Smart-Menü. Drücken Sie zur Auswahl der gewünschten Option wiederholt die Taste .

- Standard: Bei normalen Bildern (Standardeinstellung).
- Sehr hell: Bei beweglichen Bildern, wie Videos.
- sRGB: Bei textbasierten Bildern (nur im PC-Modus).
- Cinema: Bei Filmen (nur im Videomodus).

### 3 [PIP] (Bild-im-Bild)

- [ON/OFF]: Schalten Sie den PIP-Modus ein/ aus.
- [INPUT]: Wählen Sie das Eingangssignal des Subbildes.
- [CHANGE]: Schalten Sie zwischen Haupt- und Subbild um.

### 4 [CONTRAST]

Zum Scharfstellen der Bildqualität. Passen Sie mit – oder + die Einstellung an.

### 5 [DISPLAY]

Schalten Sie die Informationsanzeige oben rechts am Bildschirm ein/aus.

#### 6 [-] Links/Verringern

- Verringert die Einstellung oder wählt eine Option bei eingeblendetem Bildschirmmenü.
- Bewegt die Auswahl bei eingeblendetem Bildschirmmenü nach links.
- Bewegt das Subbild im BiB-Modus nach links.

#### 7 [SET]

Zur Bestätigung eines Eintrags oder einer Auswahl.

#### 8 [AUTO ADJUST]

Zum Ausführen der automatischen Anpassung.

#### Hinweis:

 Diese Funktion ist nur verfügbar, wenn die Eingangsquelle VGA ist.

#### 9 [MUTE]

Schaltet die Stummschaltung ein/aus.

#### 10 [VIDEO SOURCE]

Wählt die Videoeingangsquelle. Wählen Sie mit ▲ oder ▼ eine der Videoquellen: HDMI, DVI, VGA, DVD/HD,VIDEO, DP oder OPS. Drücken Sie zum Bestätigen und Verlassen die **SET**-Taste.

#### 11 [AUDIO SOURCE]

Wählt die Audioeingangsquelle. Drücken Sie zur Auswahl der gewünschten Option wiederholt die Taste **AUDIO SOURCE**.

#### 12 [III] Format

Zum Ändern des Seitenverhältnisses. Die verfügbaren Optionen variieren je nach Eingangsquelle.

- Bei PC-Signalen: Vollbild, Normal, Custom und Real.
- Bei Videosignalen: Vollbild, Normal, Dynamisch, Custom und Real.

#### 13 [BRIGHTNESS]

Stellt die Gesamtbildhelligkeit ein. Passen Sie mit – oder + die Einstellung an.

#### 14 [▲] Aufwärts

- Bewegt die Hervorhebung bei eingeblendetem Bildschirmmenü zur Auswahl einer Option nach oben.
- Bewegt das Subbild im BiB-Modus nach oben.

#### 15 [MENU]

Ruft das Bildschirmmenü auf.

#### 16 [+] Rechts/Erhöhen

- Erhöht die Einstellung oder wählt eine Option bei eingeblendetem Bildschirmmenü.
- Bewegt die Auswahl bei eingeblendetem Bildschirmmenü nach rechts.
- Bewegt das Subbild im BiB-Modus nach rechts.

#### 17 [EXIT]

Zum Zurückkehren zum vorherigen Menü oder zum Verlassen der vorherigen Funktion.

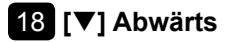

- Bewegt die Hervorhebung bei eingeblendetem Bildschirmmenü zur Auswahl einer Option nach unten.
- Bewegt das Subbild im BiB-Modus nach unten.

#### 19 [VOL UP] / [VOL DOWN] Lautstärketasten

Passen die Lautstärke an.

### 1.8.2 Batterien in die Fernbedienung einlegen

Die Fernbedienung wird durch zwei 1,5-V-AAA-Batterien mit Strom versorgt.

So installieren oder ersetzen Sie Batterien:

- 1 Schieben Sie die Abdeckung auf.
- 2 Richten Sie die Batterien entsprechend den Kennzeichnungen (+) und (–) im Batteriefach aus.
- **3** Bringen Sie die Abdeckung wieder an.

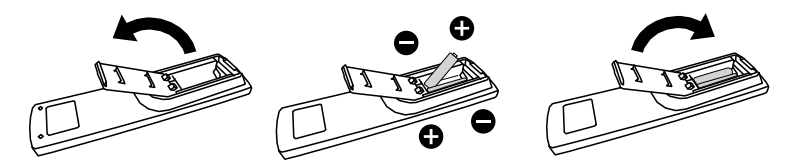

### 1.8.3 Richtiger Umgang mit der Fernbedienung

- Setzen Sie sie keinen starken Stößen aus.
- Achten Sie darauf, dass weder Wasser noch andere Flüssigkeiten auf die Fernbedienung gelangen. Falls die Fernbedienung nass wird, wischen Sie sie sofort trocken.
- · Vermeiden Sie eine Aussetzung von Hitze und Dampf.
- Öffnen Sie die Fernbedienung ausschließlich so, wie dies zum Einlegen der Batterien erforderlich ist.

### 1.8.4 Betriebsreichweite der Fernbedienung

Richten Sie die Vorderseite der Fernbedienung bei Betätigung einer Taste auf den Fernbedienungssensor (Rückseite) des Displays.

Verwenden Sie die Fernbedienung innerhalb der in der folgenden Tabelle gezeigten Reichweite.

| Betriebswinkel       | Fernbedienungsreichweite |
|----------------------|--------------------------|
| θ = 0 ° (für H & V)  | ≥ 8 m                    |
| θ = 20 ° (für H & V) | ≥ 5 m                    |
| θ = 45 ° (nur für H) | ≥ 2 m                    |

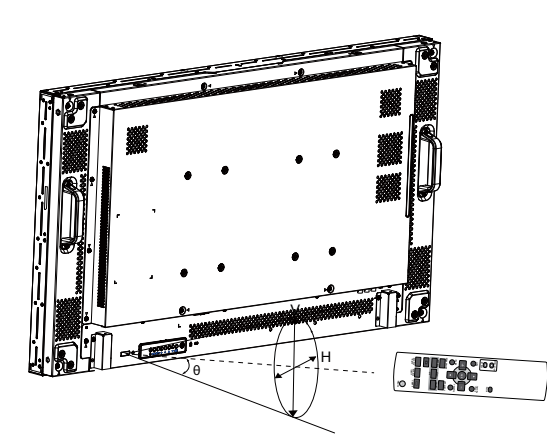

# Achtung:

Bei falsche Benutzung der Batterien können diese lecken oder bersten. Denken Sie daran, folgende Anweisungen zu befolgen:

- Legen Sie die AAA-Batterien so ein, dass Sie die Kennzeichnungen (+) und (–) an den jeweiligen Batterien an den Kennzeichnungen (+) und (–) im Batteriefach ausrichten.
- Kombinieren Sie nicht verschiedene Batterietypen.
- Kombinieren Sie nicht neue und alte Batterien. Andernfalls kann sich die Laufzeit der Batterien verringern, die Batterien können lecken.
- Entfernen Sie verbrauchte Batterien sofort, damit keine Flüssigkeit in das Batteriefach ausläuft. Berühren Sie ausgelaufene Batteriesäure nicht; sie kann Ihre Haut schädigen.

#### Hinweis:

- Entfernen Sie die Batterien, falls Sie die Fernbedienung längere Zeit nicht benutzen möchten.
- Möglicherweise funktioniert die Fernbedienung nicht richtig, wenn der Fernbedienungssensor am Display direktem Sonnenlicht oder starkem Kunstlicht ausgesetzt wird bzw. sich ein Hindernis im Pfad der Signalübertragung befindet.

# Kapitel 2: Anschließen

## 2.1 Stromversorgung anschließen

- 1 Schließen Sie ein Ende des Netzkabels an den Netzanschluss an der Rückseite des LCD-Bildschirms an.
- 2 Stecken Sie das andere Ende des Netzkabels in eine passende Steckdose.
- 3 Bringen Sie den Netzschalter in die Ein-Position.

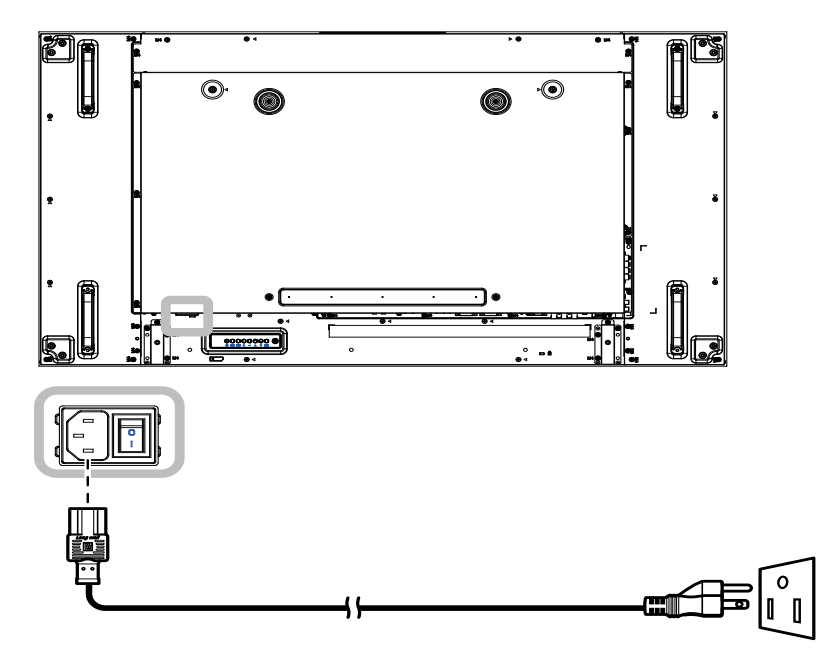

#### Achtung:

- Achten Sie darauf, dass Ihr LCD-Display komplett vom Stromnetz getrennt ist, bevor Sie Anschlüsse herstellen oder trennen. Beim Anschließen von Kabeln bei eingeschaltetem Gerät besteht die Gefahr von Stromschlägen und Verletzungen.
- Beim Ziehen des Netzsteckers fassen Sie grundsätzlich den Stecker selbst. Ziehen Sie nie am Kabel.

## 2.2 Schalterabdeckung verwenden

Eine Abdeckung für den Netzschalter wird bereitgestellt, damit das Display nicht versehentlich ein- oder ausgeschaltet wird.

Gehen Sie zum Installieren der Schalterabdeckung wie folgt vor:

- 1 Richten Sie die Schalterabdeckung an der Oberseite des **Netzschalters** aus und installieren Sie sie.
- 2 Befestigen Sie die Schalterabdeckung mit der Schraube.

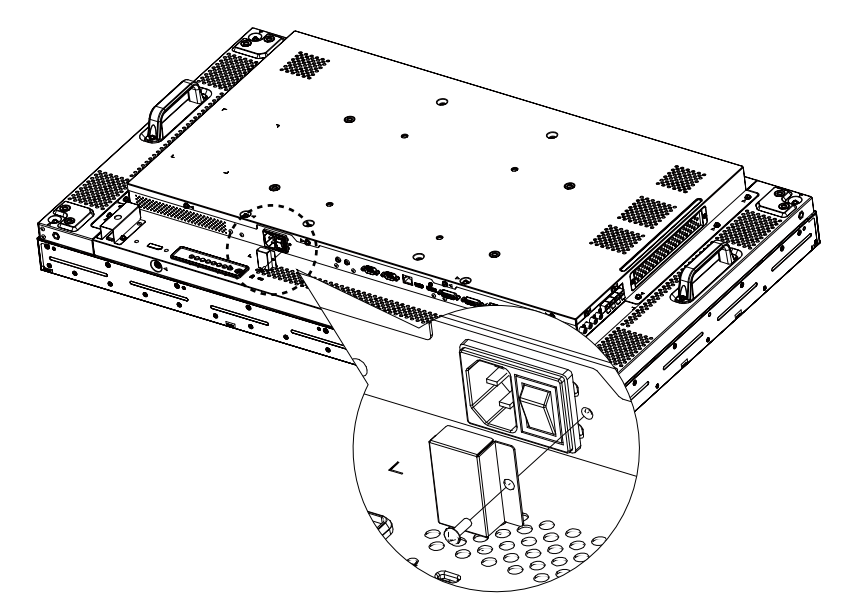

#### Hinweis:

• Die abgebildeten Peripheriegeräte und Kabel sind nur beispielhaft.

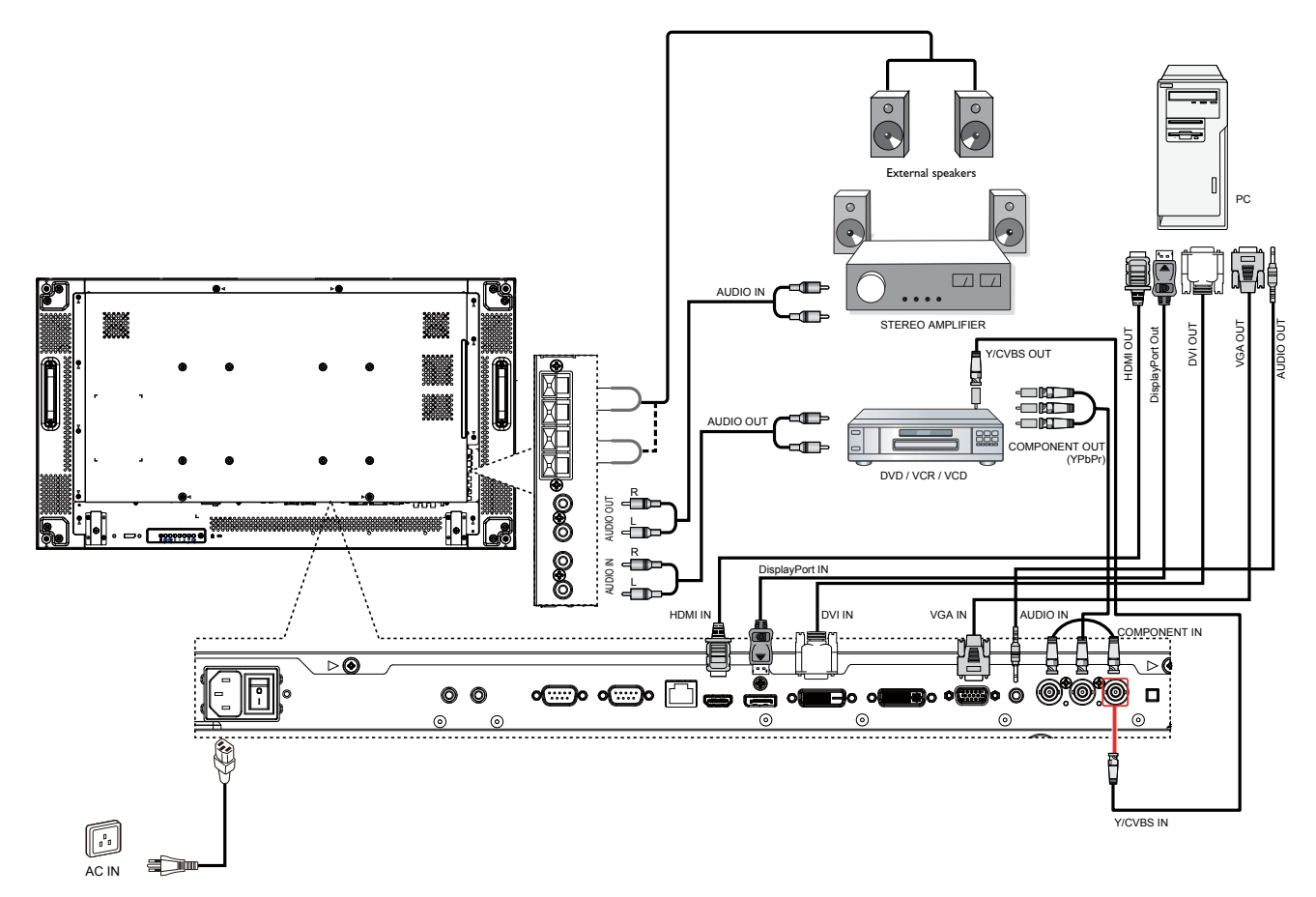

## 2.3 Computer anschließen

#### 2.3.1 VGA-Eingang verwenden

Schließen Sie ein Ende eines D-Sub-Kabels an den VGA-Eingang des LCD-Displays und das andere Ende an den VGA-Ausgang (D-Sub) des Computers an.

Schließen Sie zur Audioeingabe ein Ende eines Audiokabels an den Audioeingang des LCD-Displays und das andere Ende an den Audioausgang des Computers an.

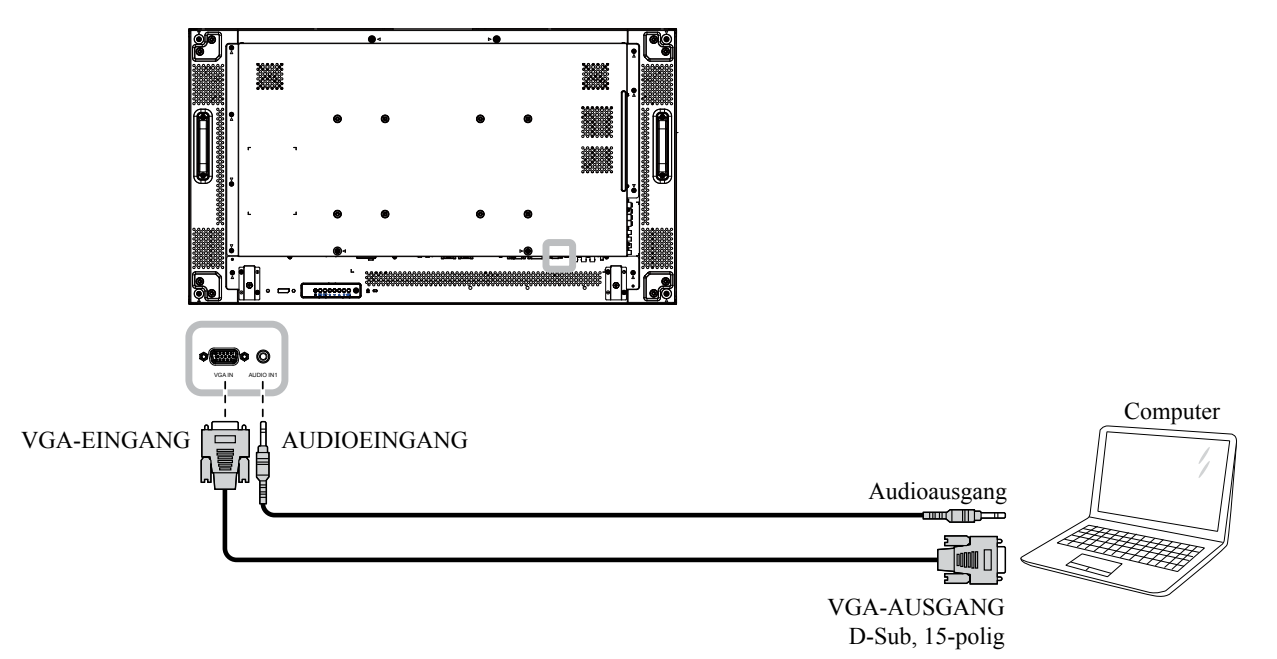

#### 2.3.2 DVI-Eingang verwenden

Schließen Sie ein Ende eines DVI-Kabels an den DVI-Eingang des LCD-Displays und das andere Ende an den DVI-Anschluss des Computers an.

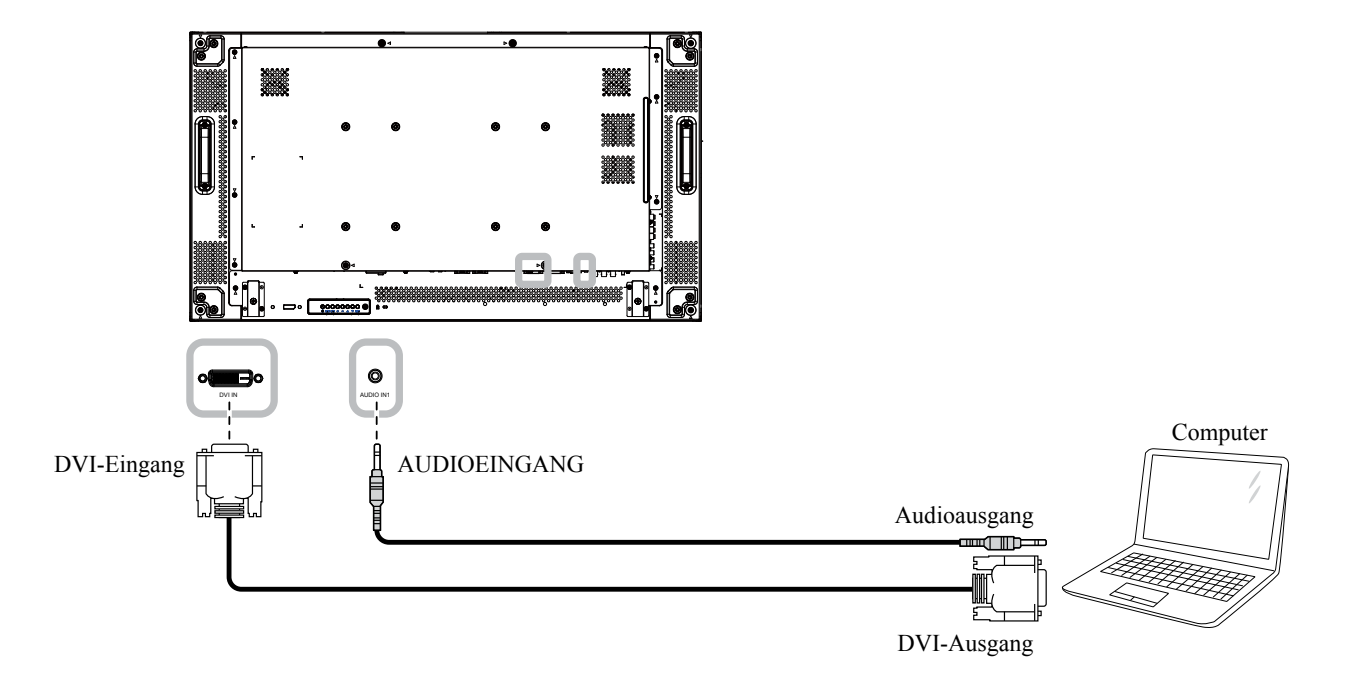

### 2.3.3 HDMI-Eingang verwenden

Schließen Sie ein Ende eines HDMI-Kabels an den HDMI-Eingang des LCD-Displays und das andere Ende an den HDMI-Ausgang des Computers an.

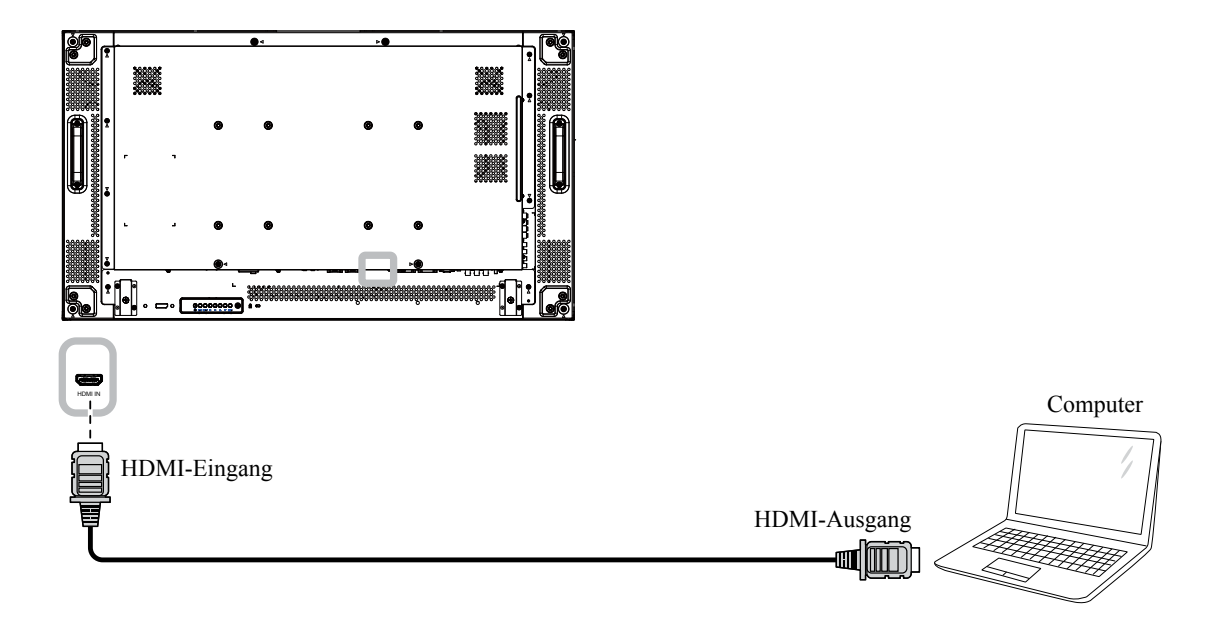

#### 2.3.4 DisplayPort-Eingang verwenden

Schließen Sie ein Ende eines DisplayPort-Kabels an den DisplayPort-Anschluss des LCD-Displays und das andere Ende an den DisplayPort-Ausgang des Computers an.

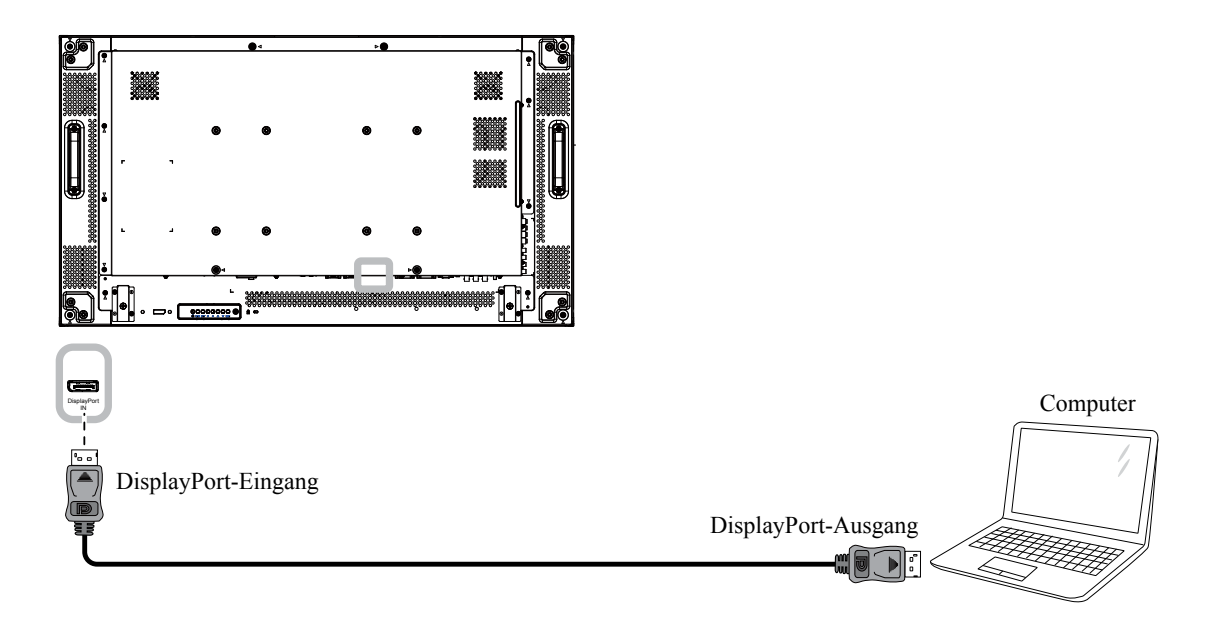

## 2.4 Externe Geräte anschließen (DVD/VCR/VCD)

#### 2.41 Component-Video-Eingang verwenden

Schließen Sie ein Ende eines Component-Kabels an den Component-Eingang des LCD-Displays und das andere Ende an den Component-Ausgang des Videowiedergabegerätes (DVR/VCR/VCD) an.

Verbinden Sie zur Audioeingabe ein Ende eines Audiokabels mit den Audioeingängen des LCD-Displays und das andere Ende mit den Audioausgängen des Videowiedergabegerätes (DVR/VCR/VCD).

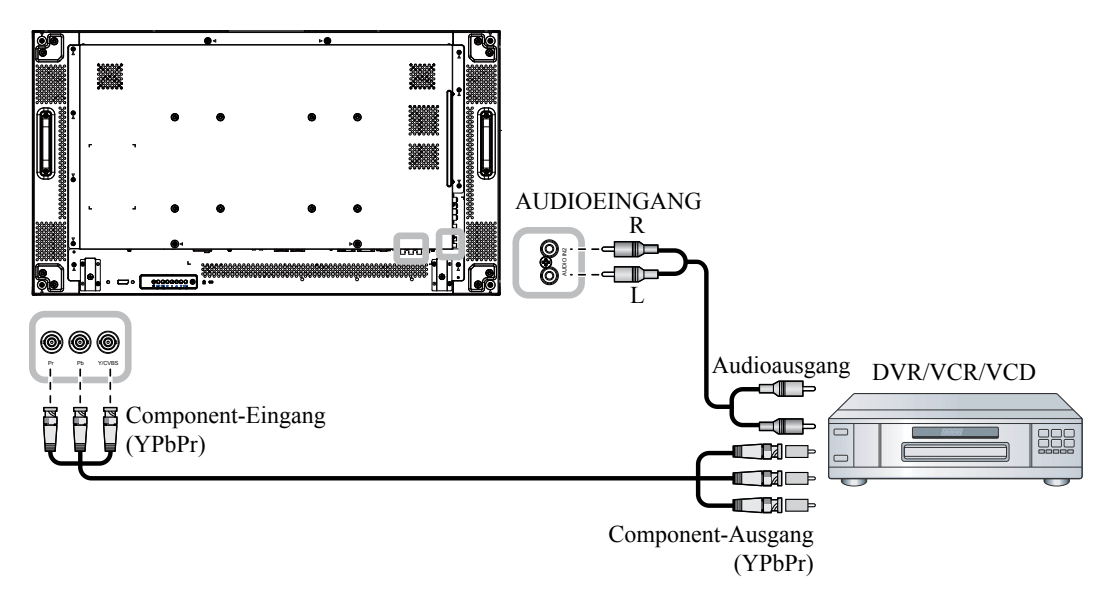

#### 2.4.2 Videoeingang verwenden

Schließen Sie ein Ende eines Videokabels an den Y/CVBS-Eingang des LCD-Displays und das andere Ende an den Y/CVBS-Ausgang des Videowiedergabegerätes (DVR/VCR/VCD) an.

Verbinden Sie zur Audioeingabe ein Ende eines Audiokabels mit den Audioeingängen des LCD-Displays und das andere Ende mit den Audioausgängen des Videowiedergabegerätes (DVR/VCR/VCD).

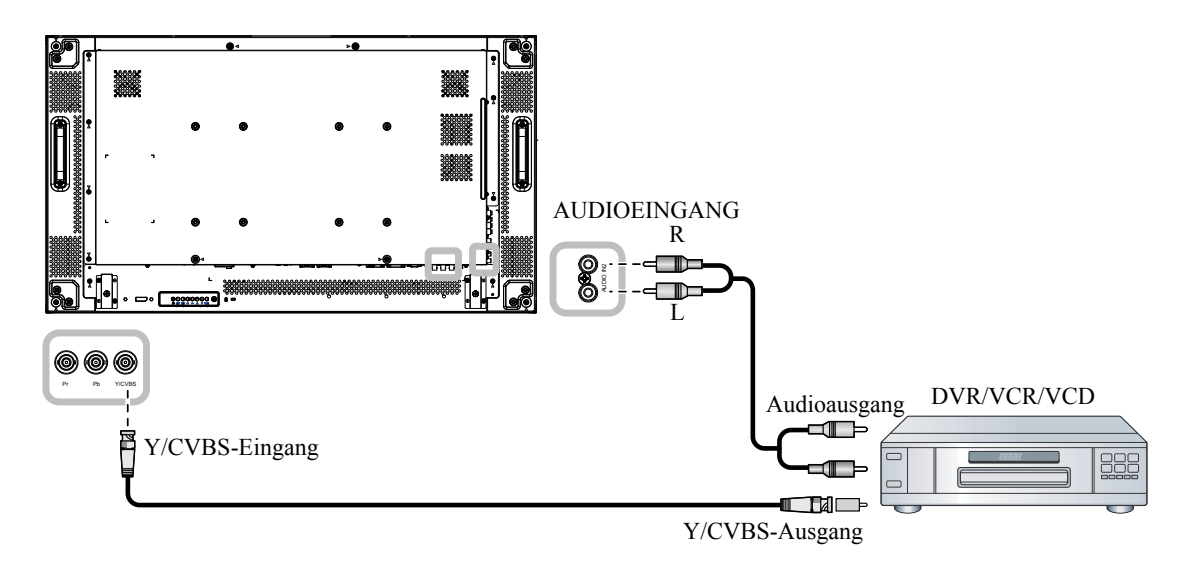

### 2.4.3 HDMI-Videoeingang verwenden

Schließen Sie ein Ende eines HDMI-Kabels an den HDMI1-/HDMI2-Eingang des LCD-Displays und das andere Ende an den HDMI-Ausgang des Videowiedergabegerätes (DVR/VCR/VCD) an.

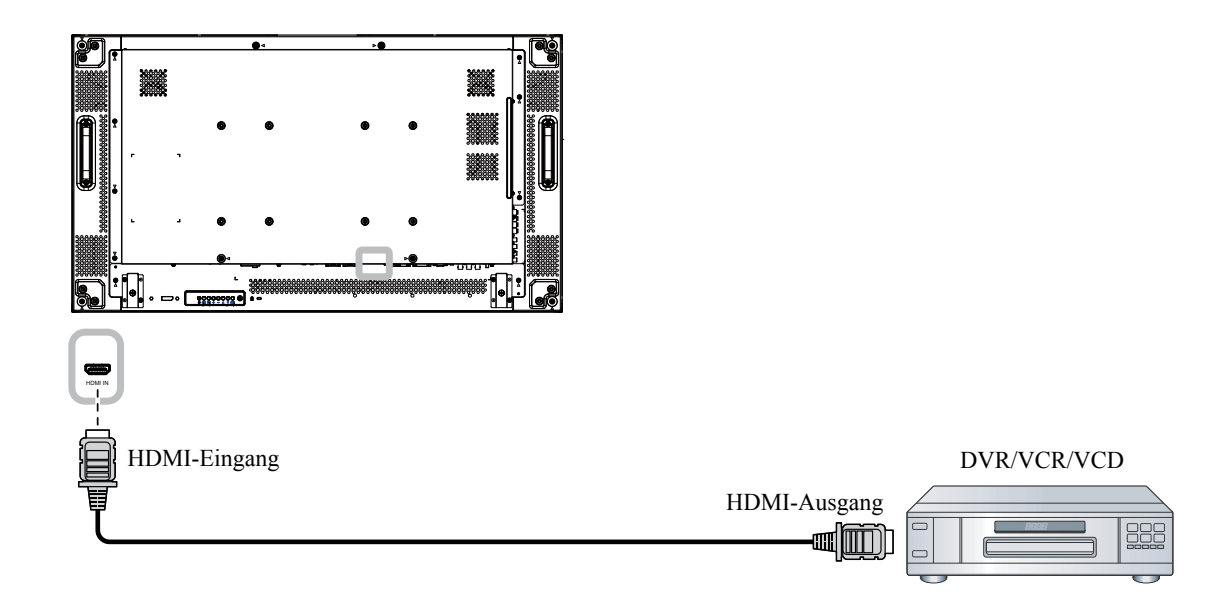

## 2.5 Audiogerät anschließen

#### 2.5.1 Externe Lautsprecher anschließen

Drücken Sie den Lautsprecherschalter und verbinden Sie die Lautsprecherkabel mit dem EXT.-Lautsprecheranschluss des LCD-Displays.

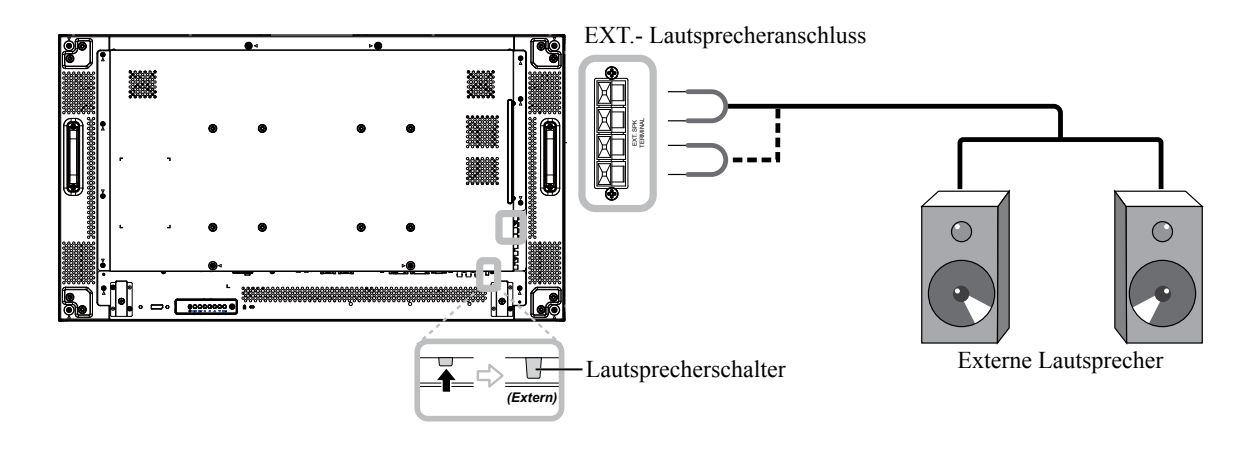

## 2.5.2 Externes Audiogerät anschließen

Schließen Sie ein Ende eines Audiokabels an den Audioausgang des LCD-Displays und das andere Ende an den Audioeingang des Audiogerätes an.

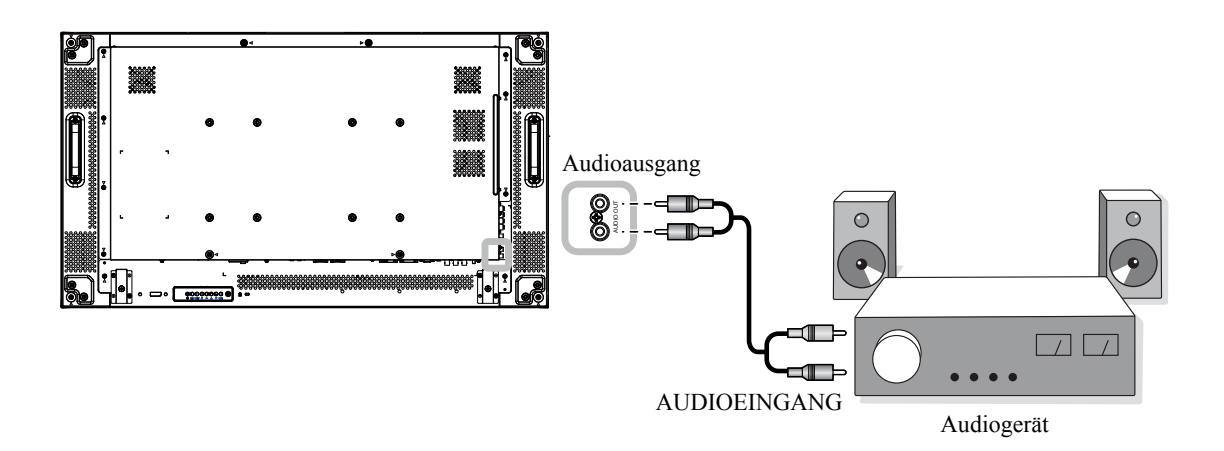

## 2.6 Mehrere Displays in einer Daisy-Chain-Konfiguration anschließen

Sie können mehrere Displays zur Erstellung einer Daisy-Chain-Konfiguration bei Einsatzbereichen, wie z. B. einer Videowand, miteinander verbinden.

#### Achtung:

Damit die Blenden nicht unnötig belastet werden, sollten Sie zwischen allen Displays an allen Seiten einen Mindestabstand von 0,5 mm einhalten (sodass sich eine Visitenkarten hindurchschieben lässt).

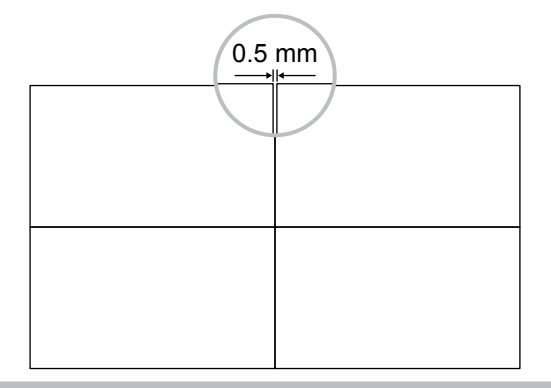

#### Hinweis:

• In einer Daisy-Chain-Konfiguration können maximal 25 Displays (5 x 5) verwendet werden.

#### 2.6.1 Verbindung zur Displaysteuerung

Verbinden Sie den RS232C-Ausgang von Display 1 mit dem RS232C-Eingang von Display 2.

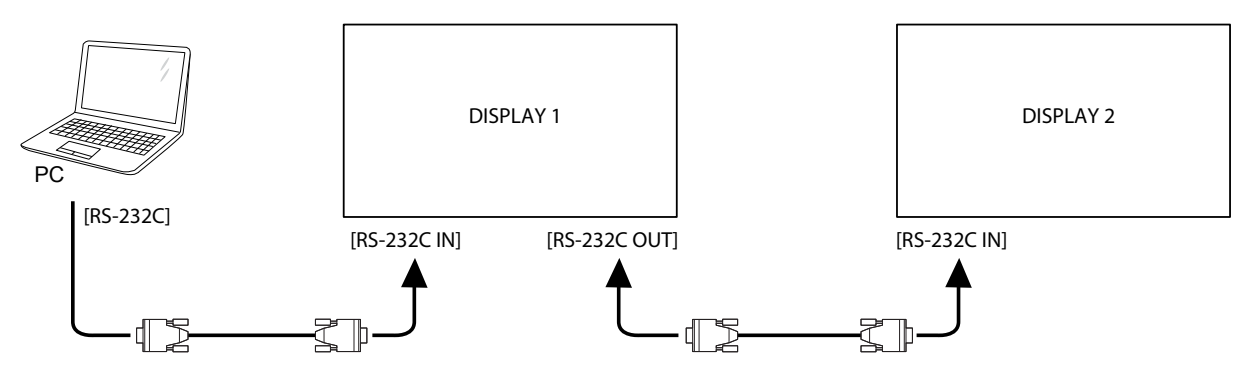

#### 2.6.2 Digitale Videoverbindung

Verbinden Sie den DVI-Ausgang / VGA-Ausgang von Display 1 mit dem DVI-Eingang von Display 2.

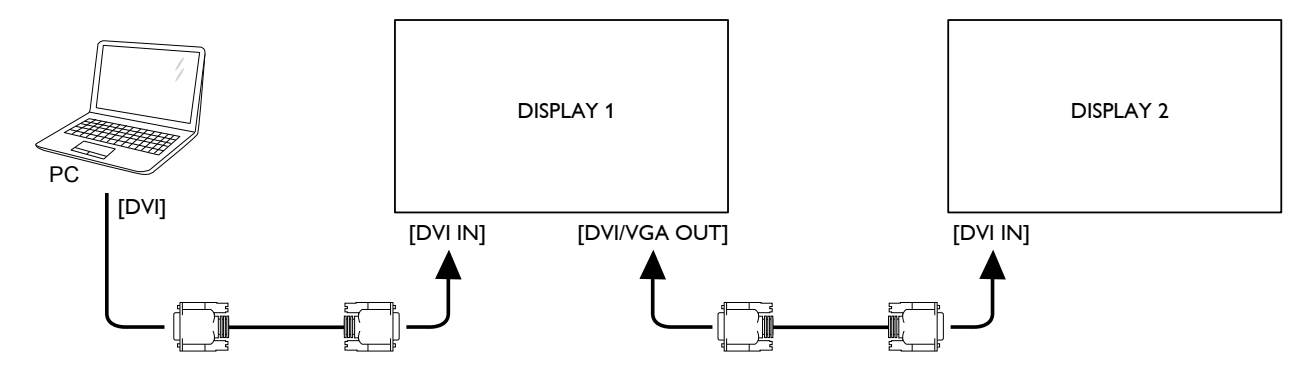

### 2.6.3 Analoge Videoverbindung

Verbinden Sie den DVI-Ausgang / VGA-Ausgang von Display 1 mit dem VGA-Eingang von Display 2.

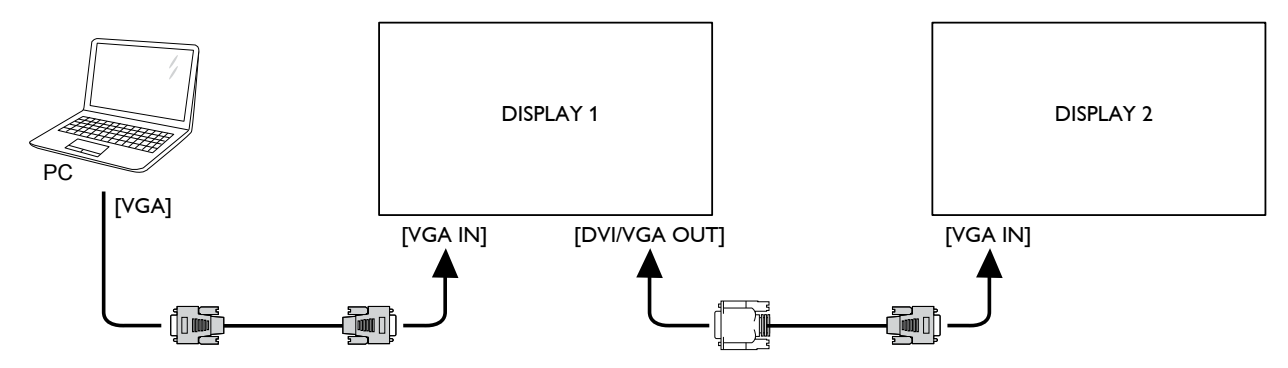

## 2.7 IR-Verbindung

Verbinden Sie das IR-Sensorkabel mit dem IR-Eingang des LCD-Displays.

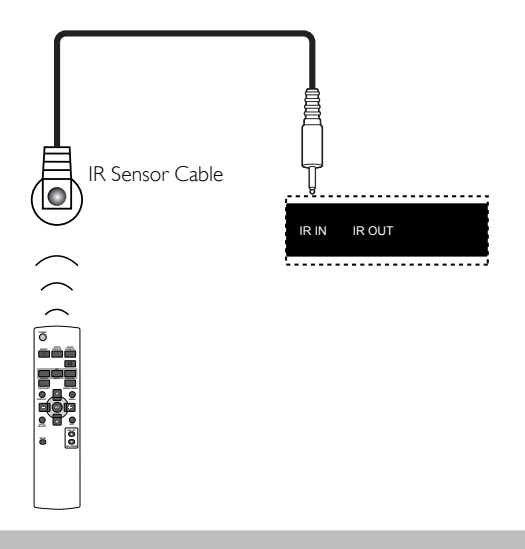

#### Hinweis:

 Der Fernbedienungssensor dieses Displays h
ört auf zu arbeiten, wenn der Anschluss [IR IN] verbunden ist.

## 2.8 IR-Durchschleifen-Verbindung

Gehen Sie zur Steuerung einer Videowand mit mehreren Displays über die Fernbedienung des DVD-Players wie folgt vor:

- 1 Verbinden Sie das IR-Sensorkabel mit dem IR-Eingang des LCD-Displays.
- 2 Verbinden Sie ein Ende des IR-Kabels mit dem IR-Ausgang des LCD-Displays. Schließen Sie dann das andere Ende des IR-Kabels an den IR-Eingang des DVD-Players an. Das IR-Signal wird bei Betätigung einer Taste an den DVD-Player weitergeleitet.

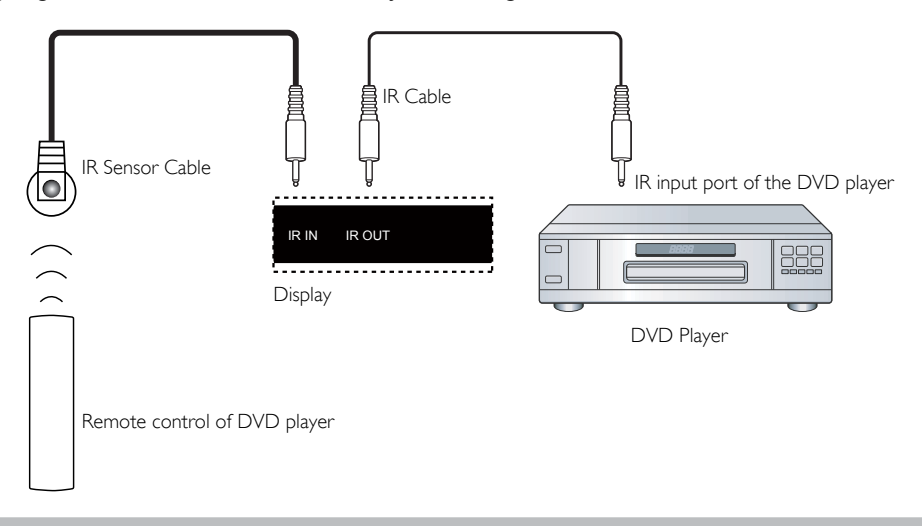

#### Hinweis:

 Möglicherweise funktioniert die Fernbedienung nicht richtig, wenn das IR-Sensorkabel direktem Sonnenlicht oder starkem Kunstlicht ausgesetzt wird oder wenn sich ein Hindernis im Pfad der Signalübertragung befindet.

## 2.9 Mit einem Kabelnetzwerk verbinden

Wenn Sie dieses LCD-Display mit einem Heimnetzwerk verbinden, können Sie von Ihrem Computer aus Fotos, Musik und Videos wiedergeben.

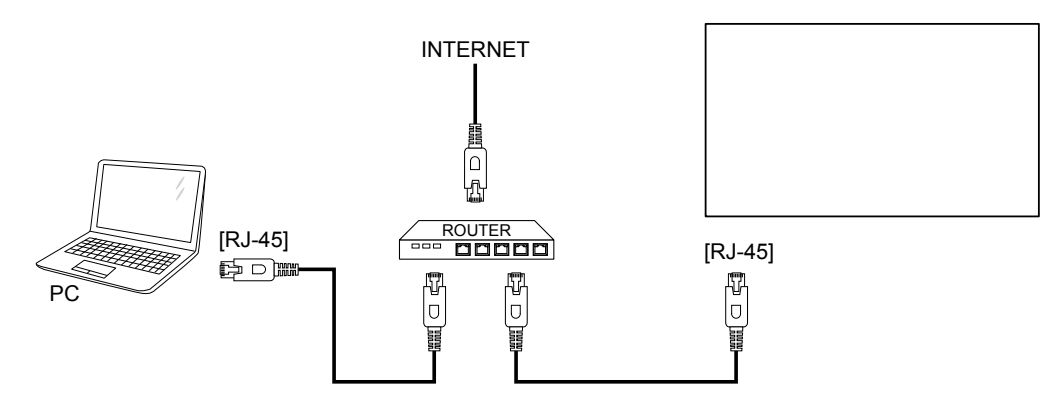

#### So richten Sie das Netzwerk ein:

- 1 Schalten Sie den Router ein und aktivieren Sie die DHCP-Einstellung.
- 2 Verbinden Sie den Router über ein Ethernet-Kabel mit diesem LCD-Display.
- 3 Drücken Sie zum Einblenden des Bildschirmmenüs die **MENU**-Taste.
- 4 Wählen Sie mit ▲ oder ▼ das Element **Erweiterte Option**. Drücken Sie zum Aufrufen des Untermenüs **SET**.
- 5 Wählen Sie mit ▲ oder ▼ das Element **Serielle Steuerung**. Wählen Sie dann mit ─ oder + das Element **LAN**.
- 6 Wählen Sie mit ▲ oder ▼ das Element LAN-Einstellungen. Drücken Sie zum Aufrufen des Untermenüs SET.
- 7 Wählen Sie mit ▲ oder ▼ das Element DHCP-Client. Wählen Sie dann mit − oder + das Element EIN.

#### Hinweis:

- Schließen Sie zur Einhaltung der EMV-Richtlinie ein geschirmtes Cat-5-Ethernet-Kabel an.
- Wenn Sie die Netzwerkparameter manuell konfigurieren möchten, müssen Sie DHCP-Client auf AUS einstellen.

# Kapitel 3: LCD-Display verwenden

# 3.1 Einschalten

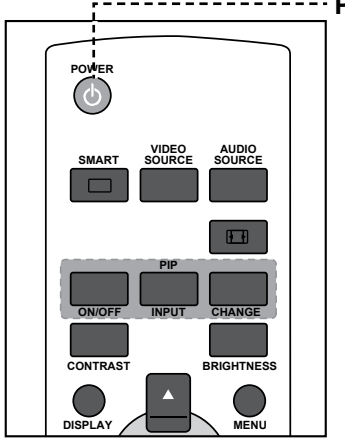

----- POWER-Taste (Ein/Aus)

- 1 Stecken Sie den Netzstecker in eine passende Steckdose.
- 2 Schalten Sie das LCD-Display durch Betätigung der 也-Taste ein.

Die <sup>()</sup>-Taste nutzen Sie auch, um das eingeschaltete LCD-Display wieder abzuschalten.

#### Hinweis:

 Das LCD-Display verbraucht nach wie vor etwas Strom, solange der Netzstecker eingesteckt ist. Zum vollständigen Abschalten ziehen Sie bitte den Netzstecker.

## 3.2 Eingangssignal wählen

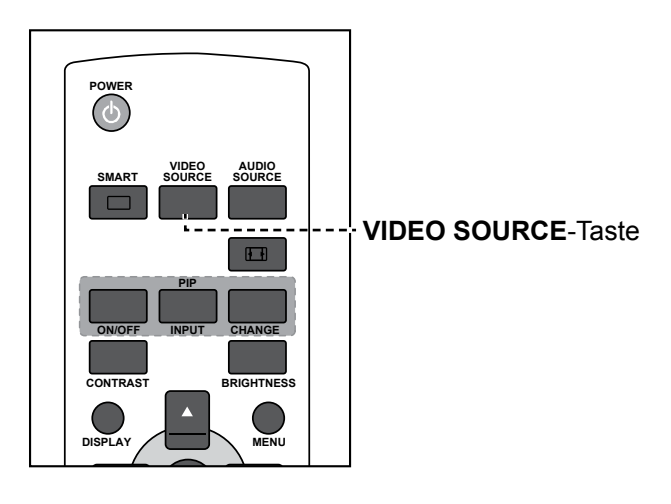

- 1 Drücken Sie die VIDEO SOURCE-Taste.
- Wählen Sie mit ▲ oder ▼ ein Gerät, drücken Sie dann die SET-Taste.

#### Hinweis:

Nach Betätigung der Taste
 VIDEO SOURCE wird
 ein Menü mit verfügbaren
 Eingangsquellen am Bildschirm angezeigt.

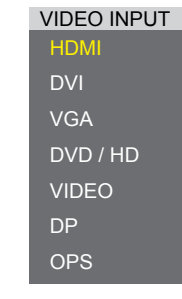

» DVD/HD = YPbPr

 Falls die ausgewählte Signalquelle nicht an Ihr LCD-Display angeschlossen oder abgeschaltet ist, erscheint die Meldung "Kein Signal".

> ATTENTION! NO SIGNAL PLEASE CHECK INPUT SIGNAL OR CONNECTION.

# LCD-Display verwenden

## 3.3 Lautstärke einstellen

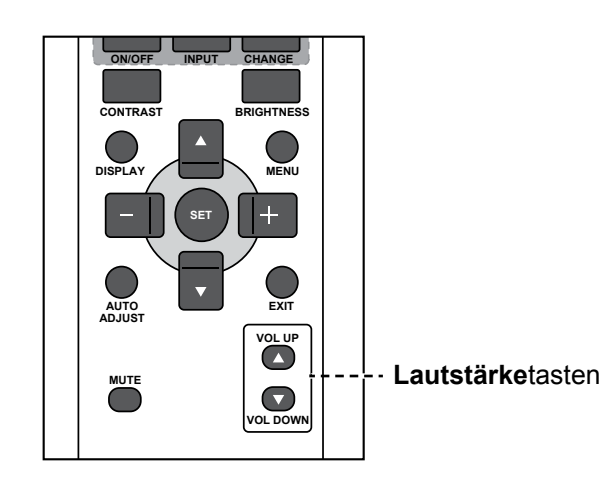

Passen Sie mit **VOL UP** ( $\blacktriangle$ ) oder **VOL DOWN** ( $\blacktriangledown$ ) die Lautstärke an.

## 3.4 Bildformat ändern

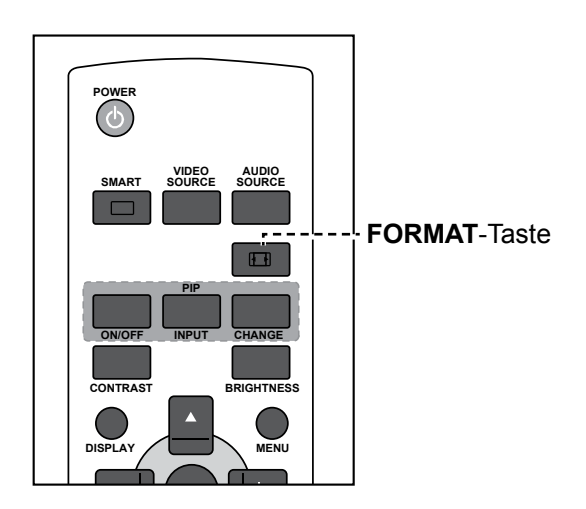

Drücken Sie zur Auswahl der gewünschten Option wiederholt die Taste 🖽.

#### Hinweis:

 Nach Betätigung der Taste
 VOL UP (▲) oder VOL DOWN
 (▼) erscheint automatisch das Lautstärkemenü am Bildschirm.

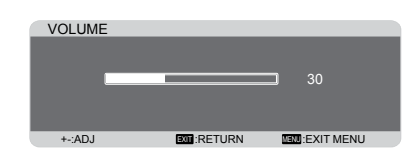

 Drücken Sie zum Stummschalten des Tons die MUTE-Taste.

#### Hinweis:

Die verfügbaren Bildformate beinhalten:

- Vollbild: Stellt die richten Proportionen von in 16:9 übertragenen Bildern mittels Vollbildanzeige wieder her.
- Normal: Das Bild wird im 4:3-Format reproduziert und ein schwarzer Balken wird an beiden Seiten des Bildes angezeigt.
- Dynamisch: Füllt den gesamten Bildschirm durch unproportionale Streckung von 4:3-Bildern. Diese Option ist nur bei Videoeingängen verfügbar.
- Custom: Zur Übernahme der angepassten Zoomeinstellungen im Untermenü Zoom anpassen wählen.
- Real:Zeigt das Bild ohne Skalierung der ursprünglichen Bildgröße Pixel für Pixel am Bildschirm.

# LCD-Display verwenden

## 3.5 Ihre bevorzugten Bildeinstellungen wählen

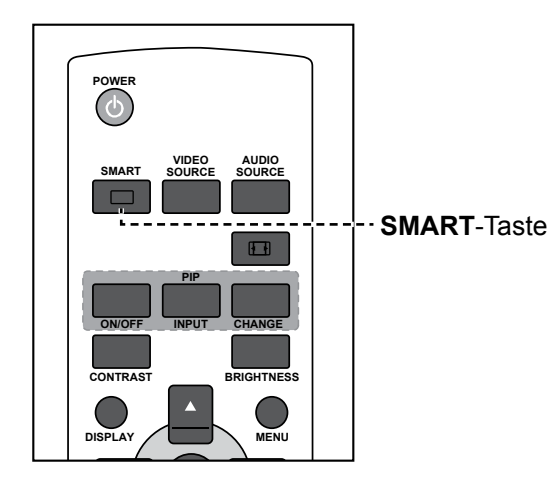

Drücken Sie zur Auswahl der gewünschten Option wiederholt die Taste .

## 3.6 Helligkeit anpassen

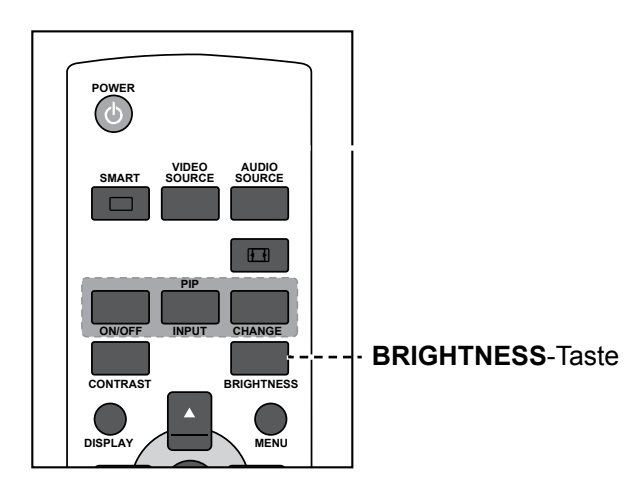

- 1 Drücken Sie die **BRIGHTNESS**-Taste.
- 2 Passen Sie mit oder + die Einstellung an.
- 3 Drücken Sie zum Verlassen des Menüs **MENU**.

#### Hinweis:

Die verfügbaren voreingestellten Bildmodi beinhalten:

- Standard: Bei normalen Bildern (Standardeinstellung).
- Sehr hell: Bei beweglichen Bildern, wie Videos.
- sRGB: Bei textbasierten Bildern (nur im PC-Modus).
- Cinema: Bei Filmen (nur im Videomodus).

#### Hinweis:

Nach Betätigung der BRIGHTNESS-Taste wird automatisch das Helligkeitsmenü angezeigt.

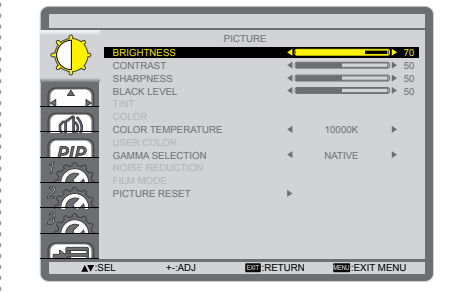

# Kapitel 4: OSD-Menü

# 4.1 OSD-Menü verwenden

| # Marilinavieration |                                                                                                    | Bedienung                                                                                                    |                                                                                                    |                                                                                                    |
|---------------------|----------------------------------------------------------------------------------------------------|----------------------------------------------------------------------------------------------------|----------------------------------------------------------------------------------------------------|----------------------------------------------------------------------------------------------------|
| #                   | Menuhavigation                                                                                                    | Bedienfeld                                                                                                    | Fernbedienung                                                                                                    |                                                                                                    |
| 1                   | Hauptmenü anzeigen.                                                                                                    | Drücken Sie die                                                                                                    | Drücken Sie die                                                                                                    |                                                                                                    |
|                     | PICTURE<br>BRIGHTNESS<br>CONTRAST<br>SHARPNESS<br>BLACK LEVEL<br>TNT<br>COLOR TEMPERATURE<br>USER COLOR<br>GAMMA SELECTION<br>PICTURE REDUCTION<br>SHARPNESS<br>BLACK LEVEL<br>TNT<br>COLOR TEMPERATURE<br>USER COLOR<br>GAMMA SELECTION<br>PICTURE<br>SHARPNESS<br>SHARPNESS<br>SHARPNE | MENU-Taste.                                                                                                    | MENU-Taste.                                                                                                    |                                                                                                    |
| 2                   | Untermenü aufrufen.         PICTURE         PICTURE         OLOR         OLOR <td colsp<="" th=""><th><ol> <li>Drücken Sie zur<br/>Auswahl des<br/>Menüelements ▲<br/>oder ▼.</li> <li>Rufen Sie mit der<br/>INPUT-Taste das<br/>Untermenü auf.</li> </ol></th><th><ol> <li>Drücken Sie zur<br/>Auswahl des<br/>Menüelements ▲<br/>oder ▼.</li> <li>Rufen Sie mit der<br/>SET-Taste das<br/>Untermenü auf.</li> </ol></th></td>                                                                                                    | <th><ol> <li>Drücken Sie zur<br/>Auswahl des<br/>Menüelements ▲<br/>oder ▼.</li> <li>Rufen Sie mit der<br/>INPUT-Taste das<br/>Untermenü auf.</li> </ol></th> <th><ol> <li>Drücken Sie zur<br/>Auswahl des<br/>Menüelements ▲<br/>oder ▼.</li> <li>Rufen Sie mit der<br/>SET-Taste das<br/>Untermenü auf.</li> </ol></th> | <ol> <li>Drücken Sie zur<br/>Auswahl des<br/>Menüelements ▲<br/>oder ▼.</li> <li>Rufen Sie mit der<br/>INPUT-Taste das<br/>Untermenü auf.</li> </ol>                                                                                                    | <ol> <li>Drücken Sie zur<br/>Auswahl des<br/>Menüelements ▲<br/>oder ▼.</li> <li>Rufen Sie mit der<br/>SET-Taste das<br/>Untermenü auf.</li> </ol> |
| 3                   | Einstellungen anpassen.<br>Das hervorgehobene Element zeigt das aktive Untermenü.<br>Einstell<br>Einstellungen anpassen.<br>Die stellt das aktive Untermenü.<br>Einstellungen anpassen.<br>Die stellt das aktive Untermenü.<br>Einstellungen anpassen.<br>Die stellt das aktive Untermenü.<br>Einstellungen anpassen.<br>Die stellt das aktive Untermenü.<br>Einstellungen anpassen.<br>Die stellt das aktive Untermenü.<br>Die stellt das aktive Untermenü.<br>Die stellt das aktive U                                                                                                    | <ol> <li>Wählen Sie mit         <ul> <li>▲/▼ eine Option,<br/>passen Sie mit             <li>-/+ die             <li>Einstellung an.</li> </li></li></ul> </li> <li>Drücken Sie zum         <ul> <li>Bestätigen die             <ul> <li>INPUT-Taste.</li> </ul> </li> </ul></li></ol>                                    | <ol> <li>Wählen Sie mit         <ul> <li>▲/▼ eine Option,<br/>passen Sie mit             <li>-/+ die             <li>Einstellung an.</li> </li></li></ul> </li> <li>Drücken Sie zum         <ul> <li>Bestätigen die</li> <li>SET-Taste.</li> </ul> </li> </ol> |                                                                                                    |

# OSD-Menü

|   | Menünavigation       | Bedienung          |                  |
|---|----------------------|--------------------|------------------|
| # |                      | Bedienfeld         | Fernbedienung    |
| 4 | Untermenü verlassen. | Kehren Sie mit der | Drücken Sie zum  |
| - |                      | MENU-Taste in das  | Zurückkehren zum |
|   |                      | vorherige Menü     | vorherigen Menü  |
|   |                      | zurück.            | EXIT.            |
| 5 | OSD-Menü schließen.  | Drücken Sie        | Drücken Sie die  |
|   |                      | wiederholt die     | MENU-Taste.      |
|   |                      | MENU-Taste.        |                  |

Wenn Sie Einstellungen verändern, werden die Änderungen in folgenden Fällen gespeichert:

- Wenn Sie zu einem anderen Menü wechseln.
- Wenn Sie das OSD-Menü schließen.
- Wenn Sie warten, bis sich das OSD-Menü automatisch ausblendet.

#### Hinweis:

• Einige Menüelemente können nur bei bestimmten Eingangssignalen genutzt werden. Nicht auswählbare Menüelemente werden grau dargestellt.

# OSD-Menü

## 4.2 OSD-Menübaum

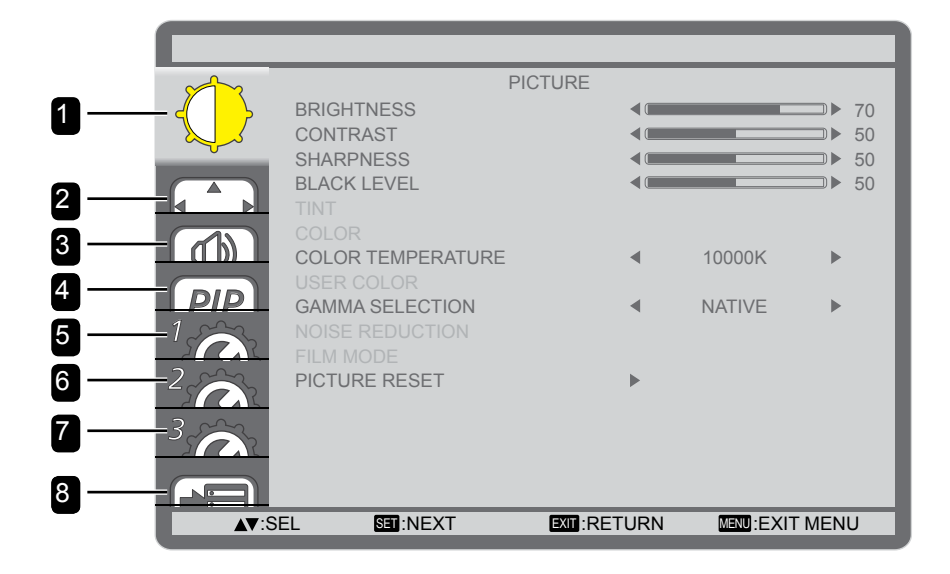

| Hauptmenü     | Untermenü             | Bemerkungen     |
|---------------|-----------------------|-----------------|
| 1. Bild       | • HELLIGKEIT          | Siehe Seite 39. |
|               | • KONTRAST            |                 |
|               | • SCHARFE             |                 |
|               | BLACK LEVEL           |                 |
|               | Farbton               |                 |
|               | • Farbe               |                 |
|               | FARBTEMPERATUR        |                 |
|               | Nutzerfarbe           |                 |
|               | Gamma-Auswahl         |                 |
|               | Rauschunter.          |                 |
|               | • Filmmodus           |                 |
|               | Bildrücksetzung       |                 |
| 2. Bildschirm | Auto-Einrichtung      | Siehe Seite 41. |
|               | Auto-Anpassung        |                 |
|               | H-BILDPOSITION        |                 |
|               | V-BILDPOSITION        |                 |
|               | • TAKT                |                 |
|               | Taktphase             |                 |
|               | Zoommodus             |                 |
|               | Angepasster Zoom      |                 |
|               | Bildschirmrücksetzung |                 |
| 3. Audio      | Balance               | Siehe Seite 43. |
|               | • Höhen               |                 |
|               | • Bässe               |                 |
|               | Audiorücksetzung      |                 |

# OSD-Menü

| Hauptmenü            | Untermenü                    | Bemerkungen     |
|----------------------|------------------------------|-----------------|
| 4. BiB               | • BiB-Modus                  | Siehe Seite 44. |
|                      | • BiB-Größe                  |                 |
|                      | • BiB-Audio                  |                 |
|                      | H. Position BiB              |                 |
|                      | V. Position BiB              |                 |
|                      | Sub-Eingang                  |                 |
|                      | BiB-Rücksetzung              |                 |
| 5. Konfiguration 1   | Abschalttimer                | Siehe Seite 46. |
|                      | • Zeitplan                   |                 |
|                      | Datum und Zeit               |                 |
|                      | • Logo                       |                 |
|                      | Konfiguration 1-Rücksetzung  |                 |
| 6. Konfiguration 2   | • SPRACHE                    | Siehe Seite 48. |
|                      | OSD-Abschaltung              |                 |
|                      | H-BILDPOSITION               |                 |
|                      | V-BILDPOSITION               |                 |
|                      | Informationsanzeige          |                 |
|                      | Monitorinformationen         |                 |
|                      | Monitor-ID                   |                 |
|                      | IR-Steuerung                 |                 |
|                      | Kacheln                      |                 |
|                      | Einschaltverzögerung         |                 |
|                      | Konfiguration 2-Rücksetzung  |                 |
| 7. Konfiguration 3   | Energiesparen                | Siehe Seite 52. |
|                      | Temperaturstatus             |                 |
|                      | Bildschirmschoner            |                 |
|                      | Randfarbe                    |                 |
|                      | Konfiguration 3-Rücksetzung  |                 |
| 8. Erweiterte Option | Eingangswechsel              | Siehe Seite 54. |
|                      | Anschlusseinstellung         |                 |
|                      | Scankonvertierung            |                 |
|                      | Farbsystem                   |                 |
|                      | Scanmodus                    |                 |
|                      | Serielle Steuerung           |                 |
|                      | LAN-Einstellung              |                 |
|                      | • APM                        |                 |
|                      | Erweiterte Option rücksetzen |                 |
|                      | Werksrücksetzung             |                 |

# Kapitel 5: EINSTELLUNG DER LCD-ANZEIGE

# 5.1 Bildeinstellungen

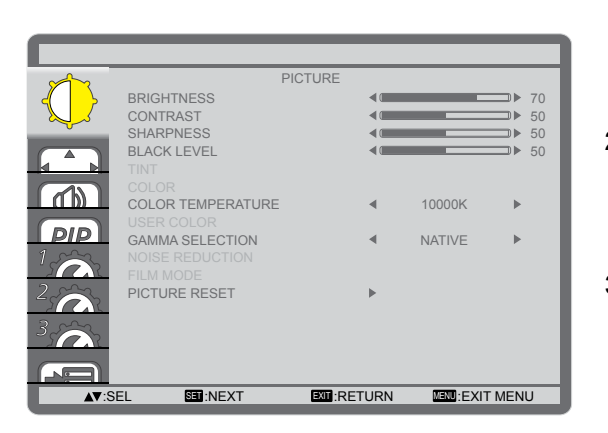

- Drücken Sie zum Aufrufen des OSD-Fensters die MENU-Taste am Bedienfeld oder an der Fernbedienung.
- 2 Wählen Sie Bild, drücken Sie dann die INPUT-Taste am Bedienfeld oder die SET-Taste an der Fernbedienung.
- Drücken Sie zum Wählen einer Option ▲/▼ am Bedienfeld oder an der Fernbedienung.

| Element    | Funktion                                                                                                    | Bedienung                                                                              | Bereich     |
|------------|----------------------------------------------------------------------------------------------------|----------------------------------------------------------------------------------------|-------------|
|            | Zum Anpassen der Helligkeit<br>(Leuchtkraft) des Bildes.<br><b>Hinweis:</b> Der Standardwert ist <b>70</b> .                     | Drücken Sie zum Anpassen<br>des Wertes —/+ am Bedienfeld<br>oder an der Fernbedienung. | 0 – 100     |
| HELLIGKEIT | Originaleinstellung Hoh                                                                                                    | e Einstellung Niedrige                                                                 | Einstellung |
|            | Zum Anpassen des Kontrastes<br>zwischen hellen und dunklen<br>Bildelementen.<br><b>Hinweis:</b> Der Standardwert ist <b>50</b> . | Drücken Sie zum Anpassen<br>des Wertes —/+ am Bedienfeld<br>oder an der Fernbedienung. | 0 – 100     |
| KONTRAST   | Originaleinstellung Hoh                                                                                                    | e Einstellung Niedrige I                                                               | Einstellung |
| SCHARFE    | Zur Anpassung der allgemeinen<br>Bildschärfe.<br><b>Hinweis:</b> Der Standardwert ist <b>50</b> .                                | Drücken Sie zum Anpassen<br>des Wertes —/+ am Bedienfeld<br>oder an der Fernbedienung. | 0 – 100     |

| Flement        | Funktion                                                                                                    | Bedienung                                                                              | Bereich                                                                         |
|----------------|----------------------------------------------------------------------------------------------------|----------------------------------------------------------------------------------------|---------------------------------------------------------------------------------|
|                | Zum Anpassen von dunklen                                                                                                    |                                                                                        |                                                                                 |
|                | Bildelementen des Bildes. Niedrige                                                                                                    | Drücken Sie zum Anpassen                                                               |                                                                                 |
|                | Helligkeitseinstellungen machen                                                                                                    | des Wertes —/+ am Bedienfeld                                                           | 0 – 100                                                                         |
|                | Hinwaize Parbe duriner.                                                                                                    | oder an der Fernbedienung.                                                             |                                                                                 |
|                | Hillweis. Der Standardwert ist 50.                                                                                                    |                                                                                        |                                                                                 |
|                | Originaleinstellung Hol                                                                                                    | he Einstellung Niedrige                                                                | Einstellung                                                                     |
| BLACK LEVEL    |                                                                                                    |                                                                                        |                                                                                 |
| Farbton        | Zum Anpassen des Farbtons.<br><b>Hinweis:</b> Der Standardwert ist <b>50</b> .                                                                                                    | Drücken Sie zum Anpassen<br>des Wertes —/+ am Bedienfeld<br>oder an der Fernbedienung. | 0 – 100                                                                         |
| Farbe          | Zum Anpassen der Farbsättigung des<br>Bildes.<br><b>Hinweis:</b> Der Standardwert ist <b>50</b> .                                                                                                    | Drücken Sie zum Anpassen<br>des Wertes ─/+ am Bedienfeld<br>oder an der Fernbedienung. | 0 – 100                                                                         |
| FARBTEMPERATUR | Wählen Sie eine Farbtemperatur<br>für das Bild. Eine geringere<br>Farbtemperatur führt zu einem<br>rötlichen Farbton, während eine<br>höhere Farbtemperatur zu einem<br>bläulichen Farbton führt.<br><b>Hinweis:</b> Der Standardwert ist<br><b>10000K</b> .                                                       | Drücken Sie zum Wählen einer<br>Option —/+ am Bedienfeld<br>oder an der Fernbedienung. | Nativ<br>NUTZER<br>3000K<br>4000K<br>5000K<br>6500K<br>7500K<br>9300K<br>10000K |
| Nutzerfarbe    | Zum präzisen Anpassen der Farbtöne<br>des Bildes durch unabhängige<br>Änderung von R-Verstärkung<br>(Rot), G-Verstärkung (Grün) und<br>B-Verstärkung (Blau). Nur verfügbar,<br>wenn die <b>FARBTEMPERATUR</b> -<br>Einstellung auf <b>NUTZER</b> gesetzt ist.<br><b>Hinweis:</b> Der Standardwert ist <b>128</b> . | Drücken Sie zum Anpassen<br>des Wertes —/+ am Bedienfeld<br>oder an der Fernbedienung. | 0 – 255                                                                         |
| Gamma-Auswahl  | Zur Anpassung der nicht linearen<br>Einstellung für Bildluminanz und<br>Kontrast.<br><b>Hinweis:</b> Der Standardwert ist <b>Nativ</b> .                                                                                                    | Drücken Sie zum Wählen einer<br>Option —/+ am Bedienfeld<br>oder an der Fernbedienung. | Nativ<br>2.2<br>2.4<br>S-Gamma                                                  |

| Element      | Funktion                               | Bedienung                    | Bereich |
|--------------|----------------------------------------|------------------------------|---------|
|              | Die Rauschreduktion vermindert         |                              |         |
|              | störendes Bildrauschen. So lassen      | Drücken Sie zum Wählen einer | AUS     |
| Rauschunter. | sich knackigere und weniger grieselige | Option —/+ am Bedienfeld     | Gering  |
|              | Bilder erzielen.                       | oder an der Fernbedienung.   | Mittel  |
|              | Hinweis: Der Standardwert ist Mittel.  |                              | Hoch    |

Rauschreduktion aus

Rauschreduktion ein

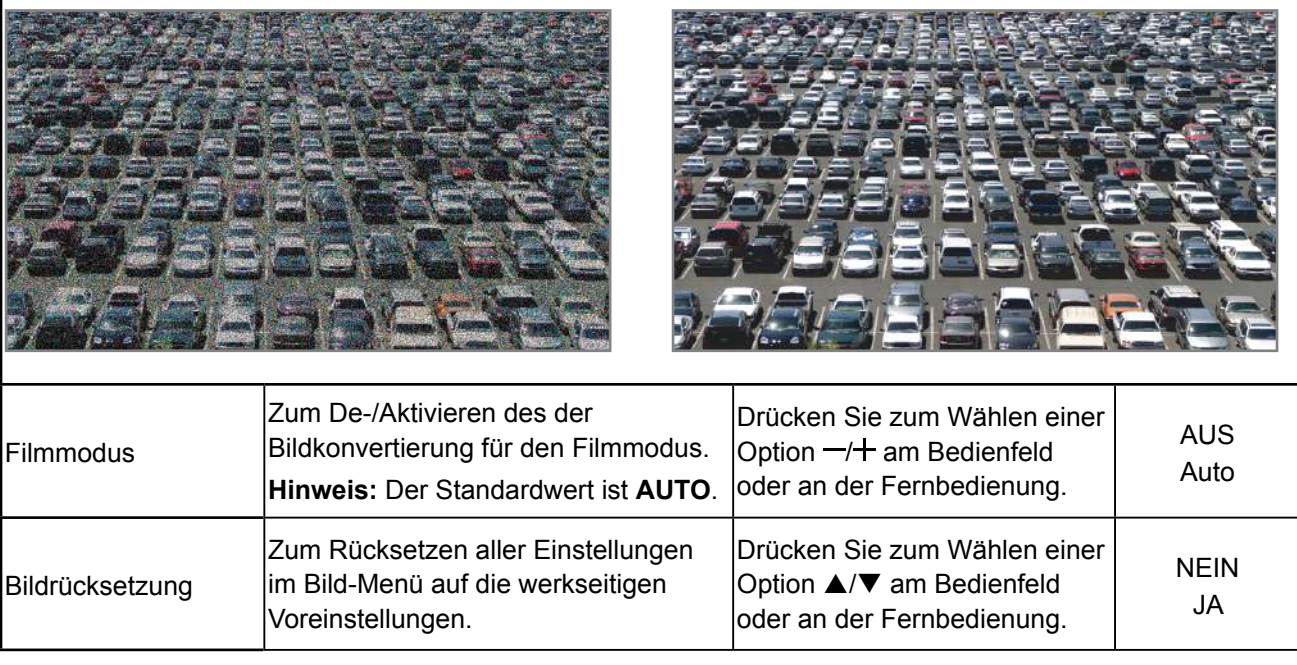

# 5.2 Bildschirmeinstellungen

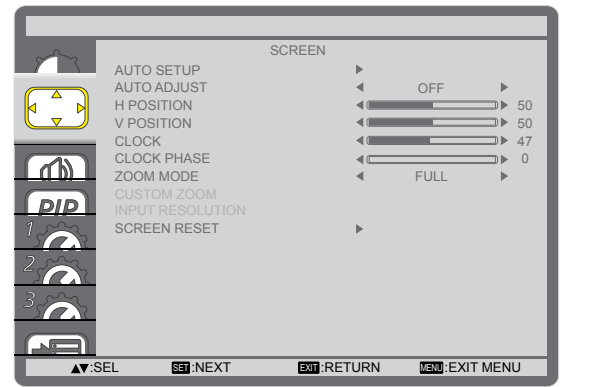

- Drücken Sie zum Aufrufen des OSD-Fensters die MENU-Taste am Bedienfeld oder an der Fernbedienung.
- 2 Wählen Sie Bildschirm, drücken Sie dann die INPUT-Taste am Bedienfeld oder die SET-Taste an der Fernbedienung.
- Drücken Sie zum Wählen einer Option ▲/▼ am Bedienfeld oder an der Fernbedienung.

| Element          | Funktion                                                                                                    | Bedienung                                                                                                    | Bereich    |
|------------------|----------------------------------------------------------------------------------------------------|----------------------------------------------------------------------------------------------------|------------|
| Auto-Einrichtung | Mit dieser Funktion optimieren Sie<br>automatisch die Anzeige eines VGA-<br>Eingangsbildes.<br><b>Hinweis:</b> Diese Option ist nur verfügbar,<br>wenn die Eingangsquelle VGA ist. | Drücken Sie zur<br>Durchführung der<br>automatischen Anpassung<br>die <b>INPUT</b> -Taste am<br>Bedienfeld oder die <b>SET</b> -<br>Taste an der Fernbedienung. | Į          |
| Auto-Anpassung   | Durch Auswahl dieser Option erkennt<br>und zeigt das LCD-Display automatisch<br>verfügbare Signalquellen.<br>Hinweis: Der Standardwert ist AUS.                                    | Drücken Sie zum Wählen<br>einer Option ─/╋ am<br>Bedienfeld oder an der<br>Fernbedienung.                                                                       | EIN<br>AUS |

| Flement          | Funktion                                        | Bedienung                    | Bereich   |
|------------------|-------------------------------------------------|------------------------------|-----------|
|                  |                                                 | Drücken Sie zum Anpassen     | Bereion   |
|                  | Zum Verschieben des Bildes nach rechts          | der Position —/+ am          |           |
| H-BILDPOSITION   | oder links                                      | Bedienfeld oder an der       | 0 – 100   |
|                  |                                                 | Fernbedienung                |           |
|                  |                                                 | Drücken Sie zum Annassen     |           |
|                  | Zum Verschieben des Bildes nach oben            | der Position $-/+$ am        |           |
| V-BILDPOSITION   | oder unten                                      | Bedienfeld oder an der       | 0 – 100   |
|                  |                                                 | Eorphodiopung                |           |
|                  |                                                 | Drücken Sie zum Annassen     |           |
|                  | Zum Anpassen der Bildbreite.                    | der Einstellung —/+ am       |           |
| TAKT             | Hinweis: Diese Option ist nur verfügbar,        | Redionfold oder an der       | 0 – 100   |
|                  | wenn die Eingangsquelle VGA ist.                | Eorphodiopung                |           |
|                  | Zur Vorbesserung von Eckus, Klarheit            |                              |           |
|                  | zur Verbesserung von Fokus, Klamen              | Drucken Sie zum Anpassen     |           |
| Taktphase        | und Stabilität des Blides anpassen.             | der Einstellung –/+ am       | 0 – 100   |
|                  | <b>Hinweis:</b> Diese Option ist nur verfügbar, | Bedienfeld oder an der       |           |
|                  | wenn die Eingangsquelle VGA ist.                | Fernbedienung.               |           |
|                  | Die empfangenen Bilder werden                   |                              |           |
|                  | möglicherweise im 16:9-Format (Breitbild)       |                              | Vallbild  |
|                  | oder 4:3-Format (konventionelle Anzeige)        |                              | Voliblia  |
|                  | übertragen, Manchmal haben 16:9-Bilder          |                              | Normal    |
|                  | einen schwarzen Rand im oberen und              | Drücken Sie zum Wählen       | Dynamiach |
|                  | unteren Bildschirmbereich (Letterbox-           | einer Option —/+ am          |           |
| Zoommodus        | Format)                                         | Bedienfeld oder an der       |           |
|                  |                                                 | Fernbedienung.               | Video)    |
|                  | Diese Funktion ermoglicht Innen                 |                              | Custom    |
|                  | die Optimierung der Bildanzeige am              |                              |           |
|                  | Bildschirm.                                     |                              | Real      |
|                  | Hinweis: Der Standardwert ist Vollbild.         |                              |           |
|                  | Nutzen Sie diese Funktion zur weiteren A        | npassung der Zoomeinstellung | en        |
|                  | entsprechend dem Bild, das Sie anzeigen         | möchten. Nur verfügbar, wenr | ı die     |
|                  | Zoommodus-Einstellung auf Angepasst             | gesetzt ist.                 |           |
|                  | Zoom: Zur aleichzeitigen Erweiterung            | Drücken Sie zum Annassen     | [         |
|                  | der horizontalen und vertikalen                 | der Einstellung —/+ am       |           |
|                  | Bildaröße                                       | Bedienfeld oder an der       | 0 – 100   |
|                  |                                                 | Eorphodiopung                |           |
|                  | Hinweis: Der Standardwert ist U.                |                              |           |
|                  | • H. Zoom: Hiermit erweitern Sie nur            |                              |           |
|                  | die horizontale Bildgröße.                      | der Einstellung –/+ am       | 0 – 100   |
|                  | Hinweis: Der Standardwert ist 0                 | Bedienfeld oder an der       |           |
|                  |                                                 | Fernbedienung.               |           |
| Angepasster Zoom | • <b>V. Zoom</b> : Hiermit erweitern Sie nur    | Drücken Sie zum Anpassen     |           |
|                  | die vertikale Bildgröße.                        | der Einstellung —/+ am       | 0 - 100   |
|                  | Hinwais: Der Standardwert ist 0                 | Bedienfeld oder an der       |           |
|                  |                                                 | Fernbedienung.               |           |
|                  | H-BILDPOSITION: Zum horizontalen                | Drücken Sie zum Anpassen     |           |
|                  | Verschieben der Bildposition nach               | der Einstellung —/+ am       | 0 100     |
|                  | links oder rechts.                              | Bedienfeld oder an der       | 0 - 100   |
|                  | Hinweis: Der Standardwert ist 50.               | Fernbedienung.               |           |
|                  | • V-BILDPOSITION: Zum vertikalen                | Drücken Sie zum Anpassen     |           |
|                  | Verschieben der Bildposition nach               | der Einstellung —/+ am       |           |
|                  | links oder rechts.                              | Bedienfeld oder an der       | 0 – 100   |
|                  | Hinwais: Der Standardwort ist 50                | Fernbedienung                |           |
| 1                | I III WEIS. DEI Stalluaruwert 181 30.           | l. s. hosaishung.            | 1         |

| Element               | Funktion                              | Bedienung                   | Bereich |
|-----------------------|---------------------------------------|-----------------------------|---------|
|                       | Zum Dückestren eller Einstellungen im | Drücken Sie zum Wählen      |         |
| Bildschirmrücksetzung | Bildschirm-Menü auf die werkseitigen  | einer Option <b>▲</b> /▼ am | NEIN    |
|                       |                                       | Bedienfeld oder an der      | JA      |
|                       |                                       | Fernbedienung.              |         |

## 5.3 Audioeinstellungen

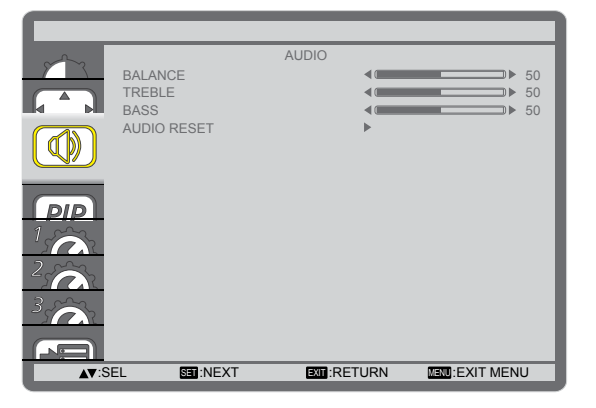

- Drücken Sie zum Aufrufen des OSD-Fensters die MENU-Taste am Bedienfeld oder an der Fernbedienung.
- 2 Wählen Sie **AUDIO**, drücken Sie dann die **INPUT**-Taste am Bedienfeld oder die **SET**-Taste an der Fernbedienung.
- Drücken Sie zum Wählen einer Option ▲/▼ am Bedienfeld oder an der Fernbedienung.

| Element          | Funktion                                                                                                    | Bedienung                                                                                   | Bereich    |
|------------------|----------------------------------------------------------------------------------------------------|---------------------------------------------------------------------------------------------|------------|
| Balance          | Zur Betonung der linken oder<br>rechten Audioausgabebalance<br>anpassen.<br><b>Hinweis:</b> Der Standardwert ist <b>50</b> . | Drücken Sie zum Anpassen der<br>Einstellung ─/+ am Bedienfeld<br>oder an der Fernbedienung. | 0 – 100    |
| Höhen            | Zur Erhöhung oder Verringerung<br>hoher Töne anpassen.<br><b>Hinweis:</b> Der Standardwert ist <b>50</b> .                   | Drücken Sie zum Anpassen der<br>Einstellung —/+ am Bedienfeld<br>oder an der Fernbedienung. | 0 – 100    |
| Bässe            | Zur Erhöhung oder Verringerung<br>tiefer Töne anpassen.<br><b>Hinweis:</b> Der Standardwert ist <b>50</b> .                  | Drücken Sie zum Anpassen der<br>Einstellung —/+ am Bedienfeld<br>oder an der Fernbedienung. | 0 – 100    |
| Audiorücksetzung | Zum Rücksetzen aller Einstellungen<br>im Audio-Menü auf die werkseitigen<br>Voreinstellungen.                                | Drücken Sie zum Wählen einer<br>Option ▲/▼ am Bedienfeld oder<br>an der Fernbedienung.      | NEIN<br>JA |

# 5.4 BiB-Einstellungen

| PIP<br>PIP<br>PIP<br>PIP | MODE<br>SIZE<br>AUDIO<br>H POSITION<br>V POSITION | PIP 4       | OFF<br>SMALL<br>MAIN AUDIO<br>100<br>100 | ><br>><br>><br>> |
|--------------------------|---------------------------------------------------|-------------|------------------------------------------|------------------|
| PIP SUE<br>PIP           | 3 INPUT<br>RESET                                  | ۹<br>۲      | DVI                                      | •                |
| <b>▲▼</b> :SEL           | SET :NEXT                                         | EXIT:RETURN | MENU:EXIT                                | MENU             |

- Drücken Sie zum Aufrufen des OSD-Fensters die MENU-Taste am Bedienfeld oder an der Fernbedienung.
- 2 Wählen Sie PIP, drücken Sie dann die INPUT-Taste am Bedienfeld oder die SET-Taste an der Fernbedienung.
- Drücken Sie zum Wählen einer Option ▲/▼ am Bedienfeld oder an der Fernbedienung.

| Element         | Funktion                                                                                                    | Bedienung                                                                                   | Bereich                                                       |
|-----------------|----------------------------------------------------------------------------------------------------|---------------------------------------------------------------------------------------------|---------------------------------------------------------------|
| BiB-Modus       | Zur Auswahl des BiB- (Bild-im-Bild)<br>Modus.<br><b>Hinweis:</b> Der Standardwert ist <b>AUS</b> .            | Drücken Sie zum Wählen einer<br>Option —/+ am Bedienfeld oder an<br>der Fernbedienung.      | AUS<br>BiB<br>BuB<br>SBS-<br>Seitenverhältnis<br>SBS-Vollbild |
| BiB-Größe       | Wählen Sie die Größe des<br>Subbildes im BiB-Modus.<br><b>Hinweis:</b> Der Standardwert ist<br><b>Klein</b> . | Drücken Sie zum Wählen einer<br>Option —/+ am Bedienfeld oder an<br>der Fernbedienung.      | Klein<br>Mittel<br>Groß                                       |
| BiB-Audio       | Wählen Sie die Audioquelle im BiB-<br>Modus.<br><b>Hinweis:</b> Der Standardwert ist<br><b>Hauptton</b> .     | Drücken Sie zum Wählen einer<br>Option —/+ am Bedienfeld oder an<br>der Fernbedienung.      | Hauptton<br>BiB-Audio                                         |
| H. Position BiB | Zum Anpassen der horizontalen<br>Position des Subbildes.<br><b>Hinweis:</b> Der Standardwert ist <b>100</b> . | Drücken Sie zum Anpassen der<br>Einstellung —/+ am Bedienfeld oder<br>an der Fernbedienung. | 0 – 100                                                       |
| V. Position BiB | Zum Anpassen der vertikalen<br>Position des Subbildes.<br><b>Hinweis:</b> Der Standardwert ist <b>100</b> .   | Drücken Sie zum Anpassen der<br>Einstellung —/+ am Bedienfeld oder<br>an der Fernbedienung. | 0 – 100                                                       |
| Sub-Eingang     | Wählen Sie das Eingangssignal des<br>Subbildes.                                                               | Drücken Sie zum Wählen einer<br>Option —/∔ am Bedienfeld oder an<br>der Fernbedienung.      | Video<br>VGA<br>DVD / HD                                      |
| BiB-Rücksetzung | Zum Rücksetzen aller Einstellungen<br>im BiB-Menü auf die werkseitigen<br>Voreinstellungen.                   | Drücken Sie zum Wählen einer<br>Option ▲/▼ am Bedienfeld oder an<br>der Fernbedienung.      | NEIN<br>JA                                                    |

#### Hinweis:

• Die BiB-Funktion ist nur bei bestimmten Signaleingangskombinationen wie in der nachstehenden Tabelle gezeigt verfügbar. Die Verfügbarkeit der BiB-Funktion hängt auch von der Auflösung des verwendeten Eingangssignals ab.

| Hauptbild   |     |     |      |       |             |       | Karten- |
|-------------|-----|-----|------|-------|-------------|-------|---------|
| Cubbild     | DVI | VGA | HDMI | YPbPr | Displayport | Video | OPS     |
|             |     |     |      |       |             |       | 01.0    |
| DVI         | Х   | 0   | Х    | 0     | X           | 0     | Х       |
| VGA         | 0   | Х   | 0    | X     | 0           | Х     | 0       |
| HDMI        | Х   | 0   | Х    | 0     | Х           | 0     | Х       |
| YPbPr       | 0   | Х   | 0    | X     | 0           | Х     | 0       |
| Displayport | X   | 0   | Х    | 0     | X           | 0     | Х       |
| Video       | 0   | Х   | 0    | X     | 0           | Х     | 0       |
| Karten-OPS  | X   | 0   | Х    | 0     | X           | 0     | Х       |

(O: BiB-Funktion verfügbar, X: BiB-Funktion nicht verfügbar)

 Durch Betätigung der Taste PIP ON/OFF an der Fernbedienung können Sie den Modus in der nachstehenden Reihenfolge ändern:

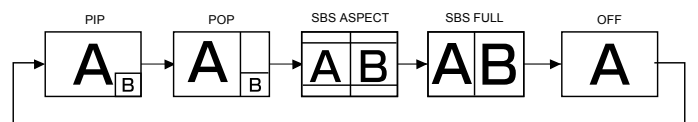

- Die Auflösungen in BiB- und BuB-Modus werden wie folgt konfiguriert: BiB-Größe
  - Klein: 320 x 240 Pixel
  - Mittel: 480 x 320 Pixel
  - Groß: 640 x 480 Pixel

BuB-Größe: 474 x 355 Pixel

• Die im Subbild angezeigten Bilder passen sich unabhängig vom Seitenverhältnis des Eingangsbildes immer an die oben gezeigten BiB-Größen an.

## 5.5 Konfiguration 1-Einstellungen

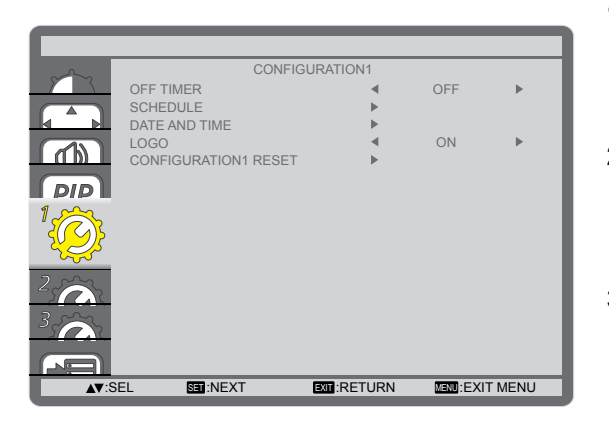

- Drücken Sie zum Aufrufen des OSD-Fensters die MENU-Taste am Bedienfeld oder an der Fernbedienung.
- 2 Wählen Sie Konfiguration 1, drücken Sie dann die INPUT-Taste am Bedienfeld oder die SET-Taste an der Fernbedienung.
- Drücken Sie zum Wählen einer Option ▲/▼ am Bedienfeld oder an der Fernbedienung.

| Element       | Funktion                                                                                                    | Bedienung                                                                      | Bereich     |  |  |
|---------------|----------------------------------------------------------------------------------------------------|--------------------------------------------------------------------------------|-------------|--|--|
|               | Zur Abschaltung des Displays nach                                                                                                    | Drücken Sie zum Wählen einer                                                   | AUS         |  |  |
| Abschalttimer | einer angegebenen Zeit.                                                                                                    | Option ─/╋ am Bedienfeld oder an                                               | 1 – 24      |  |  |
|               | Hinweis: Der Standardwert ist AUS.                                                                                                    | der Fernbedienung.                                                             | Stunden     |  |  |
|               | Mit dieser Funktion können Sie bis zu                                                                                                    | I 7 verschiedene Zeitplanintervalle zur                                        | Aktivierung |  |  |
|               | des Displays programmieren.                                                                                                    |                                                                                |             |  |  |
|               | Sie können Folgendes einstellen:                                                                                                    |                                                                                |             |  |  |
|               | <ul> <li>Welche Eingangsquelle das Display f ür die jeweilige geplante Aktivierungsdauer<br/>nutzen soll.</li> <li>Die Zeit zur Ein, und Abseheltung des Dieplaye</li> </ul> |                                                                                |             |  |  |
|               |                                                                                                    |                                                                                |             |  |  |
|               | Die Zeit zur Ein- und Abschaltung     Die Wochentage, an denen das D                                                                                                    | ues Displays.<br>isplay aktiviert werden soll                                  |             |  |  |
|               | ble wochentage, an denen das b                                                                                                    | isplay aktivient werden son.                                                   |             |  |  |
|               | Hinweis: Vor Nutzung dieser Funktion sollten Sie das aktuelle Datum und die Uhrze                                                                                            |                                                                                |             |  |  |
|               | Im Menu Datum und Uhrzeit festlege                                                                                                    | en.                                                                            |             |  |  |
|               | Gehen Sie zum Einrichten des Zeitplans wie folgt vor:<br><b>1</b> Wählen Sie mit $\mathbf{A}/\mathbf{\nabla}$ am Bedienfeld oder an der Fernhedienung ein                    |                                                                                |             |  |  |
|               |                                                                                                    |                                                                                |             |  |  |
|               | Zeitplanelement (Elementnummer                                                                                                    | <sup>1</sup> 1 bis 7), drücken Sie dann zum Mark                               | ieren der   |  |  |
|               | Elementnummer die <b>INPUT</b> -Taste                                                                                                    | e am Bedienfeld oder die <b>SET-Taste</b> a                                    | an der      |  |  |
|               | Fernbedienung.                                                                                                    |                                                                                |             |  |  |
| Zeitplan      | SCHEDULE                                                                                                    |                                                                                |             |  |  |
|               |                                                                                                    |                                                                                |             |  |  |
|               | TODAY 2016                                                                                                    | 5.02.03 WED 20:19:55                                                           |             |  |  |
|               | □2 ON                                                                                                    | OFF INPUT                                                                      |             |  |  |
|               |                                                                                                    |                                                                                |             |  |  |
|               |                                                                                                    | AY OMON OTUE                                                                   |             |  |  |
|               | □6 OWED<br>□7 OSAT                                                                                                    | OSUN OEVERY WEEK                                                               |             |  |  |
|               | ▲▼+-:SEL                                                                                                    |                                                                                |             |  |  |
|               | 2 Wählen Sie mit -/+ en der Eerph                                                                                                    |                                                                                |             |  |  |
|               | Einschaltzeitnian: Stellen Sie n                                                                                                    | etienting ten zeitplan.<br>$\Delta = \frac{1}{2}$ an Bedienfeld oder Fernhedie | nuna        |  |  |
|               | Stunde und Minute der Display                                                                                                    | einschaltung ein                                                               | nung        |  |  |
|               | (2) Abschaltzeitnlan: Stellen Sie m                                                                                                    | it $\mathbf{A}/\mathbf{V}$ an Bedienfeld oder Fernbedier                       | nung Stunde |  |  |
|               | und Minute der Displavabscha                                                                                                    | ltung ein.                                                                     | ang stande  |  |  |
|               | Hinweis: Lassen Sie Stunde und                                                                                                    | Minute leer () falls Sie den Ein- o                                            | der         |  |  |
|               | Abschaltzeitplan nicht nutzen möc                                                                                                    | hten.                                                                          |             |  |  |

| Element                   | Funktion                                                                                                    | Bedienung                                                                                                    | Bereich    |  |
|---------------------------|----------------------------------------------------------------------------------------------------|----------------------------------------------------------------------------------------------------|------------|--|
| Zeitplan<br>(Fortsetzung) | <ul> <li>③ Eingangsquellenauswahl: Drücken Sie zum Wählen einer Eingangsquelle<br/>▲/▼ am Bedienfeld oder an der Fernbedienung. Falls keine Eingangsquelle<br/>ausgewählt ist, bleibt die Eingangsquelle bei der letzten Auswahl.</li> <li>④ Datumszeitplan: Wählen Sie mit den Tasten —/+ am Bedienfeld oder an der<br/>Fernbedienung, an welchem Wochentag das Zeitplanelement wirksam sein soll;<br/>drücken Sie dann die INPUT-Taste am Bedienfeld oder die SET-Taste an der<br/>Fernbedienung.</li> <li>3 Drücken Sie für weitere Zeitplaneinstellungen die MENU-Taste am Bedienfeld oder<br/>die EXIT-Taste an der Fernbedienung und wiederholen Sie die obigen Schritte. Ein<br/>Häkchen im Kontrollkästchen neben der Nummer des Zeitplanelements zeigt an,<br/>dass der ausgewählte Zeitplan wirksam ist.</li> <li>Hinweis:</li> <li>• Die TÄGLICH-Auswahl in einem Zeitplanelement hat Priorität vor anderen<br/>wöchentlichen Zeitplänen.</li> <li>• Wenn Zeitpläne überlappen, hat der Einschaltzeitplan Priorität vor dem<br/>Abschaltzeitplan.</li> <li>• Wenn zwei Zeitplanelemente für dieselbe Zeit programmiert sind, hat der<br/>Zeitplan mit der höheren Nummer Priorität. Beispiel: Wenn die Elemente 1 und<br/>2 des Zeitplans das Display um 7:00 ein- und um 17:00 ausschalten, ist nur</li> </ul> |                                                                                                    |            |  |
| Datum und Zeit            | Zur Festlegung des aktuellen Datums<br>DATE AND TIME<br>YEAR<br>MONTH<br>DAY<br>HOUR<br>MINUTE<br>DAYLIGHT SAVI<br>CURRENT DATE                                                                                                    | s und der Uhrzeit der internen Uhr des<br>2016<br>202<br>20<br>NG TIME<br>2016.02.03<br>20:20:10<br>20:20:10<br>20:20:10 | Displays.  |  |
|                           | <ul> <li>Jahr/Monat/Tag: Zum Einstellen<br/>des aktuellen Datums.</li> </ul>                                                                                                    | Drücken Sie zum Anpassen der<br>Einstellung —/+ am Bedienfeld oder<br>an der Fernbedienung.                              | /          |  |
|                           | Stunde/Minute: Zum Einstellen der aktuellen Uhrzeit.                                                                                                    | Drücken Sie zum Anpassen der<br>Einstellung —/+ am Bedienfeld oder<br>an der Fernbedienung.                              | /          |  |
|                           | <ul> <li>Sommerzeit: Zum De-/Aktivieren<br/>der Sommerzeit.</li> <li>Hinweis: Der Standardwert ist EIN.</li> </ul>                                                                                                    | Drücken Sie zum Wählen einer<br>Option ─/+ am Bedienfeld oder an<br>der Fernbedienung.                                   | EIN<br>AUS |  |
| Logo                      | Bei Aktivierung wird das AG Neovo-<br>Logo am Startbildschirm angezeigt.<br><b>Hinweis:</b> Der Standardwert ist <b>EIN</b> .                                                                                                    | Drücken Sie zum Wählen einer<br>Option —/ <del>+</del> am Bedienfeld oder an<br>der Fernbedienung.                       | EIN<br>AUS |  |

| ählen einer      | NEIN              |
|------------------|-------------------|
| dienfeld oder an | JA                |
| W                | Wählen einer      |
| ea               | edienfeld oder an |
| g.               | g.                |

## 5.6 Konfiguration 2-Einstellungen

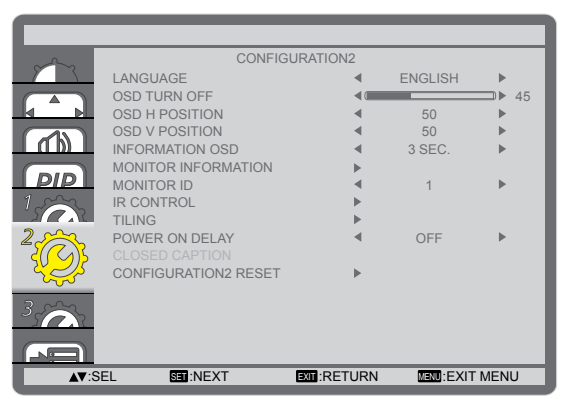

- Drücken Sie zum Aufrufen des OSD-Fensters die MENU-Taste am Bedienfeld oder an der Fernbedienung.
- 2 Wählen Sie Konfiguration 2, drücken Sie dann die INPUT-Taste am Bedienfeld oder die SET-Taste an der Fernbedienung.
- Drücken Sie zum Wählen einer Option ▲/▼ am Bedienfeld oder an der Fernbedienung.

| Element             | Funktion                                                                                                    | Bedienung                                                                                   | Bereich                                                                                                |
|---------------------|----------------------------------------------------------------------------------------------------|---------------------------------------------------------------------------------------------|----------------------------------------------------------------------------------------------------|
| SPRACHE             | Zur Auswahl der für Bildschirmmenüs<br>verwendeten Sprache.                                                                                                    | Drücken Sie zum Wählen einer<br>Option —/+ am Bedienfeld oder<br>an der Fernbedienung.      | Englisch<br>Deutsch<br>Französisch<br>Italienisch<br>Spanisch<br>Schwedisch<br>Japanisch<br>Chinesisch |
| OSD-Abschaltung     | Legen Sie fest, wie lange das<br>Bildschirmmenü am Bildschirm<br>angezeigt werden soll.<br><b>Hinweis:</b> Der Standardwert ist <b>45</b> .                                                                                                    | Drücken Sie zum Wählen einer<br>Option —/╋ am Bedienfeld oder<br>an der Fernbedienung.      | 5<br>10<br>15<br><br>240                                                                               |
| H-BILDPOSITION      | Zur Anpassung der horizontalen<br>Position des Bildschirmmenüs.<br><b>Hinweis:</b> Der Standardwert ist <b>50</b> .                                                                                                    | Drücken Sie zum Anpassen der<br>Einstellung —/+ am Bedienfeld<br>oder an der Fernbedienung. | 0 – 100                                                                                                |
| V-BILDPOSITION      | Zur Anpassung der vertikalen Position<br>des Bildschirmmenüs.<br><b>Hinweis:</b> Der Standardwert ist <b>50</b> .                                                                                                    | Drücken Sie zum Anpassen der<br>Einstellung —/+ am Bedienfeld<br>oder an der Fernbedienung. | 0 – 100                                                                                                |
| Informationsanzeige | Legen Sie fest, wie lange die<br>Informationsanzeige oben rechts am<br>Bildschirm angezeigt werden soll. Die<br>Informationsanzeige erscheint, sobald<br>das Eingangssignal gewechselt<br>wird. Die Informationsanzeige bleibt<br>eingeblendet, wenn die Einstellung<br>auf <b>AUS</b> gesetzt ist.<br><b>Hinweis:</b> Der Standardwert ist <b>3</b><br><b>Sek.</b> | Drücken Sie zum Wählen einer<br>Option —/+ am Bedienfeld oder<br>an der Fernbedienung.      | AUS<br>3 bis 10<br>Sek.                                                                                |

| Element              | Funktion                                | Bedienung                            | Bereich      |
|----------------------|-----------------------------------------|--------------------------------------|--------------|
|                      |                                         | Drücken Sie zum Zurückkehren         |              |
|                      | Zur Anzeige von Informationen über      | zum vorherigen Menü die              |              |
| Monitorinformationen | Ihr Display, wie Modellname und         | MENU-Taste am Bedienfeld             | /            |
|                      | Seriennummer.                           | oder die <b>EXIT</b> -Taste an der   |              |
|                      |                                         | Fernbedienung.                       |              |
|                      | Zur Anpassung der ID-Nummer zur         |                                      |              |
|                      | Steuerung des Displays über die         |                                      |              |
|                      | RS232C-Verbindung. Jedes Display        | Drücken Sie zum Wählen einer         |              |
| Monitor-ID           | benötigt eine eindeutige ID-Nummer,     | Option —/+ am Bedienfeld oder        | 1 – 26       |
|                      | wenn mehrere Displays dieser Art        | an der Fernbedienung.                |              |
|                      | verbunden sind.                         |                                      |              |
|                      | Hinweis: Der Standardwert ist 1.        |                                      |              |
|                      | Wenn die Einstellung auf                |                                      |              |
|                      | Sperren gesetzt ist, wird die           |                                      |              |
|                      | Fernbedienungsfunktion dieses           |                                      |              |
|                      | Displays gesperrt. Halten Sie zur       | Drücken Sie zum Wählen einer         |              |
| IR-Steuerung         | Freigabe die <b>DISPLAY</b> -Taste an   | Option ▲/▼ am Bedienfeld oder        | Normal       |
|                      | der Fernbedienung fünf Sekunden         | an der Fernbedienung.                | Sperren      |
|                      | gedrückt.                               |                                      |              |
|                      | Hinweis: Der Standardwert ist           |                                      |              |
|                      | Normal.                                 |                                      |              |
|                      | Mit dieser Funktion können Sie eine e   | inzige große Bildschirmmatrix (Vide  | eowand)      |
|                      | erstellen, die aus bis zu 150 Displays  | besteht (bis zu 15 Geräte vertikal u | nd bis zu 10 |
|                      | Geräte horizontal). Diese Funktion erf  | ordert eine Daisy-Chain-Verbindung   | ].           |
|                      | TILING                                  |                                      |              |
|                      |                                         |                                      |              |
|                      | V MONITORS                              | ▲ 1 ▶                                |              |
|                      | POSITION                                | <b>∢</b> 1 ►                         |              |
|                      | FRAME COMP.                             |                                      |              |
|                      | ENADLE<br>▲▼:SEL +-:ADJ                 |                                      |              |
|                      |                                         |                                      |              |
|                      | Beispiel 1: Bildschirmmatrix 2 x 2 (4 D | Displays)                            |              |
| Kacheln              | H. Monitore = 2 Displays                |                                      |              |
|                      | V. Monitore = 2 Displays                |                                      |              |
|                      | H MONITORS                              |                                      |              |
|                      |                                         |                                      |              |
|                      |                                         |                                      |              |
|                      |                                         | Position                             |              |
|                      | S N S S S S S S S S S S S S S S S S S S |                                      |              |
|                      |                                         |                                      |              |
|                      |                                         |                                      |              |
|                      | >  <b>2</b>                             | Λ                                    |              |
|                      |                                         | · · · ·                              |              |
|                      |                                         |                                      |              |
| L                    | I                                       |                                      |              |

| Element               | Funktion Bedienung                |                       |                       |                                                                                        |                               | Bereich |          |        |
|-----------------------|-----------------------------------|-----------------------|-----------------------|----------------------------------------------------------------------------------------|-------------------------------|---------|----------|--------|
|                       | Beispiel 2: Bildsch               | hirmmatrix            | x 5 x 5 (25           | Display                                                                                | s)                            |         |          |        |
|                       | H. Monitore =                     | 5 Displa              | ays                   |                                                                                        |                               |         |          |        |
|                       | V. Monitore = 5 Displays          |                       |                       |                                                                                        |                               |         |          |        |
|                       |                                   |                       |                       | H monitors                                                                             | + monitors                    |         |          |        |
|                       | Γ                                 | 1                     | 2                     | 3                                                                                      | 4                             | 5       | Position |        |
|                       |                                   |                       | _                     | 0                                                                                      | -                             | 0       | -        |        |
|                       | (n)                               | 6                     | 7                     | 8                                                                                      | 9                             | 10      | -        |        |
|                       | nonitor                           | 11                    | 12                    | 13                                                                                     | 14                            | 15      |          |        |
|                       | >                                 | 16                    | 17                    | 18                                                                                     | 19                            | 20      |          |        |
|                       |                                   | 21                    | 22                    | 23                                                                                     | 24                            | 25      |          |        |
|                       |                                   |                       |                       |                                                                                        |                               |         | 1        |        |
|                       | • H. Monitore: 2                  | ur Anpas<br>ausgerich | sung<br>Iteten        | Drücke                                                                                 | en Sie zu                     | m Wähle | n einer  |        |
|                       | Displays.                         | adogenen              |                       | Option                                                                                 | ∩ —/+ am                      | Bedienf | eld oder | 1 – 15 |
|                       | Hinweis: Der Star                 | an der                | an der Fernbedienung. |                                                                                        |                               |         |          |        |
|                       | • V. Monitore: Zur Anpassung der  |                       |                       | Drücken Sie zum Wählen einer                                                           |                               |         | n einer  |        |
|                       | vertikal ausgerichteten Displays. |                       |                       | Option —/+ am Bedienfeld oder                                                          |                               |         | 1 – 10   |        |
|                       | Hinweis: Der Standardwert ist 1.  |                       |                       | an der                                                                                 | an der Fernbedienung.         |         |          |        |
| Kacheln (Fortsetzung) | Position: Zur Anpassung der       |                       |                       | Drücken Sie zum Wählen einer<br>Option —/+ am Bedienfeld oder<br>an der Fernbedienung. |                               |         | n einer  |        |
|                       | Position dieses Displays in der   |                       |                       |                                                                                        |                               |         | 1 – 150  |        |
|                       | Hinwais: Der Sta                  |                       |                       |                                                                                        |                               |         |          |        |
|                       | Finzelbildkomp : Wenn die         |                       |                       |                                                                                        |                               |         |          |        |
|                       | Einzelbildkompensation aktiviert  |                       |                       |                                                                                        |                               |         |          |        |
|                       | ist, passt das Display das Bild   |                       |                       | Drücke                                                                                 | en Sie zu                     | m Wähle | n einer  |        |
|                       | so an, dass die<br>Displayblender | e Breite de           | er<br>siert wird      | Option                                                                                 | Option —/+ am Bedienfeld oder |         |          | EIN    |
|                       | wodurch ein m                     | öglichst e            | exaktes               | an der Fernbedienung.                                                                  |                               |         |          | AUS    |
|                       | Bild entsteht.                    |                       |                       |                                                                                        |                               |         |          |        |
|                       | Hinweis: Der Star                 | ndardwer              | t ist <b>AUS</b> .    |                                                                                        |                               |         |          |        |
|                       | • EIN: Zum De-//                  | Aktivierer            | n der                 |                                                                                        |                               |         |          |        |
|                       | Kacheln-Funkt                     | ion. Weni<br>anon Sio | n Kacheln<br>die      |                                                                                        |                               |         |          |        |
|                       | folgenden Anze                    | eigeeinste            | ellungen              |                                                                                        |                               |         |          |        |
|                       | konfigurieren:                    | 0                     | U                     | Drücken Sie zum Wählen einer                                                           |                               | n einer | EIN      |        |
| H. Monitore           |                                   |                       |                       | Option —/+ am Bedienfeld oder                                                          |                               |         | eld oder | AUS    |
|                       | V. Monitore                       |                       |                       | anuer                                                                                  | rembed                        | ienung. |          |        |
|                       | Position     Einzelbildk          | omn                   |                       |                                                                                        |                               |         |          |        |
|                       | Hinwais Der Sta                   | onip.<br>ndardwer     | t ist AllS            |                                                                                        |                               |         |          |        |
|                       | Hinweis: Der Star                 | ndardwer              | t ist <b>AUS</b> .    |                                                                                        |                               |         |          |        |

| Element                        | Funktion                                                                                                    | Bedienung                                                                              | Bereich                                                                                            |
|--------------------------------|----------------------------------------------------------------------------------------------------|----------------------------------------------------------------------------------------|----------------------------------------------------------------------------------------------------|
| Einschaltverzögerung           | Wählen Sie die Zeitverzögerung bis<br>zur Aktivierung des Einschaltmodus<br>nach manueller oder automatischer<br>Einschaltung. Diese Einstellung<br>ist praktisch beim Ausblenden<br>von Startmeldungen und beim<br>Einschalten angeschlossener Geräte<br>bei verschiedenen Zeiten.<br><b>Hinweis:</b> Der Standardwert ist <b>AUS</b> . | Drücken Sie zum Wählen einer<br>Option —/+ am Bedienfeld oder<br>an der Fernbedienung. | AUS<br>2 Sek.<br>4 Sek.<br>6 Sek.<br>8 Sek.<br>10 Sek.<br>20 Sek.<br>30 Sek.<br>40 Sek.<br>50 Sek. |
| Konfiguration<br>2-Rücksetzung | Zum Rücksetzen aller Einstellungen<br>im Konfiguration 2-Menü auf die<br>werkseitigen Voreinstellungen.                                                                                                    | Drücken Sie zum Wählen einer<br>Option ▲/▼ am Bedienfeld oder<br>an der Fernbedienung. | NEIN<br>JA                                                                                         |

## 5.7 Konfiguration 3-Einstellungen

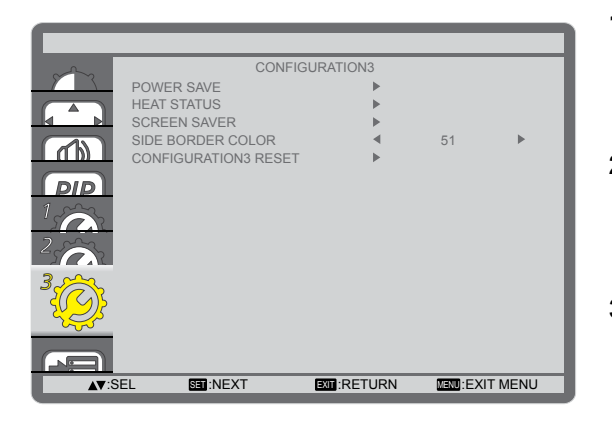

- Drücken Sie zum Aufrufen des OSD-Fensters die MENU-Taste am Bedienfeld oder an der Fernbedienung.
- 2 Wählen Sie Konfiguration 3, drücken Sie dann die INPUT-Taste am Bedienfeld oder die SET-Taste an der Fernbedienung.
- Drücken Sie zum Wählen einer Option ▲/▼ am Bedienfeld oder an der Fernbedienung.

| Element           | Funktion                              | Bedienung                                                              | Bereich |  |  |  |  |
|-------------------|---------------------------------------|------------------------------------------------------------------------|---------|--|--|--|--|
|                   | Stellt das Display automatisch zur Re | eduzierung des Stromverbrauchs ein.                                    |         |  |  |  |  |
|                   | POWER SAVE                            |                                                                        |         |  |  |  |  |
|                   | RGB                                   | ON ►                                                                   |         |  |  |  |  |
|                   |                                       |                                                                        |         |  |  |  |  |
|                   | VIDEO                                 | ✓ ON ►                                                                 |         |  |  |  |  |
|                   | <b>▲▼</b> :SEL +-:ADJ                 |                                                                        |         |  |  |  |  |
|                   | RGB: Wählen Sie EIN, damit            | 1                                                                      |         |  |  |  |  |
|                   | das LCD-Display den APM-              |                                                                        |         |  |  |  |  |
|                   | Modus aufruft, wenn bei               |                                                                        |         |  |  |  |  |
|                   | drei auteinandertolgenden             | Drücken Sie zum Wählen einer                                           | EIN     |  |  |  |  |
| Energiesparen     | Grafikmodus. von HDMI-, DVI-D         | Option —/+ am Bedienteid oder an                                       | AUS     |  |  |  |  |
|                   | oder VGA-Eingängen erkannt            | del Fembedienung.                                                      |         |  |  |  |  |
|                   | wird.                                 |                                                                        |         |  |  |  |  |
|                   | Hinweis: Der Standardwert ist EIN.    |                                                                        |         |  |  |  |  |
|                   | • Video: Wählen Sie EIN,              |                                                                        |         |  |  |  |  |
|                   | damit das LCD-Display den             |                                                                        |         |  |  |  |  |
|                   | bei drei aufeinanderfolgenden         | Drücken Sie zum Wählen einer                                           | EIN     |  |  |  |  |
|                   | Zyklen kein Signal vom HDMI-          | Option —/+ am Bedienfeld oder an                                       | AUS     |  |  |  |  |
|                   | Videomodus oder von YPbPr-            | der Fernbedienung.                                                     |         |  |  |  |  |
|                   | Eingängen erkannt wird.               |                                                                        |         |  |  |  |  |
|                   | Hinweis: Der Standardwert ist EIN.    |                                                                        |         |  |  |  |  |
|                   |                                       | Drücken Sie zum Zurückkehren zum                                       |         |  |  |  |  |
| Temperaturstatus  | Zur Anzeige des Temperaturstatus      | vorherigen Menü die <b>MENU</b> -Taste                                 | /       |  |  |  |  |
|                   | des LCD-Displays.                     | am Bedienfeld oder die <b>EXII</b> -laste                              |         |  |  |  |  |
|                   | an der Fernbedienung.                 |                                                                        |         |  |  |  |  |
|                   | verringern.                           |                                                                        |         |  |  |  |  |
|                   | SCREEN SAVER                          |                                                                        |         |  |  |  |  |
|                   |                                       |                                                                        |         |  |  |  |  |
| Bildschirmschoner | BRIGHTNESS                            | <ul> <li>AUTO</li> <li>✓</li> <li>✓</li> <li>OFF</li> <li>✓</li> </ul> |         |  |  |  |  |
|                   | ANTI-BURN-IN                          | <ul> <li>● OFF ▶</li> </ul>                                            |         |  |  |  |  |
|                   |                                       |                                                                        |         |  |  |  |  |
|                   | ▲▼:SEL +-:ADJ                         |                                                                        |         |  |  |  |  |

| Element                                                                                                    | Funktion                                                                                                    | Bedienung                                                                                          | Bereich                                              |  |
|----------------------------------------------------------------------------------------------------|----------------------------------------------------------------------------------------------------|----------------------------------------------------------------------------------------------------|------------------------------------------------------|--|
| <ul> <li>Lü</li> <li>W</li> <li>W</li> <li>W</li> <li>Hinwa</li> <li>Da</li> <li>Da</li> <li>Ga</li> <li>Ga</li> <li>Ga</li> <li>Ga</li> <li>Ga</li> <li>Fei</li> <li>er</li> <li>Sa</li> <li>Ga</li> <li>Ga</li> <li>Fei</li> <li>er</li> <li>Sa</li> <li>Ga</li> <li>Fei</li> <li>er</li> <li>Sa</li> <li>Ga</li> <li>Hinwa</li> <li>AN</li> <li>da</li> <li>Se</li> <li>da</li> <li>Se</li> <li>da</li> <li>da</li> <li>da</li> <li>da</li> <li>da</li> <li>da</li> <li>da</li> <li>da</li> <li>da</li> <li>da</li></ul> | <ul> <li>Lüfter: Zum Einstellen des<br/>Lüfterbetriebs.</li> <li>» EIN: Schaltet den Lüfter<br/>dauerhaft ein.</li> <li>» AUTO: Schaltet den Lüfter<br/>entsprechend der Temperatur<br/>des LCD-Displays ein/aus.</li> </ul>                                                                                                    |                                                                                                    |                                                      |  |
|                                                                                                    | <ul> <li>Hinweis:</li> <li>Der Standardwert ist AUTO.<br/>Die Lüfter beginnt zu arbeiten,<br/>sobald eine Temperatur von<br/>60 °C erreicht wird; er stoppt,<br/>sobald die Temperatur auf 58 °C<br/>gesunken ist.</li> <li>Eine Temperaturwarnung<br/>erscheint am Bildschirm,<br/>sobald die Temperatur 78 °C<br/>erreicht. Sobald die Temperatur<br/>bei 79 °C liegt, werden alle<br/>Tastenfunktionen (mit Ausnahme<br/>der Ein-/Austaste) deaktiviert.</li> </ul> | Drücken Sie zum Wählen einer<br>Option —/∔ am Bedienfeld oder an<br>der Fernbedienung.             | Auto<br>EIN                                          |  |
|                                                                                                    | <ul> <li>HELLIGKEIT: Wählen Sie EIN<br/>und die Bildhelligkeit wird auf<br/>eine geeignete Stufe reduziert.<br/>Bei Aktivierung diese Funktion<br/>können Sie nicht mehr auf die<br/>HELLIGKEIT-Einstellung im Bild-<br/>Menü zugreifen.</li> <li>Hinweis: Der Standardwert ist AUS.</li> </ul>                                                                                                    | Drücken Sie zum Wählen einer<br>Option —/+ am Bedienfeld oder an<br>der Fernbedienung.             | EIN<br>AUS                                           |  |
|                                                                                                    | <ul> <li>ANTI-EINBREN.: Wählen Sie<br/>das Zeitintervall (10 bis 900<br/>Sek. / AUS) des LCD-Displays,<br/>damit das Bild leicht vergrößert<br/>wird und die Position von Pixeln<br/>in vier Richtungen (oben, unten,<br/>links, rechts) verschoben wird.</li> <li>Hinweis: Der Standardwert ist AUS.</li> </ul>                                                                                                    | Drücken Sie zum Wählen einer<br>Option —/ <del>+</del> am Bedienfeld oder an<br>der Fernbedienung. | AUS<br>10 Sek.<br>20 Sek.<br>30 Sek.<br><br>900 Sek. |  |
| Randfarbe                                                                                                    | Zum Anpassen der Helligkeit der<br>schwarzen Bereiche an beiden<br>Seiten von 4:3-Bildern.<br><b>Hinweis:</b> Der Standardwert ist <b>51</b> .                                                                                                    | Drücken Sie zum Anpassen der<br>Einstellung —/+ am Bedienfeld oder<br>an der Fernbedienung.        | 0 – 100                                              |  |
| Konfiguration<br>3-Rücksetzung                                                                                                    | Zum Rücksetzen aller Einstellungen<br>im Konfiguration 3-Menü auf die<br>werkseitigen Voreinstellungen.                                                                                                    | Drücken Sie zum Wählen einer<br>Option ▲/▼ am Bedienfeld oder an<br>der Fernbedienung.             | NEIN<br>JA                                           |  |

## 5.8 Erweiterte Optionseinstellungen

|              | ADVANCE               | D OPTION     |           |      |
|--------------|-----------------------|--------------|-----------|------|
|              | INPUT CHANGE          |              | NORMAL    | •    |
|              | TERMINAL SETTING      | ►            |           |      |
|              |                       |              |           |      |
|              |                       |              |           |      |
|              |                       |              |           |      |
|              | SERIAL CONTROL        |              | LAN       | •    |
| PIP          | LAN SETTING           |              |           |      |
| 1            | APM                   | •            | OFF       | •    |
|              | ADVANCED OPTION RESET | ►            |           |      |
| 2.2          | FACTORY RESET         | ▶            |           |      |
|              |                       |              |           |      |
| 3            |                       |              |           |      |
|              |                       |              |           |      |
|              |                       |              |           |      |
|              |                       |              |           |      |
|              |                       |              |           |      |
| <b>▲▼</b> :S | EL SET :NEXT          | EXIT :RETURN | MENU:EXIT | MENU |

- Drücken Sie zum Aufrufen des OSD-Fensters die MENU-Taste am Bedienfeld oder an der Fernbedienung.
- 2 Wählen Sie Erweiterte Option, drücken Sie dann die INPUT-Taste am Bedienfeld oder die SET-Taste an der Fernbedienung.
- Drücken Sie zum Wählen einer Option ▲/▼ am Bedienfeld oder an der Fernbedienung.

| Element              | Funktion                                                                                                    | Bedienung                                                                                    | Bereich              |
|----------------------|----------------------------------------------------------------------------------------------------|----------------------------------------------------------------------------------------------|----------------------|
| Eingangswechsel      | <ul> <li>Zur Auswahl der Zeit des</li> <li>Eingangswechsels.</li> <li>Hinweis:</li> <li>Der Standardwert ist Normal.</li> <li>Wenn die Einstellung auf Schnell<br/>eingestellt ist, kann dies leise<br/>Geräusche verursachen.</li> </ul>                                                                                                    | Drücken Sie zum<br>Wählen einer Option<br>—/+ am Bedienfeld<br>oder an der<br>Fernbedienung. | Normal<br>Schnell    |
|                      | Wählen Sie den Modus zur Anzeige von HE<br>Signalformat je nach Eingangsgerät.                                                                                                    | DMI- oder DVI-Signalen e                                                                     | ntsprechend ihrem    |
| Anschlusseinstellung | <ul> <li>DVI-Modus: Bei DVI-D-Signalen.</li> <li>» DVI-PC: Wählen Sie diese Option,<br/>wenn das Eingangsgerät ein PC ist.</li> <li>» DVI-HD: Wählen Sie diese Option,<br/>wenn das Eingangsgerät ein<br/>Videogerät ist.</li> <li>Hinweis: Der Standardwert ist DVI-PC.</li> </ul>                                                                                                    | Drücken Sie zum<br>Wählen einer Option<br>—/+ am Bedienfeld<br>oder an der<br>Fernbedienung. | DVI-PC<br>DVI-HD     |
|                      | <ul> <li>HDMI-Signal: Bei HDMI-Signalen.</li> <li>» Begrenzt: Wählen Sie diese Option<br/>bei Anzeige eines Signals, das 16<br/>bis 235 Stufen der 256 Stufen bei R,<br/>G und B nutzt.</li> <li>» Vollbild: Wählen Sie diese Option<br/>bei Anzeige von Signalen, die alle<br/>256 Stufen nutzen (von Stufe 0 bis<br/>255).</li> <li>Hinweis: Der Standardwert ist Vollbild.</li> </ul> | Drücken Sie zum<br>Wählen einer Option<br>—/+ am Bedienfeld<br>oder an der<br>Fernbedienung. | Vollbild<br>Begrenzt |

| Element            | Funktion                                                                               | Bedienung               | Bereich            |  |  |  |  |  |
|--------------------|----------------------------------------------------------------------------------------|-------------------------|--------------------|--|--|--|--|--|
|                    | Zum Aktivieren/Deaktivieren der                                                        | Drücken Sie zum         |                    |  |  |  |  |  |
|                    | IP- (Interlace zu Progressive)                                                         | Wählen einer Option     |                    |  |  |  |  |  |
| Scankonvertierung  | Konvertierungsfunktion.                                                                | /+ am Bedienfeld        | Progressive        |  |  |  |  |  |
|                    | Hinweis: Der Standardwert ist                                                          | oder an der             | Interlace          |  |  |  |  |  |
|                    | Progressive.                                                                           | Fernbedienung.          |                    |  |  |  |  |  |
|                    | Wählen Sie das Farbsystem entsprechend                                                 |                         | Auto               |  |  |  |  |  |
|                    | Ihrem Eingangsvideoformat.                                                             | Drücken Sie zum         | Auto               |  |  |  |  |  |
|                    | Hinwois                                                                                | Wählen einer Option     |                    |  |  |  |  |  |
| Farbsystem         |                                                                                        | ─/+ am Bedienfeld       | SECAM              |  |  |  |  |  |
|                    | • Der Standardwert ist AUTO.                                                           | oder an der             |                    |  |  |  |  |  |
|                    | Diese Option ist nur bei                                                               | Fernbedienung.          | PAL-60             |  |  |  |  |  |
|                    | Videoeingängen verfügbar.                                                              |                         |                    |  |  |  |  |  |
|                    | Zum Ändern des Bildanzeigebereichs.                                                    |                         |                    |  |  |  |  |  |
|                    | Wenn die Einstellung auf Overscan                                                      |                         |                    |  |  |  |  |  |
|                    | gesetzt ist, werden etwa 95 % der                                                      | Drücken Sie zum         |                    |  |  |  |  |  |
|                    | Originalgroise des Bildes angezeigt. Der                                               | Wählen einer Option     | Lindorooon         |  |  |  |  |  |
| Scanmodus          | Rest rund um das Bild wird abgeschnitten.                                              | —/+ am Bedienfeld       | Oversean           |  |  |  |  |  |
|                    | Hinweis:                                                                               | oder an der             | Overscan           |  |  |  |  |  |
|                    | • Der Standardwert ist <b>Underscan</b> .                                              | Fernbedienung.          |                    |  |  |  |  |  |
|                    | • Diese Option ist nur bei Eingängen mit                                               |                         |                    |  |  |  |  |  |
|                    | HDMI-Video-Timing verfügbar.                                                           |                         |                    |  |  |  |  |  |
|                    | Zur Auswahl des                                                                        |                         |                    |  |  |  |  |  |
|                    | Netzwerksteuerungsports.                                                               | Drücken Cie zum         |                    |  |  |  |  |  |
|                    | Hinweis:                                                                               | Wählen einer Ontion     |                    |  |  |  |  |  |
| Serielle Steuerung | • Der Standardwert ist <b>RS-232C</b> .                                                | —/+ am Bedienfeld       | RS-232C            |  |  |  |  |  |
|                    | • Wenn die Einstellung auf <b>LAN</b> gesetzt                                          | oder an der             | OPS RS232          |  |  |  |  |  |
|                    | ist, wird der RS-232C-Anschluss                                                        | Fernbedienung.          |                    |  |  |  |  |  |
|                    | deaktiviert, selbst wenn ein Kabel                                                     |                         |                    |  |  |  |  |  |
|                    | angeschlossen ist, und umgekehrt.                                                      |                         | <u> </u>           |  |  |  |  |  |
|                    | Wählen Sie, wie das LCD-Display Netzwer                                                | kressourcen Adressen zu | weisen soll. Diese |  |  |  |  |  |
|                    | Option ist nur verfügbar, wenn die Einstellung Serielle Steuerung auf LAN gesetzt ist. |                         |                    |  |  |  |  |  |
|                    |                                                                                        |                         |                    |  |  |  |  |  |
|                    | DHCP CLIENT                                                                            | SETTING OFF             |                    |  |  |  |  |  |
|                    | SUBNET MASK                                                                            | ►<br>►                  |                    |  |  |  |  |  |
| LAN-Einstellung    |                                                                                        |                         |                    |  |  |  |  |  |
|                    |                                                                                        |                         |                    |  |  |  |  |  |
|                    | 2                                                                                      |                         |                    |  |  |  |  |  |
|                    |                                                                                        |                         |                    |  |  |  |  |  |
|                    |                                                                                        |                         |                    |  |  |  |  |  |
|                    | ▲▼:SEL +-:ADJ                                                                          |                         |                    |  |  |  |  |  |

| Element                                     | Funktion                                                                                                    | Bereich                                                                                                    |                 |
|---------------------------------------------|----------------------------------------------------------------------------------------------------|----------------------------------------------------------------------------------------------------|-----------------|
| Element<br>LAN-Einstellung<br>(Fortsetzung) | <ul> <li>Funktion</li> <li>DHCP-Client: Zum De-/Aktivieren der<br/>DHCP-Funktion. Wenn die Einstellung<br/>auf EIN gesetzt ist, werden die<br/>Parameter IP-Adresse, Subnetzmaske<br/>und Standard-Gateway automatisch<br/>zugewiesen.</li> <li>Hinweis: Der Standardwert ist EIN.</li> <li>IP-Adresse/Subnetzmaske/Standard-<br/>Gateway: Zur manuellen Konfiguration<br/>der Netzwerkparameter. Diese Option<br/>kann nur konfiguriert werden, wenn<br/>die Einstellung DHCP-Client auf AUS<br/>gesetzt ist.</li> </ul> | <ul> <li>Bedienung</li> <li>Drücken Sie zum</li> <li>Wählen einer Option <ul> <li>-/+ am Bedienfeld</li> <li>oder an der</li> <li>Fernbedienung.</li> </ul> </li> <li>Drücken Sie zum <ul> <li>Aufrufen des</li> <li>Untermenüs die</li> <li>INPUT-Taste am</li> <li>Bedienfeld oder die</li> <li>SET-Taste an der</li> <li>Fernbedienung.</li> </ul> </li> <li>Drücken Sie zum <ul> <li>Wählen eines</li> <li>Feldes -/+ am</li> <li>Bedienfeld oder an</li> <li>der Fernbedienung.</li> </ul> </li> <li>Drücken Sie zum <ul> <li>Mählen eines</li> <li>Feldes -/+ am</li> <li>Bedienfeld oder an</li> <li>der Fernbedienung.</li> </ul> </li> <li>Drücken Sie zum <ul> <li>Anpassen des</li> <li>Wertes ▲/▼ am</li> <li>Bedienfeld oder an</li> <li>der Fernbedienung.</li> </ul> </li> </ul> | EIN<br>AUS<br>/ |
|                                             |                                                                                                    | Zurückkehren zum<br>vorherigen Menü die<br><b>MENU</b> -Taste am<br>Bedienfeld oder die<br><b>EXIT</b> -Taste an der<br>Fernbedienung.                                                                                                    |                 |
| APM                                         | <ul> <li>Zum Konfigurieren der</li> <li>Energiespareinstellung.</li> <li>AUS: Wenn kein Signal erkannt<br/>wird, schaltet sich das LCD-Display<br/>automatisch aus.</li> <li>EIN: Wenn kein Signal erkannt wird, ruft<br/>das LCD-Display automatisch aus den<br/>Energiesparmodus auf.</li> <li>Hinweis: Der Standardwert ist AUS.</li> </ul>                                                                                                    | Drücken Sie zum<br>Wählen einer Option<br>—/+ am Bedienfeld<br>oder an der<br>Fernbedienung.                                                                                                    | EIN<br>AUS      |
| Erweiterte Option<br>rücksetzen             | Zum Rücksetzen aller Einstellungen<br>im Menü Erweiterte Option auf die<br>werkseitigen Voreinstellungen.                                                                                                    | Drücken Sie zum<br>Wählen einer<br>Option ▲/▼ am<br>Bedienfeld oder an der<br>Fernbedienung.                                                                                                    | NEIN<br>JA      |
| Werksrücksetzung                            | Zum Rücksetzen all Ihrer angepassten<br>Einstellungen auf die werkseitigen<br>Standardwerte.                                                                                                    | Drücken Sie zum<br>Wählen einer<br>Option ▲/▼ am<br>Bedienfeld oder an der<br>Fernbedienung.                                                                                                    | NEIN<br>JA      |

# Kapitel 6: Anhang

# 6.1 Warnmeldungen

| Warnmeldungen                                                          | Ursache                                                                                                    | Lösung                                                                                                    |
|------------------------------------------------------------------------|----------------------------------------------------------------------------------------------------|----------------------------------------------------------------------------------------------------|
| INPUT NOT<br>SUPPORTED!!                                               | Auflösung oder<br>Bildschirmaktualisierungsrate der<br>Computer-Grafikkarte befinden<br>sich außerhalb des zulässigen<br>Bereiches. | <ul> <li>Ändern Sie Auflösung oder<br/>Bildschirmaktualisierungsrate<br/>der Grafikkarte entsprechend.</li> </ul>                 |
|                                                                        | Das LCD-Display erkennt kein<br>Eingangssignal.                                                                                     | Prüfen Sie, ob die Quelle<br>eingeschaltet ist.                                                                                   |
| ATTENTION!<br>NO SIGNAL<br>PLEASE CHECK INPUT<br>SIGNAL OR CONNECTION. |                                                                                                    | <ul> <li>Vergewissern Sie sich,<br/>dass das Signalkabel richtig<br/>angeschlossen ist.</li> </ul>                                |
|                                                                        |                                                                                                    | <ul> <li>Schauen Sie nach, ob die<br/>Anschlussstifte im Stecker<br/>verbogen oder gebrochen<br/>sind.</li> </ul>                 |
| **                                                                     | Die Bedienung über die<br>Bedienfeldtasten wurden vom<br>Nutzer gesperrt.                                                           | <ul> <li>Halten Sie zur Freigabe die<br/>beiden Taste – und + am<br/>Bedienfeld länger als drei<br/>Sekunden gedrückt.</li> </ul> |
| **                                                                     | Die Bedienung über die<br>Fernbedienungstasten wurden<br>vom Nutzer gesperrt.                                                       | <ul> <li>Halten Sie zur Freigabe<br/>die <b>DISPLAY</b>-Taste an<br/>der Fernbedienung fünf<br/>Sekunden gedrückt.</li> </ul>     |

#### Hinweis:

• (\*\*) Es erscheint keine Warnmeldung am Bildschirm.

## 6.2 Unterstützte Auflösungen

#### VGA-Auflösung:

| Standardaufläsung | Aktive Auflösung |           | <b>Bildwiederbelfreguen</b> | Divolrata  | Dildformat | Madua                        |
|-------------------|------------------|-----------|-----------------------------|------------|------------|------------------------------|
| Standardaunosung  | H. Pixel         | V. Linien | Bildwiedernollrequenz       | Pixeirale  | Bildionnat | Modus                        |
|                   |                  |           | 60 Hz                       | 25,175 MHz |            | Video Craphico               |
| VGA               | 640              | 480       | 72 Hz                       | 31,5 MHz   | 4:3        |                              |
|                   |                  |           | 75 Hz                       | 31,5 MHz   |            | Allay                        |
| WVGA              | 720              | 400       | 70 Hz                       | 33,75 MHz  | 16:9       | Wide Video<br>Graphics Array |
| SVCA              | 800              | 600       | 60 Hz                       | 40 MHz     | 4.2        | SuperVCA                     |
| SVGA              | 800              | 600       | 75 Hz                       | 49,5 MHz   | 4.3        |                              |
| YGA               | 1024             | 769       | 60 Hz                       | 65 MHz     | 4:3        | Extended Graphics            |
| AGA               | 1024             | 700       | 75 Hz                       | 78,75 MHz  |            | Array                        |
| WXGA              | 1280             | 768       | 60 Hz                       | 79,5 MHz   | 5:3        | Wide XGA                     |
| WXGA              | 1280             | 800       | 60 Hz                       | 79,5 MHz   | 16:10      | Wide XGA                     |
| SXGA              | 1280             | 960       | 60 Hz                       | 108 MHz    | 4:3        | Super XGA                    |
| SXGA              | 1280             | 1024      | 60 Hz                       | 108 MHz    | 5:4        | Super XGA                    |
| WXGA              | 1360             | 768       | 60 Hz                       | 85,5 MHz   | 16:9       | Wide XGA                     |
| WXGA              | 1366             | 768       | 60 Hz                       | 85,5 MHz   | 16:9       | Wide XGA                     |
| UXGA              | 1600             | 1200      | 60 Hz                       | 162 MHz    | 4:3        | Ultra XGA                    |
| HD1080            | 1920             | 1080      | 60 Hz                       | 148,5 MHz  | 16:9       | HD1080                       |

#### SDTV-Auflösung:

| Standardauflögung | Aktive Auflösung |           | Bildwiederhelfreguenz | Divolrata | Bildformat | Moduo               |          |
|-------------------|------------------|-----------|-----------------------|-----------|------------|---------------------|----------|
| Stanuaruaunosung  | H. Pixel         | V. Linien | Bildwiedernonrequenz  | Fixenale  | ышоппа     | Modus               |          |
| 480i              | 720              | 490       | 29,97 Hz              | 13,5 MHz  | 4.2        | Modifizierter NTSC- |          |
| 480p              | 1 120            | 720 400   | 400                   | 59,94 Hz  | 27 MHz     | 4.3                 | Standard |
| 576i              | 700              | 576       | 25 Hz                 | 13,5 MHz  | 4.2        | Modifizierter PAL-  |          |
| 576p              | 720              | 570       | 50 Hz                 | 27 MHz    | 4.5        | Standard            |          |

#### **HDTV-Resolution:**

| Standardauflösung | Aktive Auflösung |           | Bildwinderhelfrequenz | Divolrato   | Bildformat | Modue          |                |
|-------------------|------------------|-----------|-----------------------|-------------|------------|----------------|----------------|
| Stanuaruaunosung  | H. Pixel         | V. Linien | Bildwiedernomequenz   | Fixellate   | Bildionnat | wouus          |                |
| 720p              | 1000             | 700       | 50 Hz                 | 74,25 MHz   | 74.05 MUL  | 16:0           | Normaler DVB-  |
| 720p              | 1200             | 720       | 60 Hz                 |             | 10.9       | Modus          |                |
| 1090;             | 1020             | 1090      | 25 Hz –               | 74,25 MHz 1 | 74 05 MU-  | 25 MU-7 16:0   | Normaler ATSC- |
| 10601             | 1920             | 1080      | 30 Hz                 |             | 10.9       | Modus          |                |
| 1080p             | 1920             | 1080      | 50 Hz                 | 148 5 MHz   | 16.0       | Normaler ATSC- |                |
| 1080p             |                  |           | 60 Hz                 | 140,5 10112 | 10.9       | Modus          |                |

#### Allgemeine Richtlinien:

- Die PC-Textqualität ist im HD-1080-Modus (1920 x 1080, 60 Hz) am besten.
- Die Anzeige Ihres PC-Bildschirms sieht je nach Hersteller (und Ihrer jeweiligen Windows-Version) möglicherweise anders aus.
- Informationen zum Anschließen Ihres PCs an ein Display entnehmen Sie bitte der Bedienungsanleitung Ihres PCs.
- Falls ein Modus zur Auswahl der vertikalen und horizontalen Frequenz existiert, wählen Sie bitte 60 Hz (vertikal) und 31,5 kHz (horizontal). In einigen Fällen können ungewöhnliche Signale (wie Streifen) am Bildschirm erscheinen, wenn der PC abgeschaltet (bzw. getrennt) wird. Drücken Sie in diesem Fall zum Aufrufen des Videomodus die [SOURCE]-Taste. Stellen Sie außerdem sicher, dass der PC angeschlossen ist.
- Wenn horizontale synchrone Signale im RGB-Modus unregelmäßig erscheinen, prüfen Sie PC-Energiesparmodus oder Kabelanschlüsse.

# Anhang

- Die Tabelle mit Anzeigeeinstellungen stimmt mit den IBM/VESA-Standards überein und basiert auf dem analogen Eingang.
- Der DVI-Unterstützungsmodus entspricht dem PC-Unterstützungsmodus.
- Das beste Timing für die vertikale Frequenz ist in jedem Modus 60 Hz.

## 6.3 Reinigung

#### Warnhinweise bei Benutzung des Displays

- Halten Sie Hände, Gesicht und andere Objekte von den Belüftungsöffnungen des Displays fern. Die Oberseite des Displays wird aufgrund der durch die Belüftungsöffnungen ausgegebenen heißen Luft üblicherweise sehr heiß. Falls Sie Körperteile zu nah an die Öffnungen halten, können Verbrennungen oder andere Verletzungen auftreten. Wenn Sie einen Gegenstand in der Nähe der Oberseite des Displays platzieren, könnten zudem durch Hitze bedingte Schäden am Gegenstand sowie am Display selbst auftreten.
- Achten Sie darauf, vor dem Transport des Displays alle Kabel zu ziehen. Wenn das Display mit angeschlossenen Kabeln transportiert wird, können die Kabel beschädigt werden und dadurch Brände oder Stromschläge verursachen.
- Ziehen Sie vor jeglichen Reinigungs- oder Wartungsarbeiten aus Sicherheitsgründen den Netzstecker aus der Steckdose.

#### Anweisungen zur Reinigung des Frontpanels

- Die Vorderseite des Displays wurde speziell behandelt. Wischen Sie die Oberfläche sanft mit einem Reinigungstuch oder einem weichen, fusselfreien Tuch ab.
- Falls die Oberfläche verschmutzt ist, tauchen Sie ein weiches, fusselfreies Tuch in eine milde Reinigungslösung. Wringen Sie das Tuch zur Beseitigung gründlich aus. Wischen Sie die Oberfläche des Displays zur Beseitigung von Schmutz ab. Verwenden Sie dann zum Abtrocknen ein trockenes Tuch der gleichen Art.
- Achten Sie darauf, die Bildschirmfläche nicht mit Fingern oder harten Gegenständen zu verkratzen oder anderweitig zu beschädigen.
- Verwenden Sie keine aggressiven Substanzen, wie Insektensprays, Lösungsmittel und Verdünner.

#### Anweisungen zur Reinigung des Gehäuses

- Falls das Gehäuse verschmutzt ist, wischen Sie es mit einem weichen, trockenen Tuch ab.
- Bei extremen Verschmutzungen tauchen Sie ein weiches, fusselfreies Tuch in eine milde Reinigungslösung. Wringen Sie das Tuch anschließend gründlich aus. Wischen Sie das Gehäuse ab. Trocknen Sie die Oberfläche anschließend mit einem trockenen Tuch.
- Achten Sie darauf, dass kein Wasser oder Reinigungsmittel mit der Bildschirmoberfläche in Berührung kommt. Falls Wasser oder Feuchtigkeit in das Gerät gelangt, können Betriebsprobleme, elektrische Gefahren und Stromschläge auftreten.
- Achten Sie darauf, das Gehäuse nicht mit Fingern oder harten Gegenständen zu verkratzen oder anderweitig zu beschädigen.
- Verwenden Sie keine aggressiven Substanzen, wie Insektensprays, Lösungsmittel und Verdünner, am Gehäuse.
- Stellen Sie Gegenstände aus Gummi oder PVC nicht längere Zeit in der Nähe des Gehäuses an.

# 6.4 Fehlerbehebung

| Symptom                                                                                                    | Mögliche Ursache                                                                                                    | Lösung                                                                                                    |
|----------------------------------------------------------------------------------------------------|----------------------------------------------------------------------------------------------------|----------------------------------------------------------------------------------------------------|
| Es wird kein Bild<br>angezeigt                                                                                                    | <ul> <li>Das Display ist über den<br/>Hauptschalter an der Rückseite<br/>ausgeschaltet.</li> <li>Der ausgewählte Eingang ist nicht<br/>angeschlossen.</li> <li>Das Display befindet sich im<br/>Bereitschaftsmodus.</li> </ul>                                                                                                    | <ol> <li>Schließen Sie das Netzkabel an.</li> <li>Stellen Sie sicher, dass das<br/>Gerät über den Hauptschalter<br/>eingeschaltet ist.</li> <li>Stellen Sie eine Signalverbindung<br/>zum Display her.</li> </ol>                                                                                                    |
| Bildstörungen am<br>Display oder akustisches<br>Rauschen                                                                                                    | Die Störungen werden durch elektrische<br>Geräte oder Fluoreszenzlampen in der<br>Umgebung verursacht.                                                                                                    | Prüfen Sie durch Aufstellung des<br>Displays an einem anderen Ort, ob die<br>Störungen reduziert wurden.                                                                                                    |
| Ungewöhnliche<br>Farbanzeige                                                                                                    | Das Signalkabel ist nicht richtig angeschlossen.                                                                                                    | Vergewissern Sie sich, dass das<br>Signalkabel sicher an der Rückseite des<br>Displays angeschlossen ist.                                                                                                    |
| Verzerrtes Bild mit<br>ungewöhnlichen Mustern                                                                                                    | <ul> <li>Das Signalkabel ist nicht richtig<br/>angeschlossen.</li> <li>Das Eingangssignal wird vom<br/>Display nicht unterstützt.</li> </ul>                                                                                                    | <ul> <li>Stellen Sie sicher, dass das<br/>Signalkabel richtig angeschlossen<br/>ist.</li> <li>Prüfen Sie, ob die Videosignalquelle<br/>vom Display unterstützt wird. Bitte<br/>vergleichen Sie die Spezifikationen<br/>mit am Abschnitt zu den technischen<br/>Daten dieses Displays.</li> </ul>                                                                                         |
| Das angezeigte Bild füllt<br>den Bildschirm nicht<br>komplett aus                                                                                                    | <ul> <li>Der Zoommodus ist nicht richtig<br/>eingestellt.</li> <li>Möglicherweise ist der Abtastmodus<br/>nicht richtig zur Durchführung eines<br/>Underscan eingestellt.</li> <li>Falls das Bild die Bildschirmgröße<br/>übersteigt, muss der Abtastmodus<br/>möglicherweise so eingestellt<br/>werden, dass ein Underscan<br/>durchgeführt wird.</li> </ul> | Verwenden Sie zur Anpassung<br>der Anzeigegeometrie und<br>Zeitfrequenzparameter die Funktion<br>Zoommodus oder angepasster Zoom im<br>Bildschirmmenü.                                                                                                    |
| Ton wird ausgegeben,<br>aber es erscheint kein Bild                                                                                                    | Das Signalkabel der Quelle ist nicht richtig angeschlossen.                                                                                                    | Stellen Sie sicher, dass sowohl<br>Video- als auch Toneingänge richtig<br>angeschlossen sind.                                                                                                    |
| Ein Bild erscheint, aber es<br>wird kein Ton ausgegeben                                                                                                    | <ul> <li>Das Signalkabel der Quelle ist nicht<br/>richtig angeschlossen.</li> <li>Die Lautstärke ist auf ein Minimum<br/>eingestellt.</li> <li>Die STUMM-Funktion ist<br/>eingeschaltet.</li> <li>Es ist kein externer Lautsprecher<br/>angeschlossen.</li> </ul>                                                                                             | <ul> <li>Stellen Sie sicher, dass sowohl<br/>Video- als auch Toneingänge richtig<br/>angeschlossen sind.</li> <li>Passen Sie mit VOL UP (▲) oder<br/>VOL DOWN (▼) die Lautstärke an.</li> <li>Schalten Sie die STUMM -Funktion<br/>über die MUTE-Taste aus.</li> <li>Schließen Sie externe Lautsprecher<br/>an und passen Sie die Lautstärke<br/>auf eine geeignete Stufe an.</li> </ul> |
| Einige Bildelemente<br>leuchten nicht auf                                                                                                    | Möglicherweise schalten sich einige<br>Pixel des Displays nicht ein.                                                                                                    | Dieses Display wird mit Hilfe<br>hochpräziser Technologie hergestellt.<br>Dennoch kann es gelegentlich<br>vorkommen, das einige Pixel des<br>Displays defekt sind. Dies ist keine<br>Fehlfunktion.                                                                                                    |
| Nachbilder werden<br>selbst nach Abschaltung<br>des Displays weiterhin<br>angezeigt. (Beispiele von<br>Standbildern beinhalten<br>Logos, Videospiele,<br>Computerbilder und Bilder<br>im normalen 4:3-Modus) | Es wurde über einen längeren Zeitraum<br>ein Standbild angezeigt.                                                                                                    | Achten Sie darauf, dass Standbilder<br>nicht über einen längeren Zeitraum<br>angezeigt werden, da andernfalls<br>dauerhafte Nachbilder am Display<br>auftreten können.                                                                                                    |

# Anhang

## 6.5 LCD-Display transportieren

Wenn Sie Ihr LCD-Display transportieren oder zur Reparatur einschicken möchten, nutzen Sie am besten die Originalverpackung.

- 1 Legen Sie sämtliches Zubehör in die Verpackung (bei Bedarf).
- 2 Platzieren Sie das untere Schaumstoffteil im unteren Karton (a).
- 3 Legen Sie das LCD-Display in den unteren Karton (a)
- 4 Platzieren Sie das obere Schaumstoffteil auf dem LCD-Display.
- 5 Legen Sie die Zubehörverpackung an die vorgesehene Stelle (bei Bedarf).
- 6 Platzieren Sie den oberen Karton (b) auf dem LCD-Display.
- 7 Befestigen Sie den oberen Karton mit den mitgelieferten Riegeln (c) am unteren Karton.

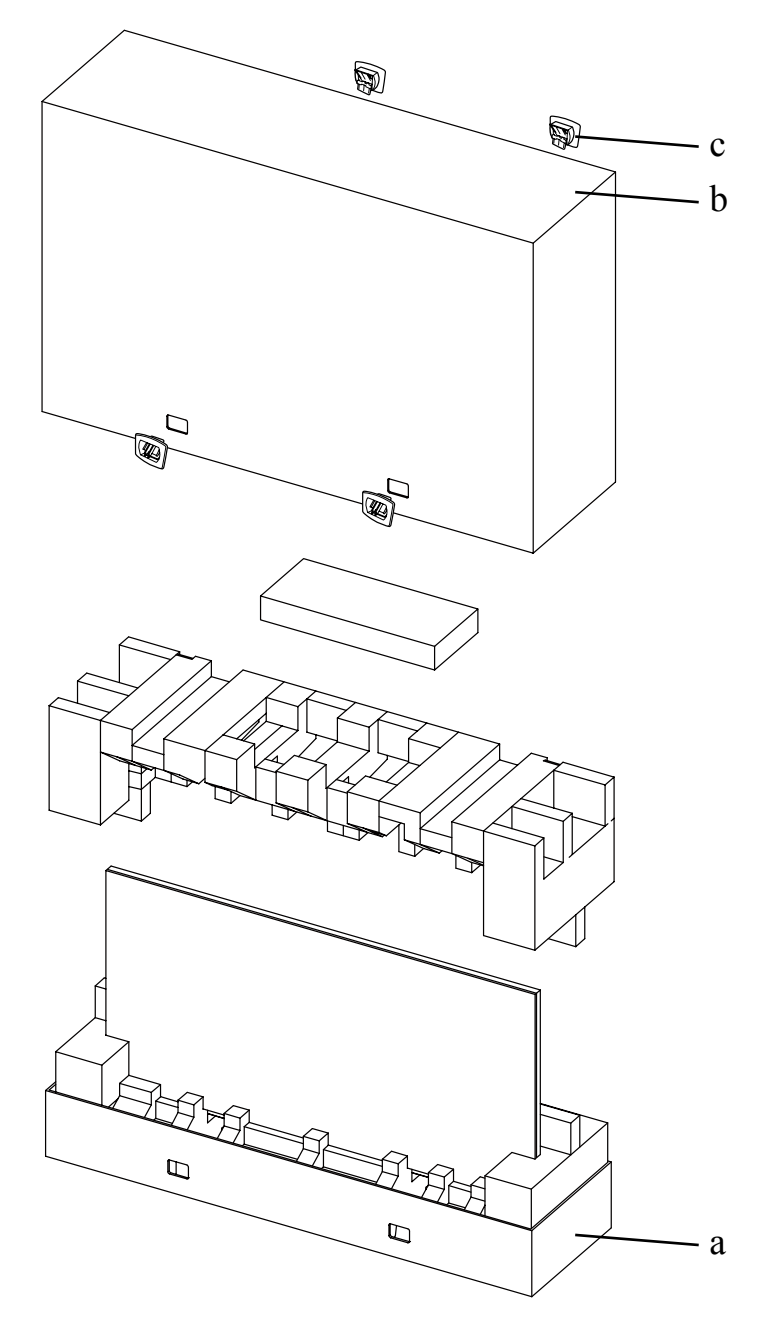

## 7.1 Technische Daten des Anzeigegerätes

|                      |                          | PN-46D                                                |
|----------------------|--------------------------|-------------------------------------------------------|
| Panel                | Panel Type               | LED-Backlit TFT LCD (VA Technology)                   |
|                      | Panel Size               | 46.0"                                                 |
|                      | Max. Resolution          | FHD 1920 x 1080                                       |
|                      | Pixel Pitch              | 0.530 mm                                              |
|                      | Brightness               | 500 cd/m <sup>2</sup>                                 |
|                      | Contrast Ratio           | 3500:1                                                |
|                      | Viewing Angle (H/V)      | 178°/178°                                             |
|                      | Display Colour           | 16.7M                                                 |
|                      | Response Time            | 5 ms                                                  |
| Frequency (H/V)      | H Freq.                  | 31 kHz-92 kHz                                         |
|                      | V Freq.                  | 48 Hz-85 Hz                                           |
| Input                | DisplayPort              | x 1                                                   |
|                      | HDMI                     | 1.3b x 1                                              |
|                      | DVI                      | 24-Pin DVI-D                                          |
|                      | VGA                      | 15-Pin D-Sub x 1                                      |
|                      | Component                | BNC x 1                                               |
|                      | Composite                | BNC x 1 (Share with Component–Y)                      |
| Output               | DVI                      | 29-Pin DVI-I x 1 (VGA)                                |
| External Control     | IR In/Out                | 3.5 mm Phone Jack                                     |
|                      | RS232 In/Out             | 9-Pin D-Sub                                           |
|                      | LAN                      | RJ45 x 1                                              |
| Other Connectivity   | OPS Slot                 | Yes                                                   |
| Audio                | Audio In                 | Stereo Audio Jack (3.5 mm)<br>Stereo Audio Jack (RCA) |
|                      | Audio Out                | Stereo Audio Jack (RCA)                               |
|                      | Internal Speakers        | 10W x 2                                               |
|                      | Speaker Output (RMS)     | 10W x 2                                               |
| Power                | Power Supply             | Internal                                              |
|                      | Power Requirements       | AC 100-240V, 50/60 Hz                                 |
|                      | On Mode                  | 135W (On)                                             |
|                      | Stand-by Mode            | < 0.5W                                                |
|                      | Off Mode                 | < 0.5W                                                |
| Operating Conditions | Temperature              | 0°C-40°C (32°F-104°F)                                 |
|                      | Humidity                 | 20%-80% (non-condensing)                              |
| Storage Conditions   | Temperature              | -20°C-60°C (-4°F-140°F)                               |
|                      | Humidity                 | 5%-90% (non-condensing)                               |
| Mounting             | VESA FPMPMI              | Yes (400 x 200 mm & 200 x 200 mm)                     |
| Security             | Kensington Security Slot | Yes                                                   |

# **Technische Daten**

|            |                              | PN-46D                                            |
|------------|------------------------------|---------------------------------------------------|
| Dimensions | Product w/o Base (W x H x D) | 1024.0 x 578.6 x 125.7 mm (40.3" x 22.8" x 4.9")  |
|            | Packaging (W x H x D)        | 1290.0 x 865.0 x 363.0 mm (50.8" x 34.0" x 14.3") |
| Weight     | Product w/o Base             | 23.0 kg (50.7 lb)                                 |
|            | Packaging                    | 32.4 kg (71.4 lb)                                 |
|            |                              |                                                   |

#### Hinweis:

• Änderungen sämtlicher technischen Daten sind vorbehalten.

## 7.2 Display-Abmessungen

#### 7.2.1 Abmessungen des PN-46D

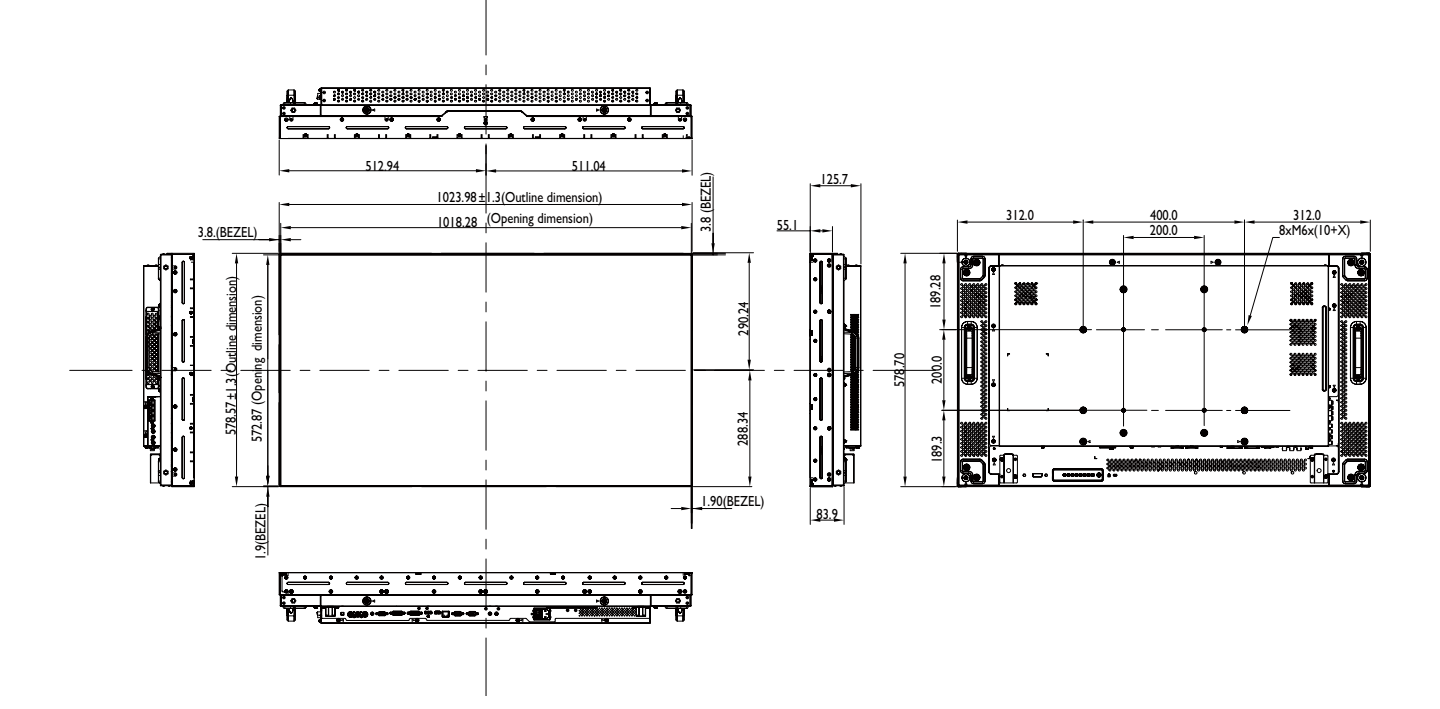

#### AG Neovo

Company Address: 5F-1, No. 3-1, Park Street, Nangang District, Taipei, 11503, Taiwan.

Copyright  $\ensuremath{\mathbb{C}}$  2019 AG Neovo. All rights reserved.